# БУК ТЅ-G Система автоматизации АЗС

LINUX-версия

Терминал самообслуживания Версия 1.0.1

Руководство пользователя редакция 005

# Оглавление

| 1 Введение                                                     | 3  |
|----------------------------------------------------------------|----|
| 2 Работа Клиента с Терминалом                                  | 4  |
| 2.2. Выбор способа оплаты                                      | 9  |
| 2.3. Оплата наличными                                          | 11 |
| 2.4. Оплата банковской картой                                  | 19 |
| 2.5. Заправка по штрих-коду из чека                            | 28 |
| 2.5.1. Заправка по штрих-коду из чека за наличные              | 30 |
| 2.5.2. Заправка по штрих-коду из чека по банковской карте      | 32 |
| 2.5.3. Возврат на банковскую карту                             | 36 |
| 3 Сервисные функции Оператора и Администратора                 | 38 |
| 3.1. Описание выполняемых функций                              | 40 |
| 3.2. Операции с банковским терминалом                          | 50 |
| 4 Настройка терминала после установки на АЗС                   | 53 |
| 5Администрирование (настройка) системы                         | 54 |
| 5.1. Настройка подключения к серверу системы управления АЗС    | 55 |
| 5.1. Настройки терминала                                       | 56 |
| 5.3. Настройка изображений                                     | 58 |
| 5.4. Настройка аудио-файлов                                    | 59 |
| 5.5. Настройка текстов                                         | 61 |
| 6 Настройки сервера системы «БУК TS-G» для работы с терминалом | 66 |
| 6.1. Виды оплаты                                               | 66 |
| 6.2. Рабочие места                                             | 66 |
| 7 Настройки рабочего места оператора АЗС                       | 67 |

# 1 Введение.

Разработанное Компанией «Нефтепродукттехника» программное обеспечение «Терминала самообслуживания» (далее - Терминал) предназначено для того, чтобы Клиент автозаправочной станции (далее -АЗС) мог с удобством приобрести топливо, самостоятельно выбрав и оплатив его на Терминале. Таким образом, функционирующие на АЗС Терминалы позволяют оптимизировать временные затраты как Клиентов АЗС, так и сотрудников (персонала) АЗС.

Терминал установлен непосредственно на АЗС. Способы размещения Терминалов на АЗС могут быть различны, а именно:

- Терминал рядом с каждой топливно-раздаточной колонкой (далее TPK) данной АЗС;
- один Терминал, общий для всех ТРК данной АЗС (в этом случае после оплаты на Терминале Клиент получает топливо на той ТРК, которую он выбрал в процессе оплаты за приобретаемое топливо);
- несколько Терминалов, к каждому из которых относится несколько ТРК данной АЗС.

Здесь и далее по тексту употребляются следующие сокращения и понятия:

A3C — автозаправочная станция; TPK — топливно-раздаточная колонка, колонка; Клиент — покупатель топлива на А3С; Пользователь — компания и сотрудники компании, владеющая (управляющая) А3С с установленными на А3С Терминалами.

#### Настоящее руководство описывает:

- порядок действий Клиента при приобретении топлива с помощью Терминала;
- принципы работы Терминала;
- > сервисные функции сотрудников (Оператора, Администратора);
- способ администрирования (настройки) системы Терминала Пользователем.

Описание настроек, порядок установки программного обеспечения, загрузки звуковых файлов, редактирования текстовых файлов для различных состояний Терминала - см. п. 4. Администрирование (настройка) системы.

## 2 Работа Клиента с Терминалом.

Терминал имеет сенсорный экран и звуковое сопровождение всех производимых действий. Для выбора всех требуемых функций Клиент касается соответствующего изображения (кнопки) на экране Терминала. При смене изображения на экране Терминала воспроизводится запись звукового файла, который соответствует текущему изображению.

Составными частями Терминала, необходимыми Клиенту для пользования, являются следующие устройства:

- экран;
- купюроприемник для оплаты наличными;
- окно получения чека;
- картоприемник для оплаты банковской картой;
- пин-пад клавиатура для набора пин-кода при оплате банковской картой с чипом;
- сканер штрих-кода на чеке.

Рассмотрим далее пошагово порядок использования Терминала.

## 2.1. Начальное состояние Терминала.

В начальном, готовом к работе состоянии на экране Терминала возможно отображение рекламы: одной или нескольких картинок или фотографий. Если загружено несколько картинок, то они сменяют друг-друга с заданным временным интервалом. Например:

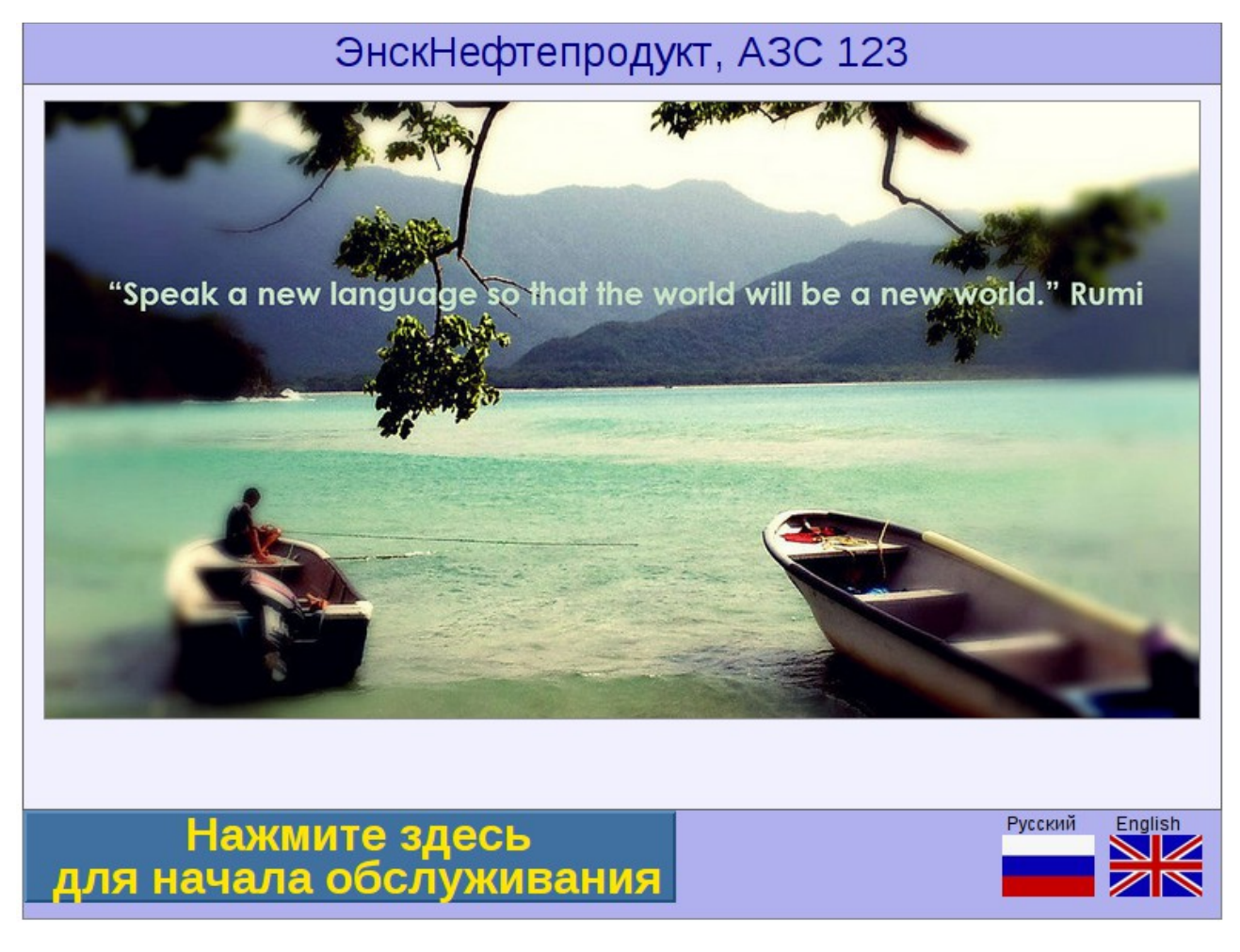

«Нажмите здесь для начала обслуживания». После этого терминал отобразит экран для выбора колонки. Если же рекламные изображения не загружены, то в начальном состоянии Терминал сразу отображает экран для выбора колонки:

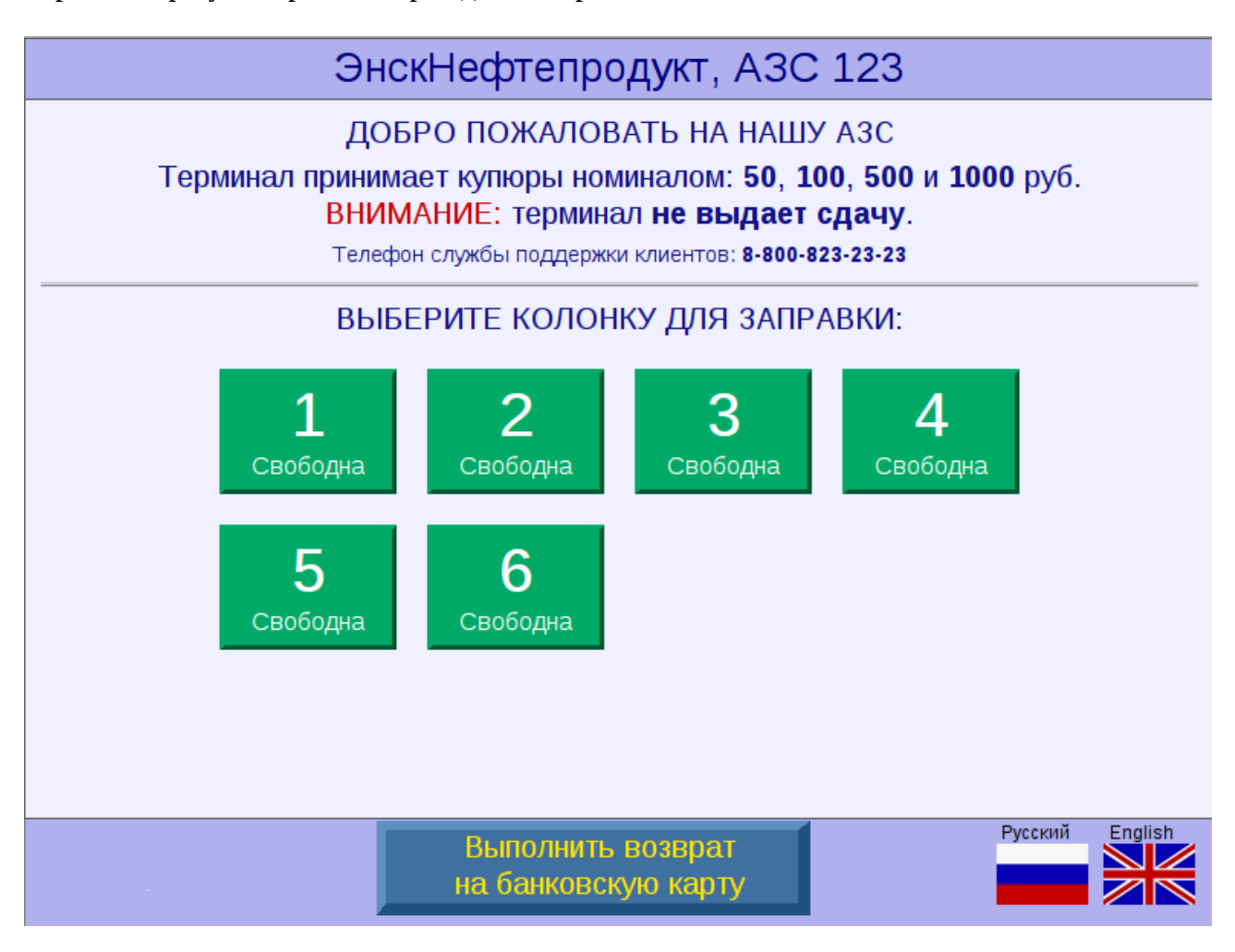

<u>В верхней строке</u> — <u>название</u> организации-продавца топлива и номер АЗС.

<u>Ниже строки с названием</u> – находится <u>информационный и/или приветственный текст;</u> обратите внимание на важную информацию (например: номинал принимаемых купюр, телефон службы поддержки клиентов, отсутствие функции выдачи сдачи<sup>1</sup>).

Обратите внимание: тексты в верхней части экрана могут быть различны и зависят от настроек данного Терминала.

<u>В центральной части экрана</u> — изображены <u>ТРК</u>; но не все ТРК данной АЗС, а только те из них, которые обслуживаются данным Терминалом.

Например: на A3C может быть восемь ТРК, а данный Терминал обслуживает только ТРК 1,2 или 3,4 или 1,2,3,4 и т.п. Подобный вариант представлен на изображении:

<sup>&</sup>lt;sup>1</sup> Денежные средства, оставшиеся в качестве сдачи, используются Клиентом для последующих заправок.

| ЭнскНефтепродукт, АЗС 123                                                                                                    |  |  |
|----------------------------------------------------------------------------------------------------|--|--|
| ДОБРО ПОЖАЛОВАТЬ НА НАШУ АЗС!<br>Терминал принимает купюры номиналом: <b>50, 100, 500 и 1000</b> руб.<br>ВНИМАНИЕ: терминал не выдает сдачу.<br>Телефон службы поддержки клиентов: <b>8-800-823-23-23</b> |  |  |
| ВЫБЕРИТЕ КОЛОНКУ ДЛЯ ЗАПРАВКИ:                                                                                                    |  |  |
| ВЫБЕРИТЕ КОЛОНКУ ДЛЯ ЗАПРАВКИ:                                                                                                    |  |  |
| Русский English                                                                                                    |  |  |
| Русский English                                                                                                    |  |  |

Цвет ТРК на экране Терминала может быть различным: зеленым или желтым.

ТРК отображается **зеленым**, если она **свободна**, и **желтым** — если **занята** (например, на ней в данный момент заправляется другой Клиент, ТРК не работает и т.п.; т.е. ТРК занята, если на ней в данный момент нельзя заправиться). См. изображение:

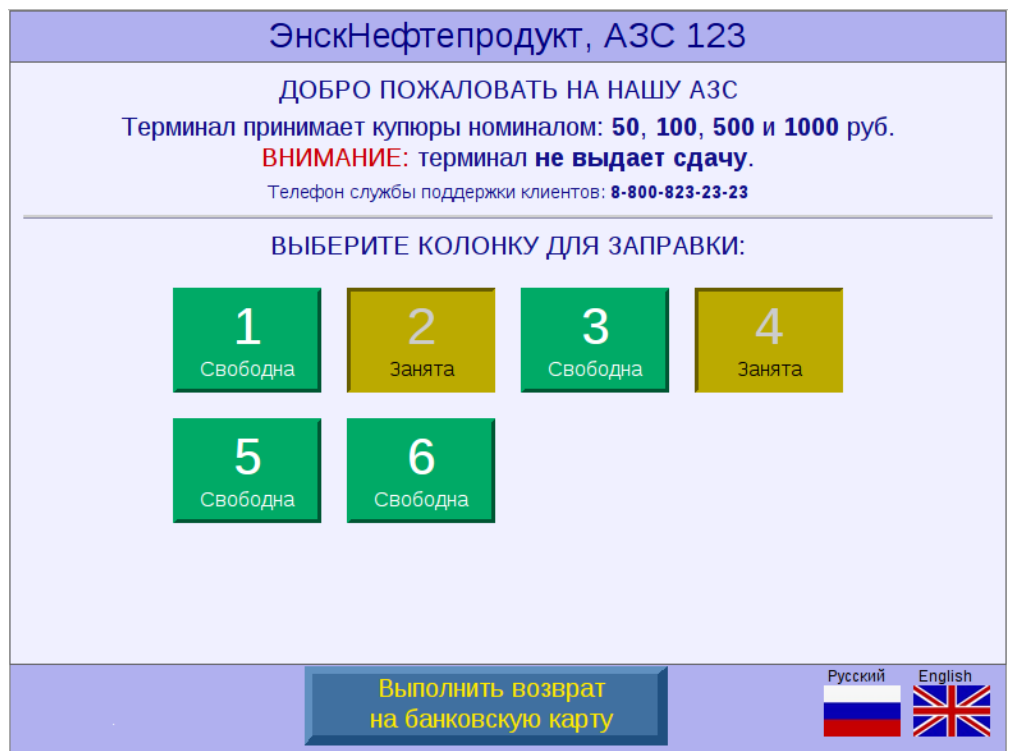

В самой нижней части экрана расположены:

- кнопка для возврата остатка на банковскую карту (только если заправка была оплачена банковской картой);
- кнопки (в виде флагов стран) для переключения языка. Над каждой кнопкой-флагом располагается название соответствующего языка. Клиент выбирает удобный для него язык из представленных на экране Терминала.

При нажатии на флаг с соответствующим языком, далее все тексты отображаются на языке, выбранном Клиентом:

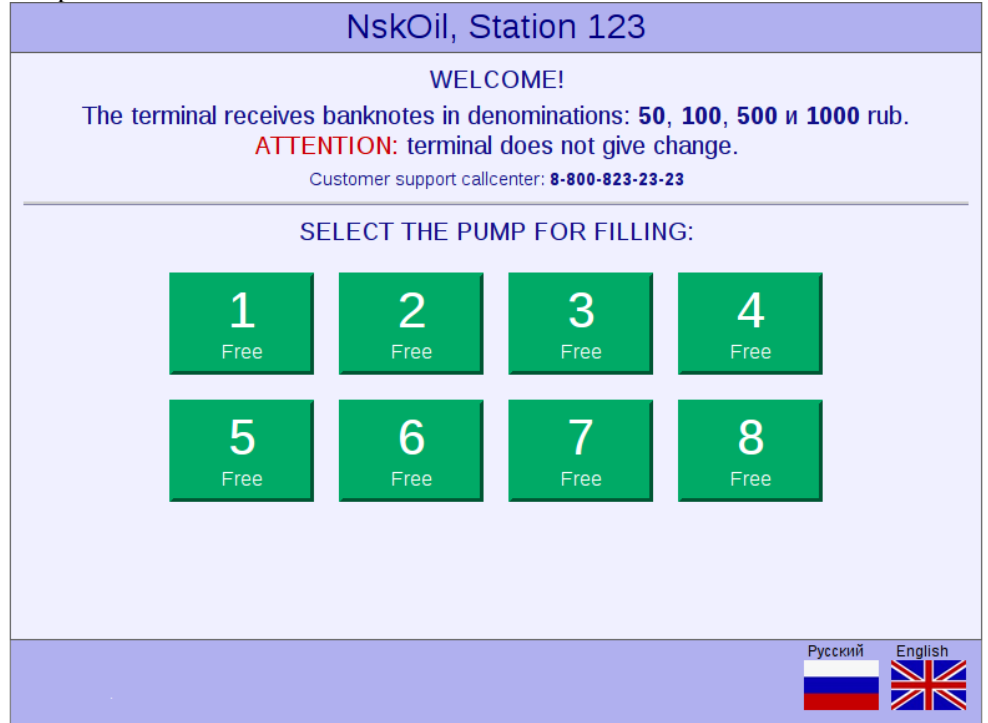

Обратите внимание:

- на Терминале могут быть представлены различные языки, в зависимости от настроек данного Терминала;

- тексты на экране Терминала Пользователь может изменять;

- в имеющихся в системе специальных текстовых файлах Пользователь может всю необходимую информацию писать на различных языках;

- используемые на экране Терминала языки также гибко настраиваются в системе: количество используемых языков может быть различно;

- в системе работы Терминала настраиваются языки, которые можно выбрать, и настраивается язык по умолчанию.

В не готовом к работе (нерабочем) состоянии на экране Терминала следующее изображение:

ОнскНефтепродукт, АЗС 123 ДобРО ПОЖАЛОВАТЬ НА НАШУ АЗС! Терминал принимает купюры номиналом: 50, 100, 500 и 1000 руб. ВНИМАНИЕ: терминал не выдает сдачу. Телефон службы поддержки клиентов: 8-800-823-23-23 ВЫБЕРИТЕ КОЛОНКУ ДЛЯ ЗАПРАВКИ: Терминал временно не работает. В этом случае Клиенту следует пройти к другому Терминалу; обратиться к обслуживающему персоналу A3C; связаться со службой поддержки Клиентов по указанному на Терминале телефону.

Если обслуживание на данном Терминале невозможно, на экране Терминала следующее изображение:

| ЭнскНефтепродукт, АЗС 123                                                                                                    |  |  |
|----------------------------------------------------------------------------------------------------|--|--|
| ДОБРО ПОЖАЛОВАТЬ НА НАШУ АЗС!<br>Терминал принимает купюры номиналом: <b>50</b> , <b>100</b> , <b>500</b> и <b>1000</b> руб.<br>ВНИМАНИЕ: терминал не выдает сдачу.<br>Телефон службы поддержки клиентов: <b>8-800-823-23-23</b> |  |  |
| ВЫБЕРИТЕ КОЛОНКУ ДЛЯ ЗАПРАВКИ:                                                                                                    |  |  |
| Терминал временно не работает:<br>на АЗС идет пересменка.                                                                                                    |  |  |
|                                                                                                    |  |  |
| Вначало                                                                                                    |  |  |

Сообщения "ТЕРМИНАЛ ВРЕМЕННО НЕ РАБОТАЕТ ..." могут появиться в любом состоянии Терминала (не только в начальном состоянии). Одной из возможных причин появления данных сообщений может быть кратковременное нарушение связи с сервером; в этом случае после восстановления связи Терминал продолжит свою работу.

При любых сбоях в работе Терминала Клиенту рекомендуется пройти к другому Терминалу; обратиться к обслуживающему персоналу АЗС; связаться со службой поддержки Клиентов по указанному на Терминале телефону.

В любом состоянии, если в нижней части экране Терминала отображается кнопка **В начало** - ее можно нажать, чтобы перейти (вернуться) в начало.

## 2.2. Выбор способа оплаты.

**Перед заправкой** Клиент должен **снять с ТРК пистолет** с тем сортом топлива, которым он хочет заправиться, **вставить пистолет в заправочный бак автомобиля**, затем **коснуться зеленого квадрата с нужным номером свободной ТРК** на экране Терминала. Далее на Терминале открывается окно ВЫБОР СПОСОБА ОПЛАТЫ, см. изображение:

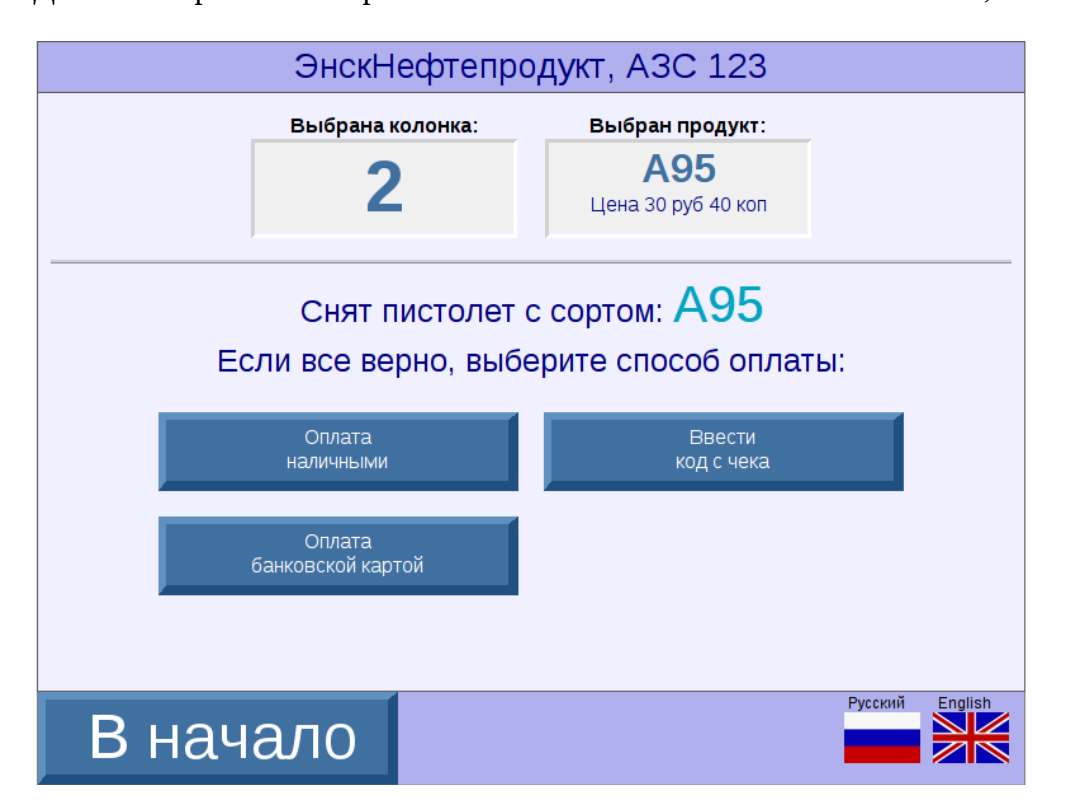

На экране Терминала Клиент видит:

- номер выбранной ТРК;
- выбранный сорт топлива;
- подтверждение, что Клиент снял пистолет с нужным сортом топлива.

В случае, если Клиент не снял с ТРК пистолет, то на экране Терминала появляется предупреждающее изображение ЗАПРАВОЧНЫЙ ПИСТОЛЕТ НЕ СНЯТ:

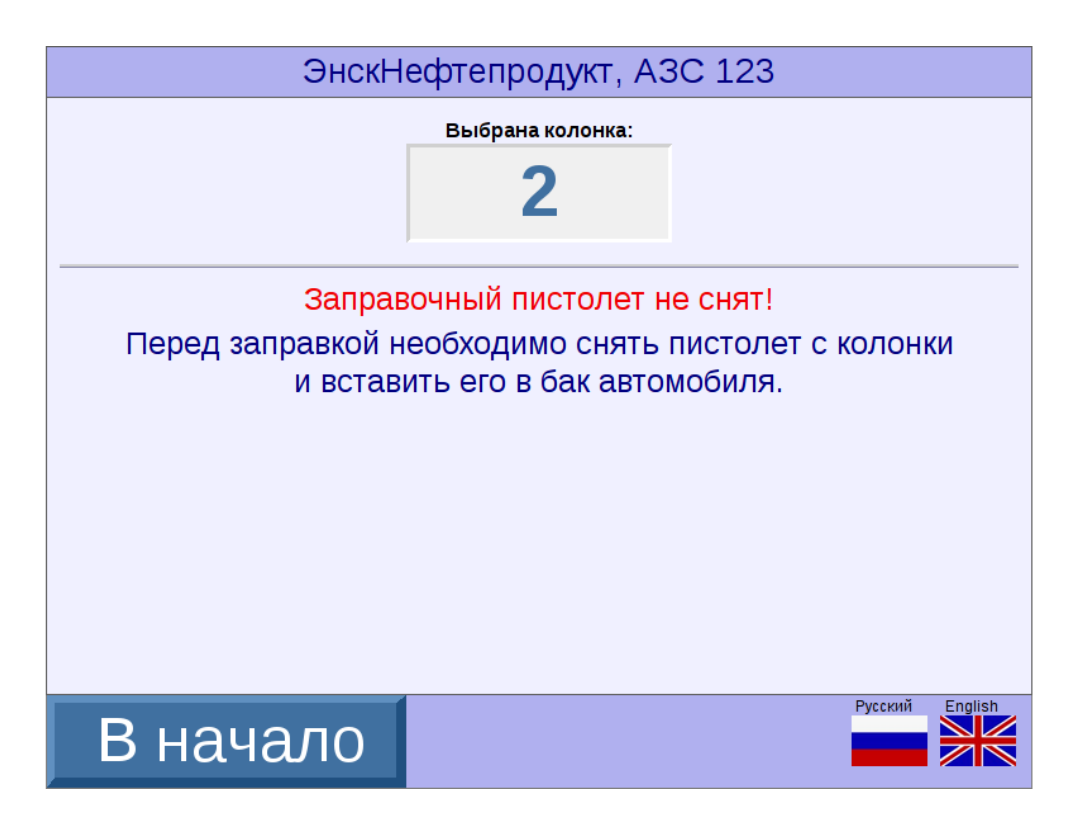

Клиенту необходимо снять с ТРК и вставить в заправочный бак автомобиля пистолет с нужным сортом топлива, тогда изображение на экране Терминала поменяется на предыдущее (в которой Клиент сможет выбрать способ оплаты за топливо).

#### Итак, на изображении

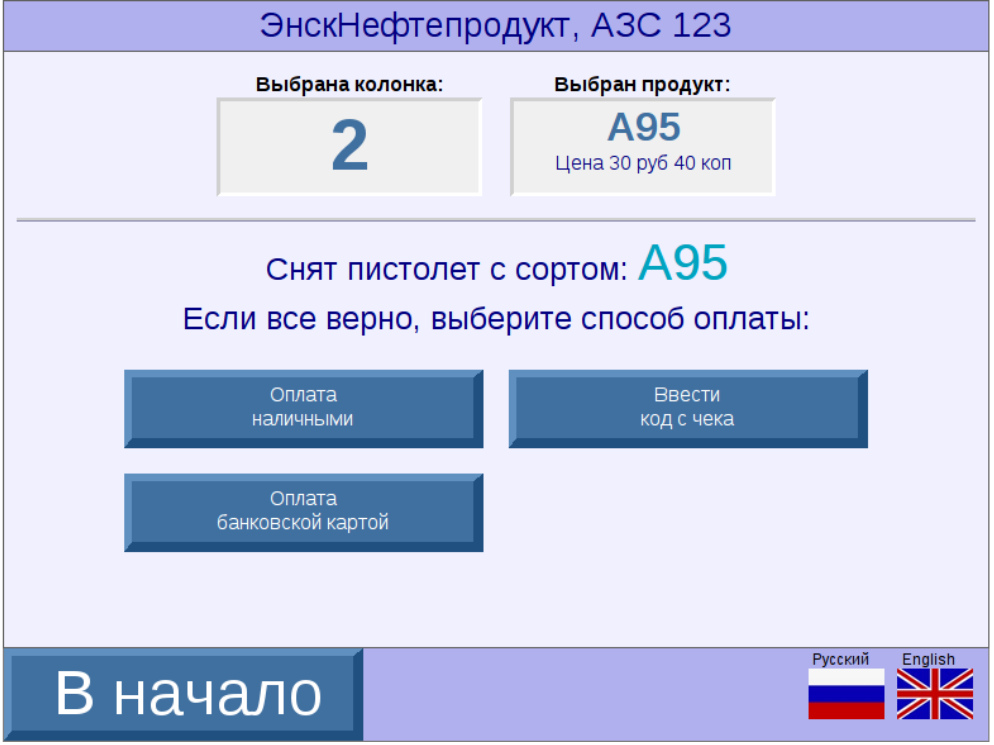

Клиент видит номер ТРК, которую он выбрал, сорт топлива и его цену.

Если Клиент не хочет изменить все эти выбранные им параметры, т.е. если всё выбрано верно, **далее Клиенту надо выбрать тип оплаты**.

В настоящее время возможны следующие типы оплаты:

- за наличные;
- по банковской карте;
- по коду (штрих-коду), напечатанному в чеке (порядок оплаты по штрих-коду на чеке

Для выбора нужного типа оплаты Клиенту нужно коснуться соответствующего изображения (кнопки) на экране Терминала.

## 2.3. Оплата наличными.

В случае, если Клиент выбрал (коснулся на экране Терминала) кнопку **Оплата наличными**, далее происходит проверка оборудования; на экран Терминала в это время выдаются СООБЩЕНИЯ, ПРИЗЫВАЮЩИЕ ПОДОЖДАТЬ, см. изображения:

| ЭнскНефтепродукт, АЗС 123                                 |         |         |
|-----------------------------------------------------------|---------|---------|
|                                                           |         |         |
| Проверка состояния колонки.<br>Подождите несколько секунд |         |         |
|                                                           |         |         |
|                                                           |         |         |
|                                                           | Русский | English |

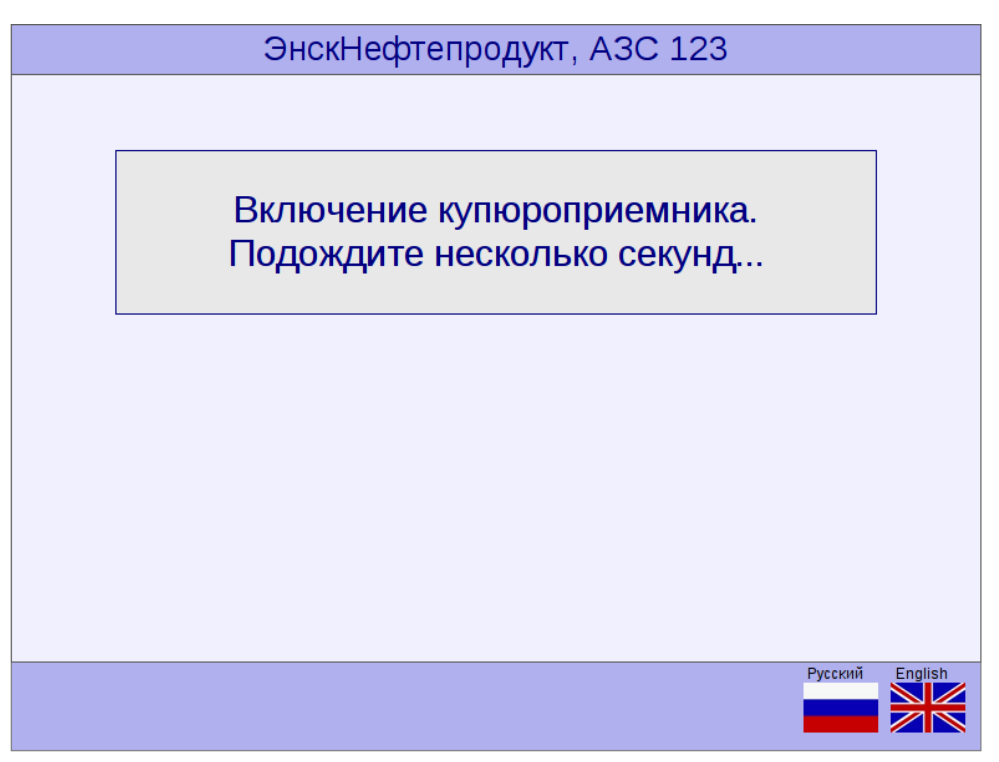

В это время проверяется состояние ТРК, включается купюроприемник.

В случае, если проверка покажет, что **в данный момент оборудование не готово к работе** (т.е., например: ТРК не готова к приему заказа, купюроприемник не готов к приему купюр), на экран Терминала **выдается соответствующее сообщение, ПОЯСНЯЮЩЕЕ ПРИЧИНУ ОТКАЗА,** см. изображения:

| ЭнскНефтепродукт, АЗС 123                    |         |         |
|----------------------------------------------|---------|---------|
|                                              |         |         |
|                                              |         |         |
| Гехнический сбой:<br>купюроприемник отключен |         |         |
|                                              |         |         |
|                                              |         |         |
|                                              |         |         |
|                                              |         |         |
|                                              |         |         |
|                                              |         |         |
|                                              | Русский | English |
| В начало                                     |         |         |
|                                              |         |         |
| ЭнскНефтепродукт, АЗС 123                    |         |         |
|                                              |         |         |
| Колонка не готова к приему заказа:           |         |         |
| ОШИБКА!                                      |         |         |
|                                              |         |         |
|                                              |         |         |
|                                              |         |         |
|                                              |         |         |
|                                              |         |         |
|                                              |         |         |
|                                              |         |         |
|                                              | Русский | English |

При этом состоянии Терминала у Клиента имеются следующие возможности:

- дождаться, когда через определенное время изображение на экране Терминала сменится на начальное ИЛИ
- нажать на кнопку В начало.

В случае, если проверка покажет, что **в данный момент оборудование к работе готово,** изображение на экране Терминала **ПРЕДЛАГАЕТ КЛИЕНТУ ВВЕСТИ ДЕНЕЖНЫ**Е

#### КУПЮРЫ В КУПЮРОПРИЕМНИК:

| ЭнскНефтепродукт, АЗС 123                                                                                                    |                                              |                                |  |
|----------------------------------------------------------------------------------------------------|----------------------------------------------|--------------------------------|--|
| Выбрана колонка:                                                                                                    | Выбран продукт:<br>А95<br>Цена 30 руб 40 коп | оплата:<br>Оплата<br>Наличными |  |
| Вы ввели 0                                                                                                    | рублей                                       | Объем заправки:<br>0.00 литров |  |
| Минимально возможный отпуск: 1 литр.<br>Вводите в купюроприемник деньги по одной купюре, затем нажмите "Заправить"<br>Внимание! Терминал не выдает сдачу. При неполной заправке Вы сможете заправить<br>остаток, введя код, который будет напечатан в чеке. |                                              |                                |  |
| Отказаться<br>от заправки                                                                                                    |                                              | Начать<br>заправку             |  |
|                                                                                                    |                                              | Duran V Durah                  |  |
|                                                                                                    |                                              | Русский English                |  |

Клиент видит на экране Терминала следующую информацию:

- выбранную ТРК;
- выбранный сорт топлива;
- выбранный тип оплаты;
- сумму введенных денег;
- количество литров топлива, которое можно получить на введенные в купюроприемник деньги.

#### Внимание:

Деньги в купюроприемник необходимо **вводить по одной купюре!** Минимально возможный отпуск топлива 1 литр!

После приема каждой купюры ОТОБРАЖАЮТСЯ: СУММА ВВЕДЕННЫХ ДЕНЕГ И ОБЪЕМ ЗАПРАВКИ, см. изображение:

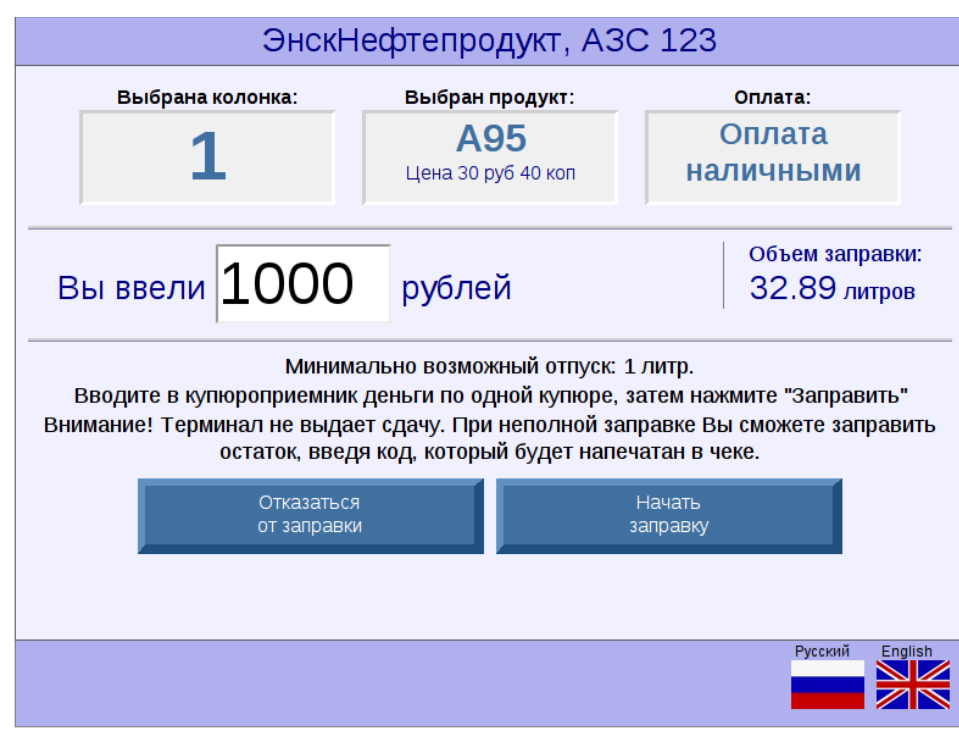

**После введения** в купюроприемник **нужного количества купюр**, Клиенту нужно нажать на экране Терминала на кнопку **Начать заправку**.

В случае, если **после введения** в купюроприемник **всех купюр** Клиент **не нажимает** на кнопку **Начать заправку, через** определенное время **(120 сек) заправка** начнется **автоматически**.

(Примите во внимание, что возврат уже введенных в купюроприемник денежных средств невозможен! Уже введенные деньги можно будет использовать для последующей заправки, получив на Терминале чек со штрих-кодом; процедура описана ниже – см. п. 2.5. Заправка по штрих-коду из чека).

Вместо кнопки Начать заправку Клиент может нажать на кнопку Отказаться от заправки. (*Hanpumep, в случае, если снят не тот пистолет*). После нажатия на кнопку Отказаться от заправки, Клиент видит на экране Терминала следующее изображение:

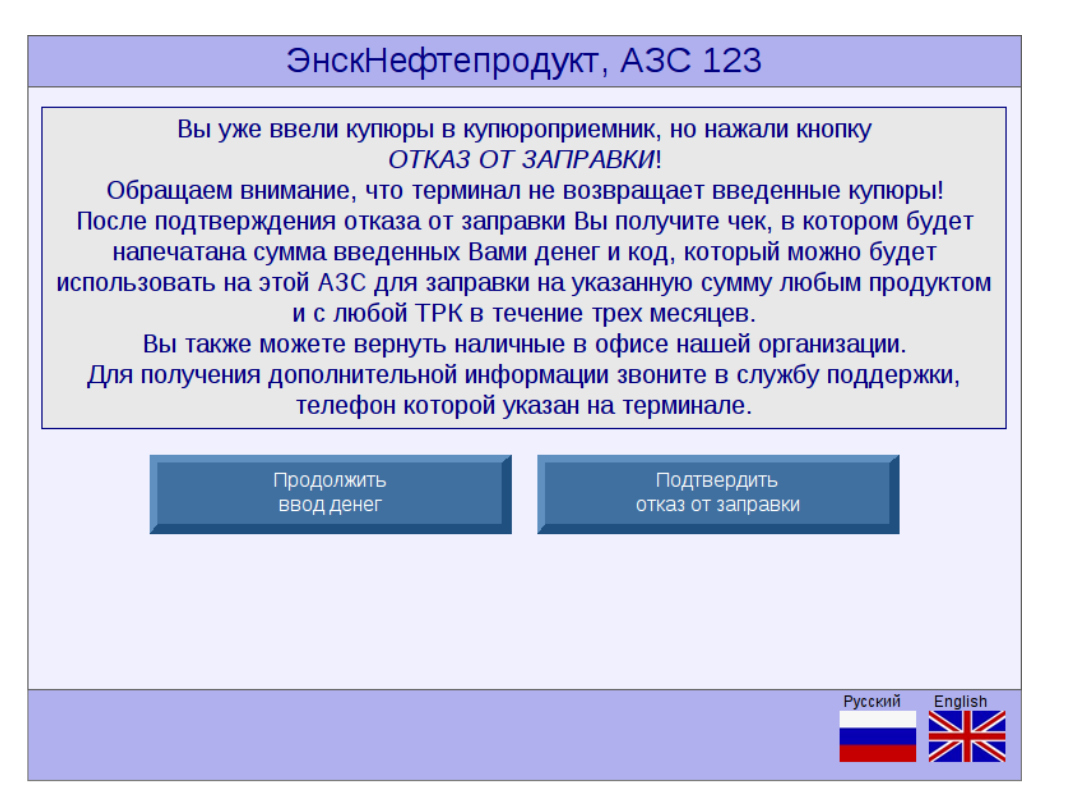

В данный момент Клиент может:

- вернуться и продолжить ввод денег (нажав на кнопку **Продолжить ввод денег**) ИЛИ
- подтвердить отказ (нажав на кнопку **Подтвердить отказ от заправки**), тогда Клиент видит на экране окно ОТМЕНЫ ЗАПРАВКИ, см. изображение:

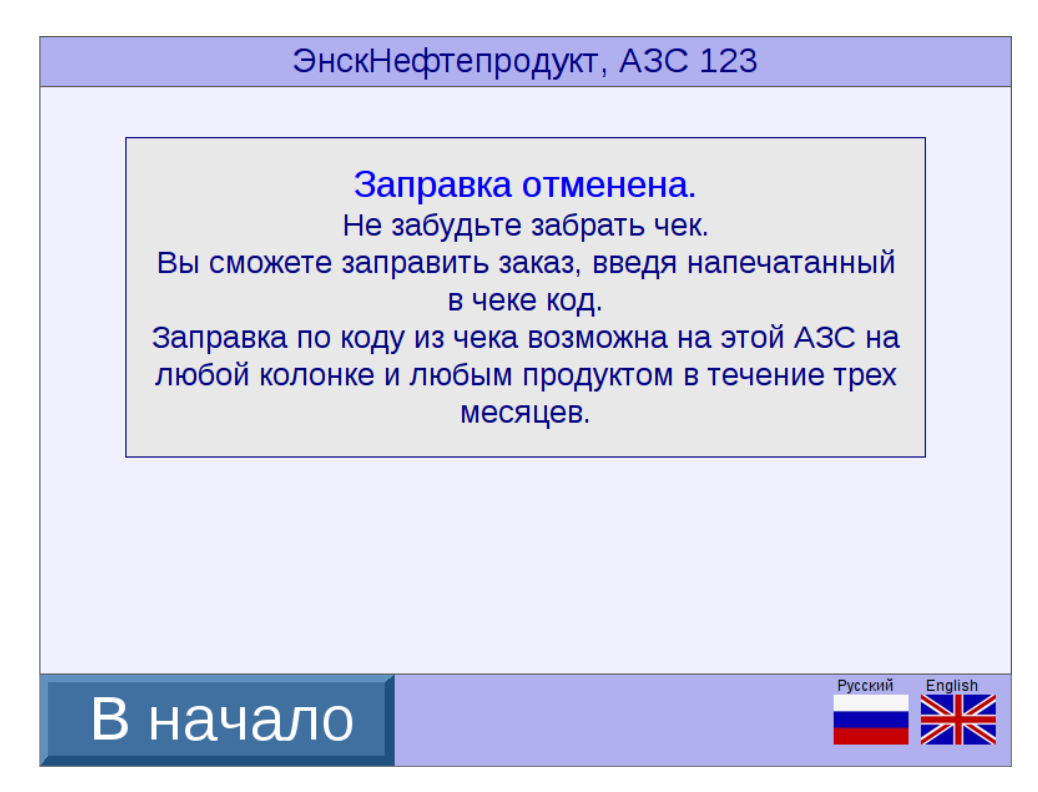

В этот момент **Терминал напечатает ЧЕК** на **сумму принятых денег** (пример чека – см. на следующей странице на рисунке Образец чека на сумму принятых денег при оплате наличными), в этом чеке имеется **штрих-код**. Далее (позже) Клиент может снять другой пистолет, **ввести этот штрих-код** (вручную или сканером) и **заправиться на указанную в чеке сумму**.

Таким образом, отказавшись от заправки, Клиент не теряет свои деньги, а может заправиться позже, имея при себе чек со штрих-кодом (полученный при отказе от заправки).

#### Внимание:

сохраняйте полученный чек со штрих-кодом, чтобы иметь в дальнейшем возможность заправиться на неизрасходованные деньги!

(Подробный порядок заправки по штрих-коду будет описана далее – см. п. 2.5. Заправка по штрих-коду из чека).

**Если** же **Клиент** не отказался от заправки, а нажал на кнопку **Начать заправку**, то далее сначала идут проверки; при этом на экране Терминала появляются **сообщения о ВЫКЛЮЧЕНИИ КУПЮРОПРИЕМНИКА и ВКЛЮЧЕНИИ КОЛОНКИ**, см. изображения:

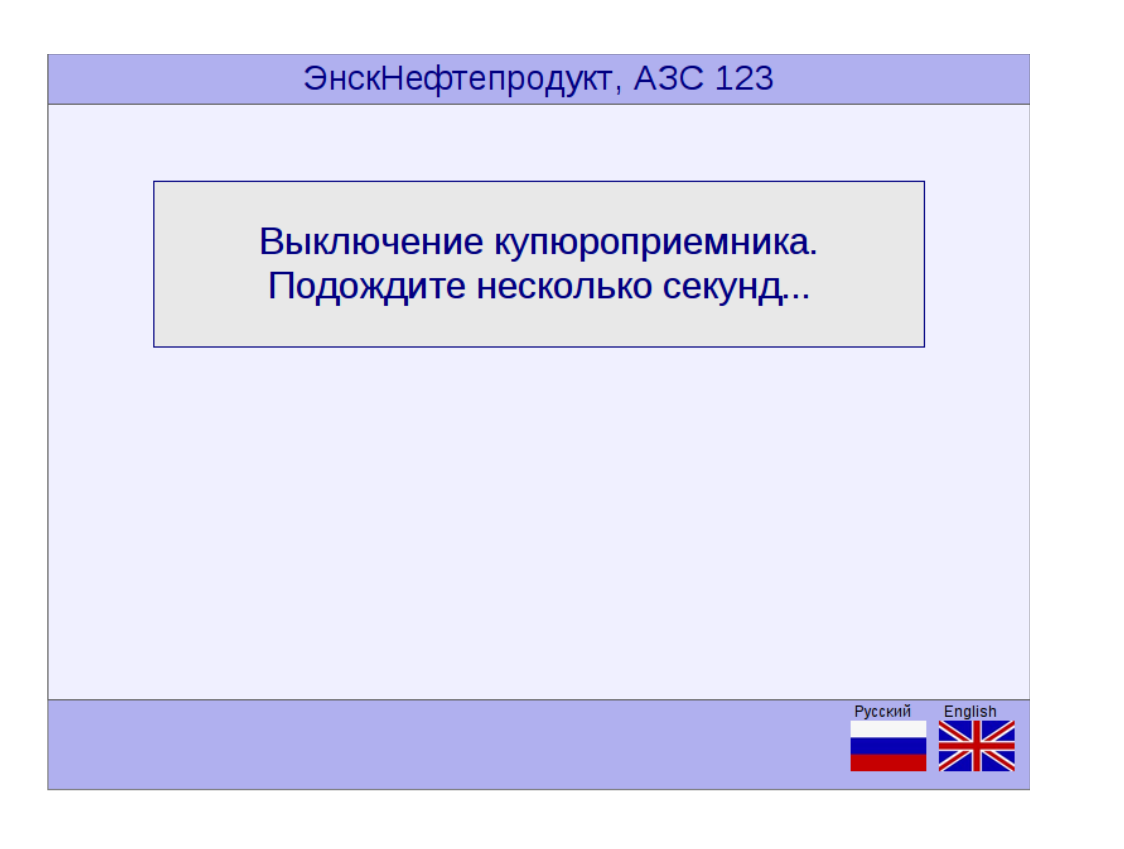

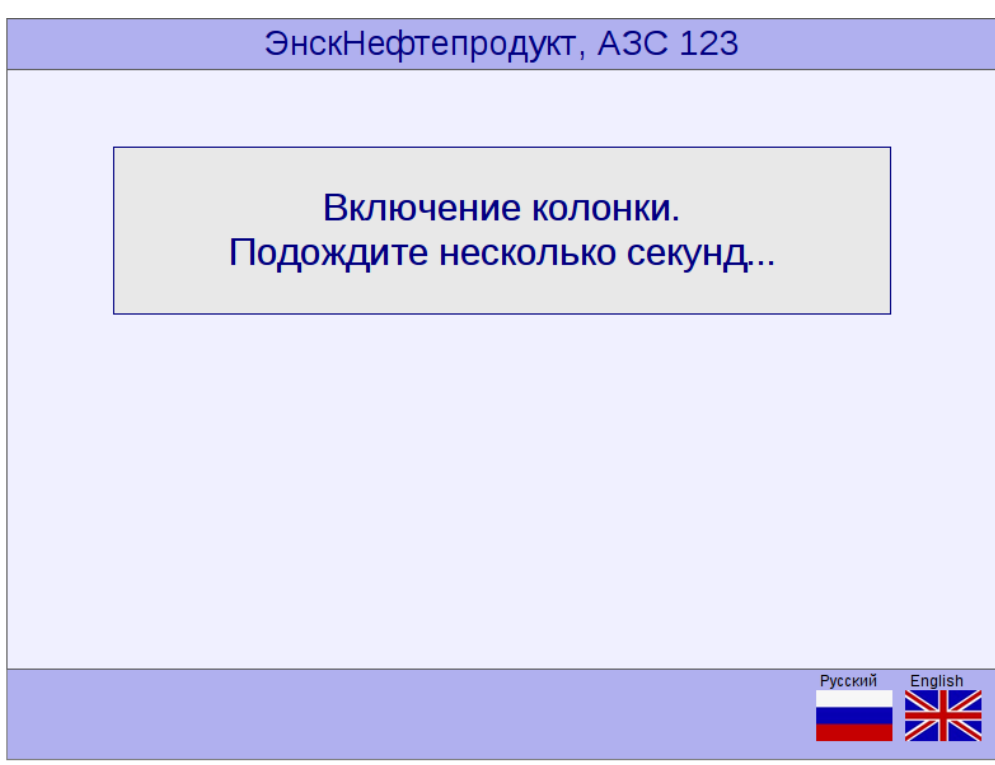

Затем печатается чек.

Пример чека показан на рисунке:

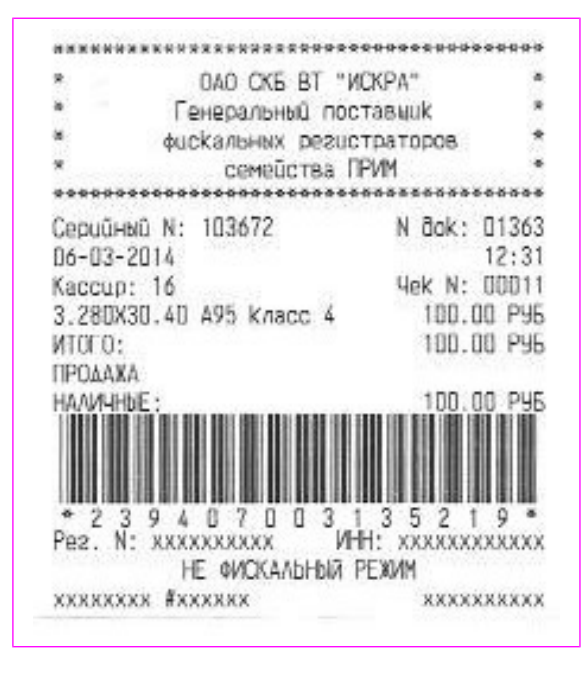

Образец чека на сумму принятых денег при оплате наличными.

#### Включается ТРК:

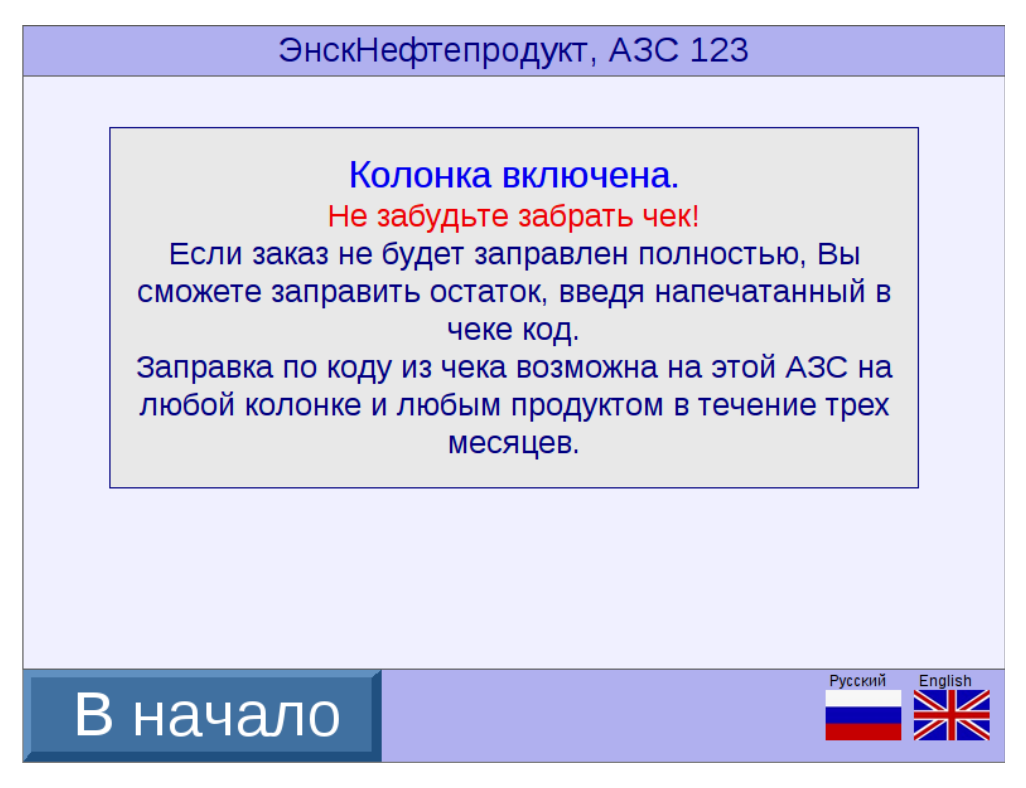

Появившееся сообщение на экране Терминала информирует Клиента о том, что если заказ не будет заправлен полностью (например: заказанное Клиентом количество литров топлива не поместилось в бак, произошел технический сбой на ТРК), то в дальнейшем Клиент сможет заправить остаток, введя штрих-код, напечатанный в чеке (образец чека – см. на предыдущей странице).

В случае, если произошел **технический сбой** и **ТРК не включилась**, то на экране Терминала появляется **сообщение ОБ ОШИБКЕ**, например - см. изображение:

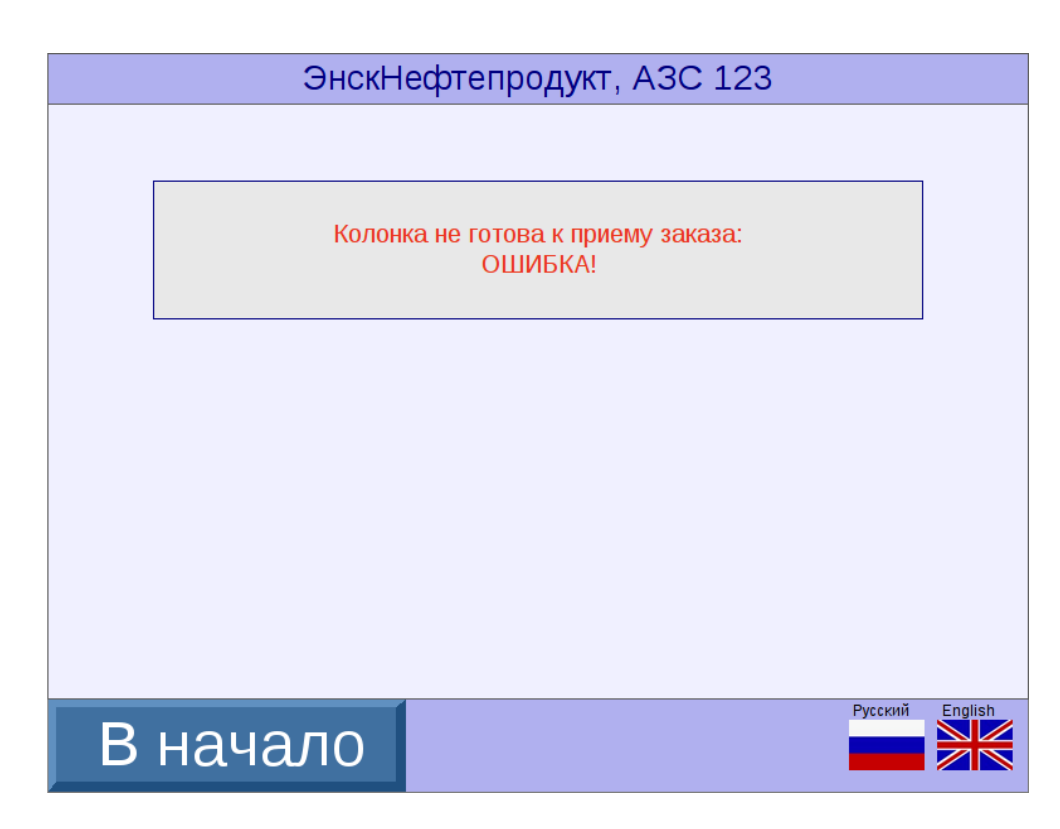

В этот момент также печатается чек со штрих-кодом:

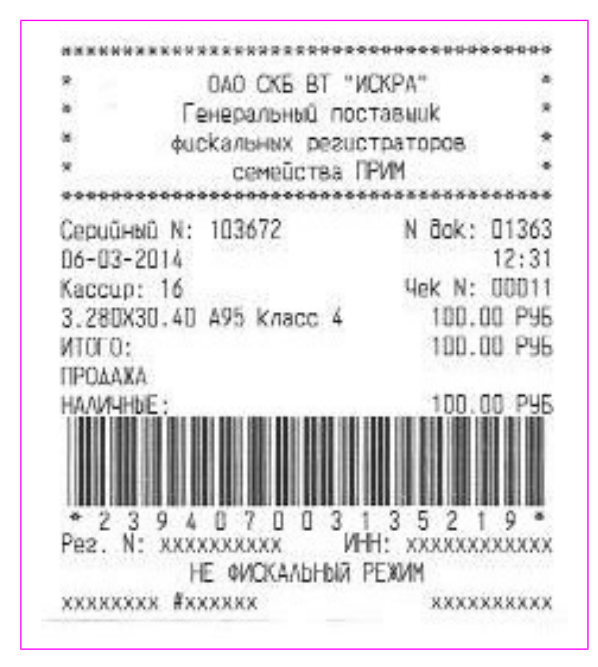

По штрих-коду из чека Клиент может повторить попытку заправиться на этой или любой другой ТРК данной АЗС.

## 2.4. Оплата банковской картой.

Если на изображении

| ЭнскНефтепродукт, АЗС 123                                                     |                                                 |  |  |
|-------------------------------------------------------------------------------|-------------------------------------------------|--|--|
| Выбрана колонка                                                               | а: Выбран продукт:<br>А95<br>Цена 30 руб 40 коп |  |  |
| Снят пистолет с сортом: <b>А95</b><br>Если все верно, выберите способ оплаты: |                                                 |  |  |
| Оплата<br>наличными                                                           | Ввести<br>код с чека                            |  |  |
| Оплата<br>банковской картой                                                   |                                                 |  |  |
| В начало                                                                      | Русский English                                 |  |  |

Клиент для оплаты выбрал (коснулся на экране Терминала) кнопку **Оплата банковской** картой, то появляется следующее изображение:

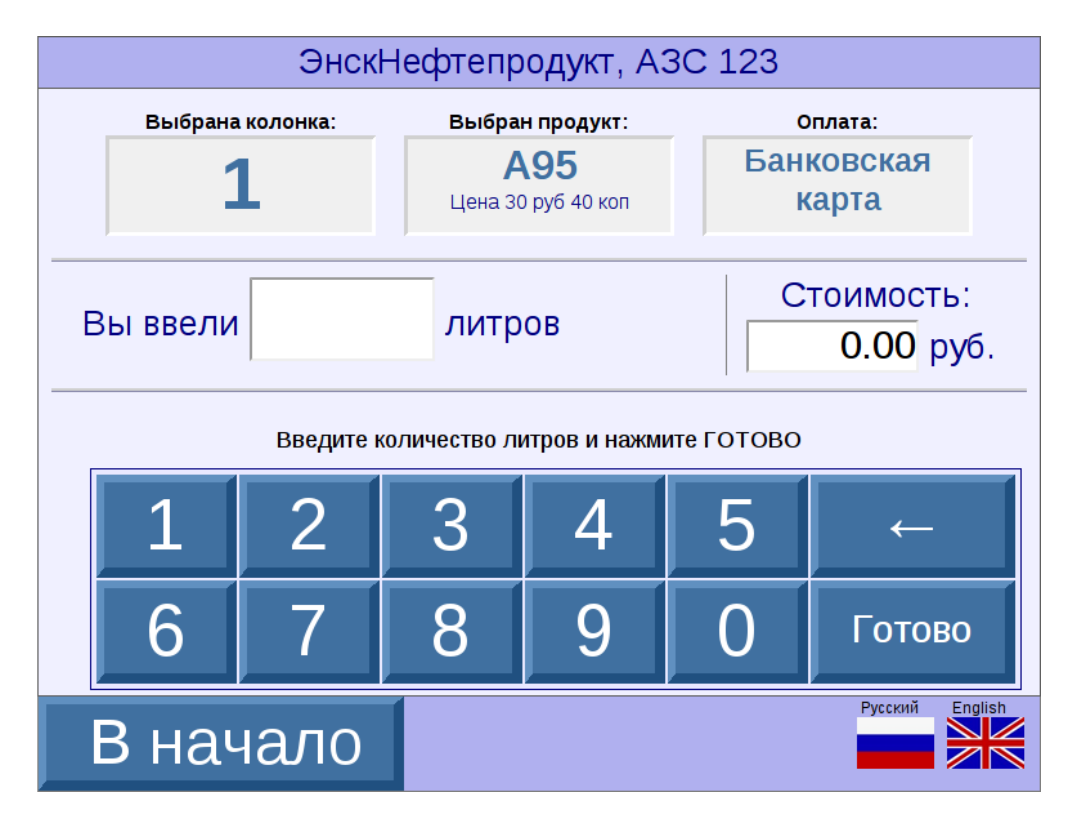

Клиент видит на экране Терминала следующую информацию:

- выбранную ТРК;
- выбранный сорт топлива;
- выбранный тип оплаты;

- сумму введенных денег;
- количество литров приобретаемого Клиентом топлива.

Клиенту нужно **ввести количество литров топлива для заправки** (коснувшись соответствующих цифр на экране Терминала), см. изображение:

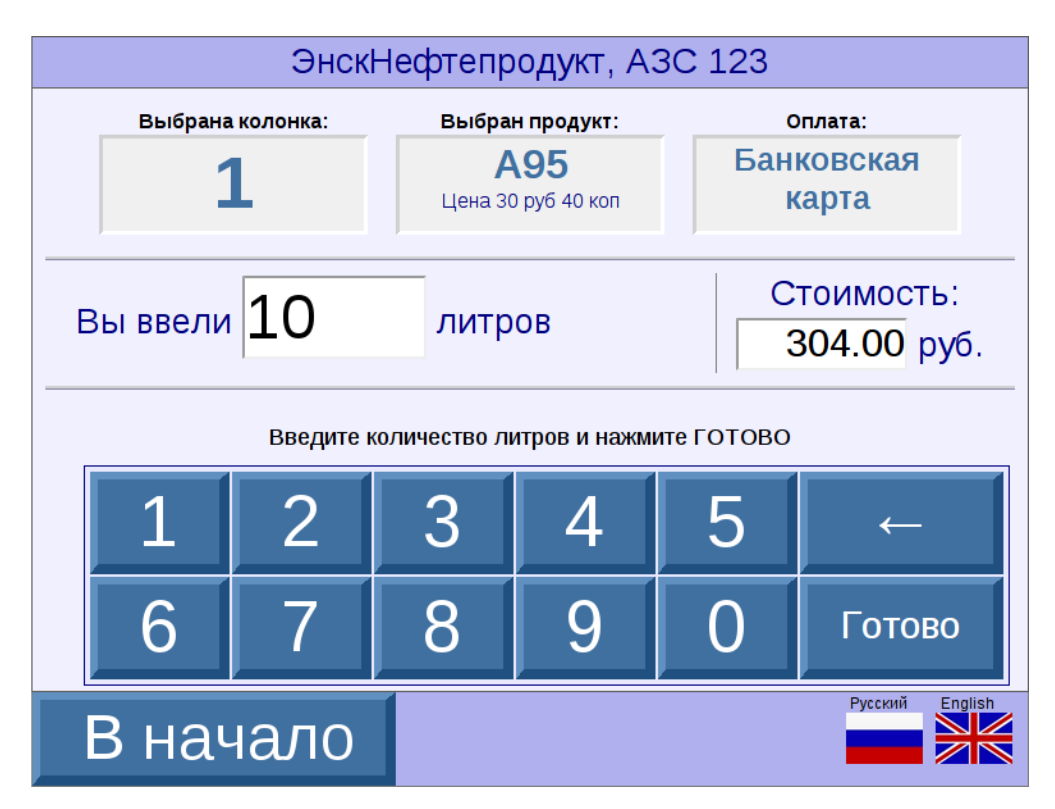

При введении количества литров топлива, на экране Терминала Клиент видит также и стоимость введенного количества топлива.

После нажатия Клиентом кнопки **Готово**, на экране Терминала появляется изображение, которое **ПРЕДЛАГАЕТ КЛИЕНТУ ВСТАВИТЬ КАРТУ ДЛЯ ОПЛАТЫ ПОКУПКИ**:

| ЭнскНефтепродукт, АЗС 12                                                                                                    | 23              |
|----------------------------------------------------------------------------------------------------|-----------------|
| Оплата Покупки                                                                                                    |                 |
| ПРЕДЪЯВ. КАРТУ>>                                                                                                    |                 |
| Вставьте карту в считыватель до упора так, как<br>показано на рисунке.<br>Затем, если Ваша карта <i>не имеет чипа</i> (имеет только<br>магнитную полосу), сразу <b>выньте ее из считывателя</b> : | N COLOR         |
| карта оудет прочитана и начтется процесс оплаты.<br>Если Ваша карта <i>имеет чип</i> , ее надо будет вынуть <b>по</b><br>окончаниии оплаты.                                                       |                 |
|                                                                                                    | Русский English |
|                                                                                                    |                 |

В этот момент Клиенту нужно вставить карту в картоприемник. На экране поясняется порядок действий Клиента с различными типами карт. В зависимости от типа карты, если

- карта **с чипом -** ее надо вставить до упора;
- карта только с магнитной полосой ее надо вставить, а затем взять карту двумя пальцами за край и аккуратно вытянуть (т.к. магнитная полоса читается только при движении карты наружу).

(Поясняющие тексты и изображения могут быть различного дизайна, установленного организацией-продавцом топлива).

После того, как Клиент вставил карту в картоприемник, и карта считалась, на экране Терминала появляется **сообщение** о том, что **идет ОБРАБОТКА КАРТЫ**, см. изображение:

| ЭнскНефтепродукт, АЗС 123   |         |         |
|-----------------------------|---------|---------|
| Оплата Покупки<br>Обработка |         |         |
|                             | Русский | English |

Затем - ТОЛЬКО ДЛЯ КАРТ С МАГНИТНОЙ ПОЛОСОЙ! - на экране Терминала появляется сообщение:

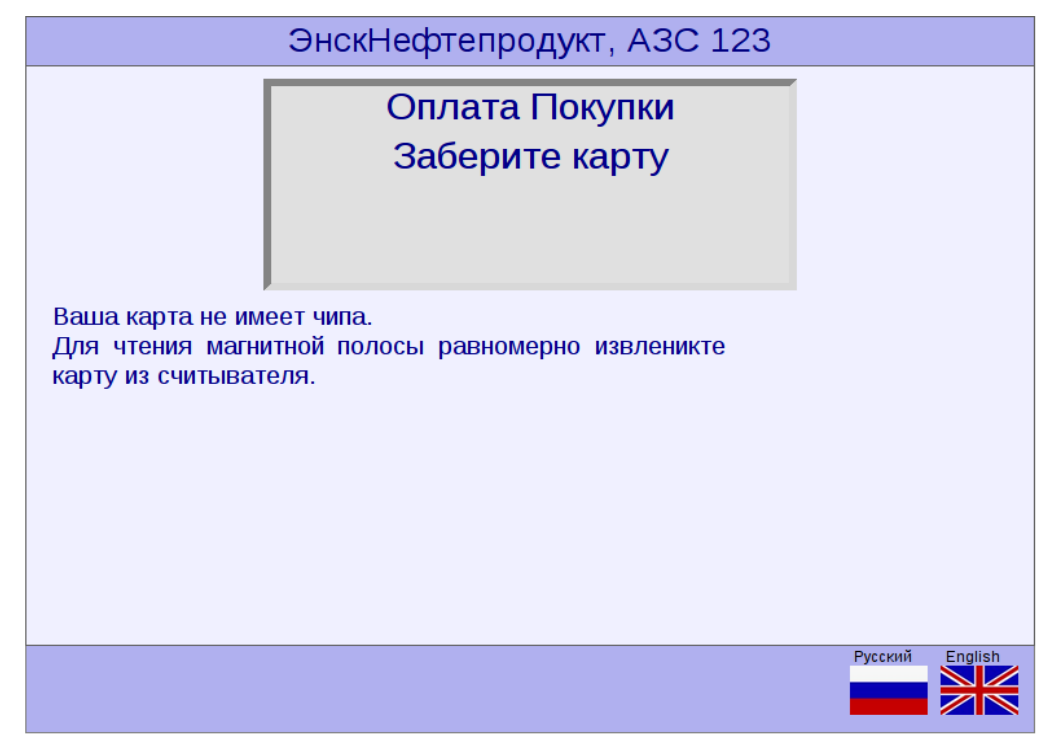

Следует вынуть карту из считывателя для чтения магнитной полосы. После ее прочтения появляется сообщение с номером карты и суммой покупки:

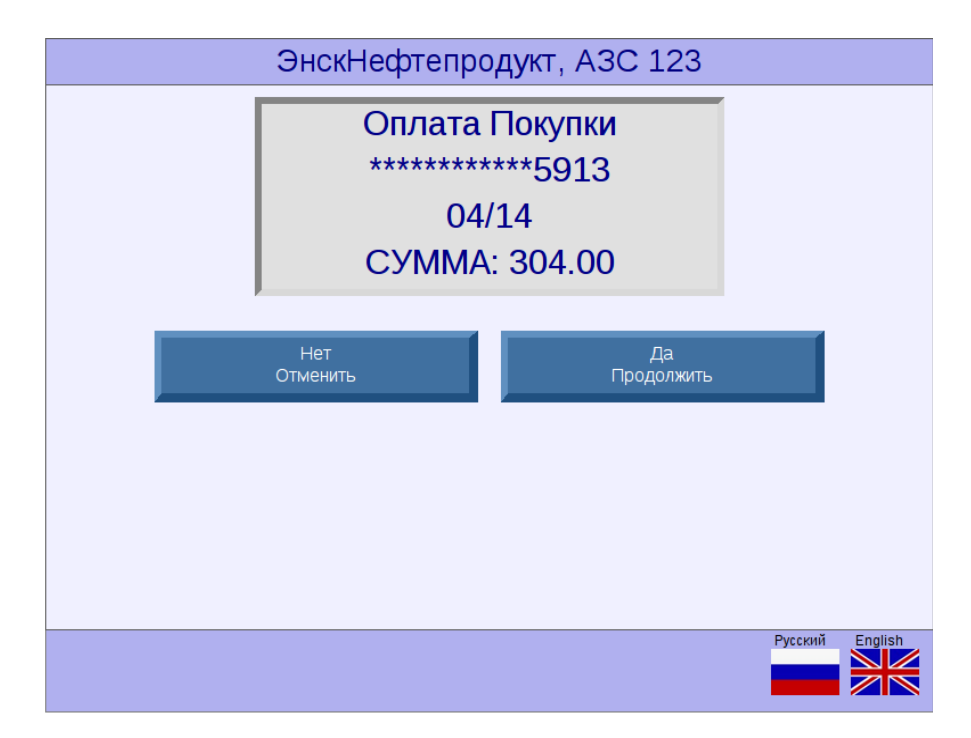

Клиенту нужно проверить свой заказ и нажать кнопку Да (Продолжить).

Если Клиент нажмет кнопку Нет и тем самым отменит заправку, то на экране Терминала появится изображение:

|   | ЭнскНефтепродукт, АЗС 123                                                  |         |         |
|---|----------------------------------------------------------------------------|---------|---------|
|   |                                                                            |         |         |
|   | Колонка не готова к приему заказа:<br>ошибка при обращении к POS-терминалу |         |         |
|   |                                                                            |         |         |
|   |                                                                            |         |         |
|   |                                                                            |         |         |
| В | начало                                                                     | Русский | English |

Если Клиент **нажал кнопку Да**, то на экране Терминала появится показанное ниже изображение. *Переход к этому изображению производится сразу после вставки карты с чипом:* 

Для подтверждения оплаты Клиенту надо ввести цифры пин-кода на пин-пад клавиатуре.

| ЭнскНефтепродукт, АЗС 123                                                           |
|-------------------------------------------------------------------------------------|
| Оплата Покупки                                                                      |
| Введите ПИН-код на клавиатуре пинпада.<br>После ввода цифр нажмите зеленую клавишу. |
| Русский English                                                                     |

Далее на экране Терминала будут появляться сменяющие друг друга сообщения, информирующие о ходе процесса оплаты (сообщения СОЕДИНЕНИЕ, ЗАПРОС, ОТВЕТ):

| ЭнскНефтепродукт, АЗС 123 |                 |
|---------------------------|-----------------|
| Оплата Покупки            |                 |
| >> Запрос >>              |                 |
|                           |                 |
|                           |                 |
|                           |                 |
|                           | Duceuu Topoliob |
|                           |                 |

Клиент ожидает завершения процесса оплаты; **если оплата завершилась успешно и без ошибок**, то на экране появляется следующее сообщение, см. изображение:

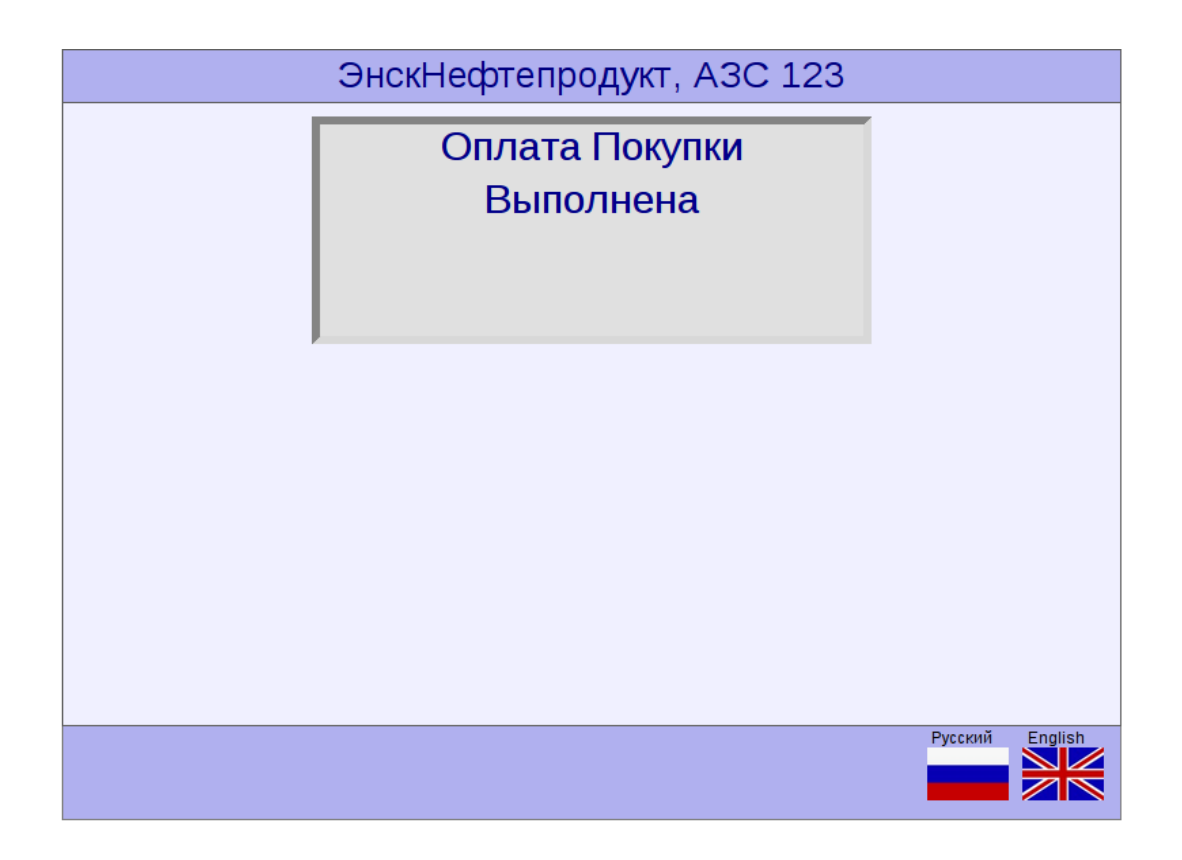

Здесь отображается текст и код ошибки (или отсутствие ошибки). Этот же текст параллельно отображается и на экране пин-пада.

В конце,если в картоприемник была вставлена карта с чипом, отображается сообщение с требованием вынуть карту:

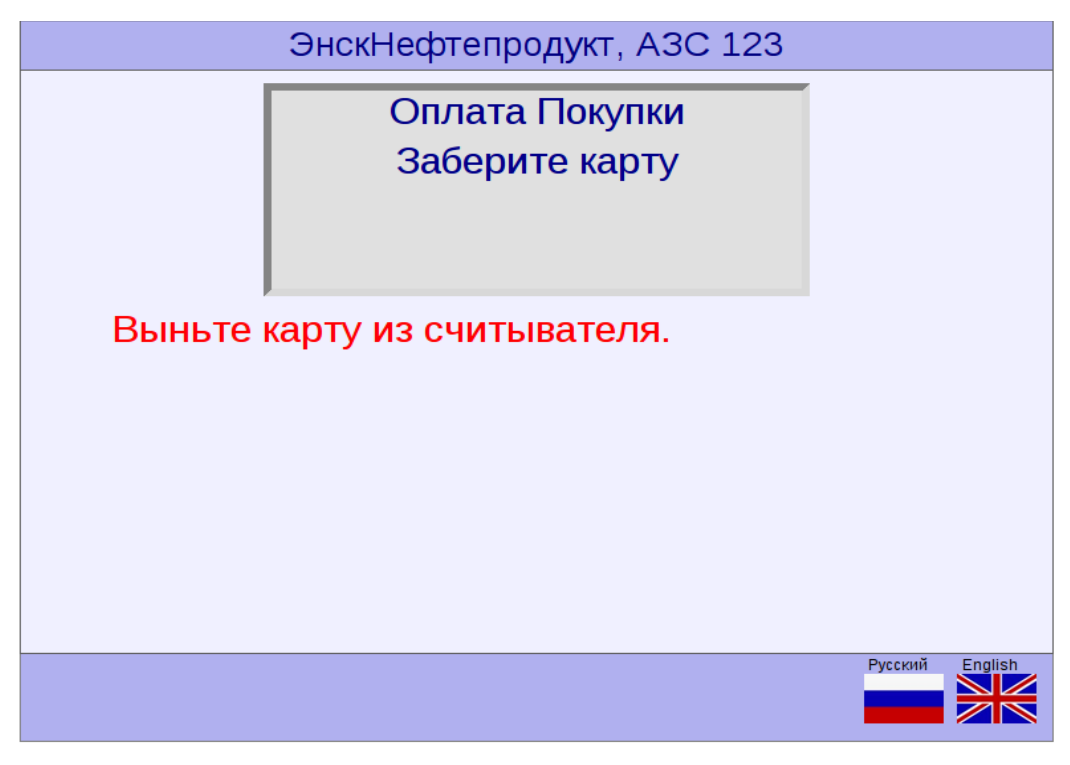

И, после успешного завершения оплаты, **будет напечатан чек.** Пример чека показан на рисунке:

| *************************                | ***********                            |
|------------------------------------------|----------------------------------------|
| • 040 CK5 BT                             | "ИСКРА"                                |
| <ul> <li>Генеральный с</li> </ul>        | оставиик                               |
| <ul> <li>фискальных рез</li> </ul>       | чистраторов                            |
| <ul> <li>семейства</li> </ul>            | ПРИМ                                   |
| *************                            | ***************                        |
| Серийный N: 103672                       | N dok: 01364                           |
| 06-03-2014                               | 12:32                                  |
| Kaccup: 16                               | 4ek N: 00012                           |
| TVR:                                     | 0000008000                             |
| ISI: 240 POUDOUTUEAT                     | ESUL<br>ECADEALIK <sup>®</sup>         |
| 3AU GBH STHEW                            | EI AJDAPA                              |
| 000 "He¢tenpodyk<br>A3C N 10             | кттехника°<br>100                      |
| г. Москва, Можайское                     | u., 0.6, k.1                           |
| 06/03/14                                 | 14:31                                  |
| Терминал ID                              | BUKTSGO                                |
| 4EK N 4                                  | 48                                     |
| Onnata Nok                               | (ynku                                  |
| Maestro                                  | ************************************** |
| PAN                                      | TECT CADD 21                           |
| NUMERI                                   | TEST CARD 2.                           |
| AID                                      | A000000043060                          |
| CHMMA (PHE) -                            | 304 00                                 |
| 0405PEH                                  | 10                                     |
| Код ответа                               | 1                                      |
| Код авторизации                          | 439240 E                               |
| BBEAEH TIM                               | I-KOA                                  |
|                                          |                                        |
| TEA. BAHKA: BISUL                        | 01200-88-04                            |
| ====Unacubo 3a no                        | )Kynky!====                            |
| 10.000X30.40 A95 knacc                   | 4 304.00 P96                           |
| NTOFO:                                   | 304.00 P98                             |
| TPO&AXA                                  |                                        |
| MIC:                                     | 304.DD PY                              |
|                                          |                                        |
|                                          |                                        |
|                                          |                                        |
| - 0 0 2 8 5 3 9 9 1<br>Pez N. XXXXXXXXXX | 829468*                                |
| НЕ ФИСКАЛЬНЫ                             | й РЕХИМ                                |
| XXXXXXXXX FXXXXXX                        | XXXXXXXXXX                             |
|                                          |                                        |

Образец чека на сумму принятых денег при оплате банковской картой.

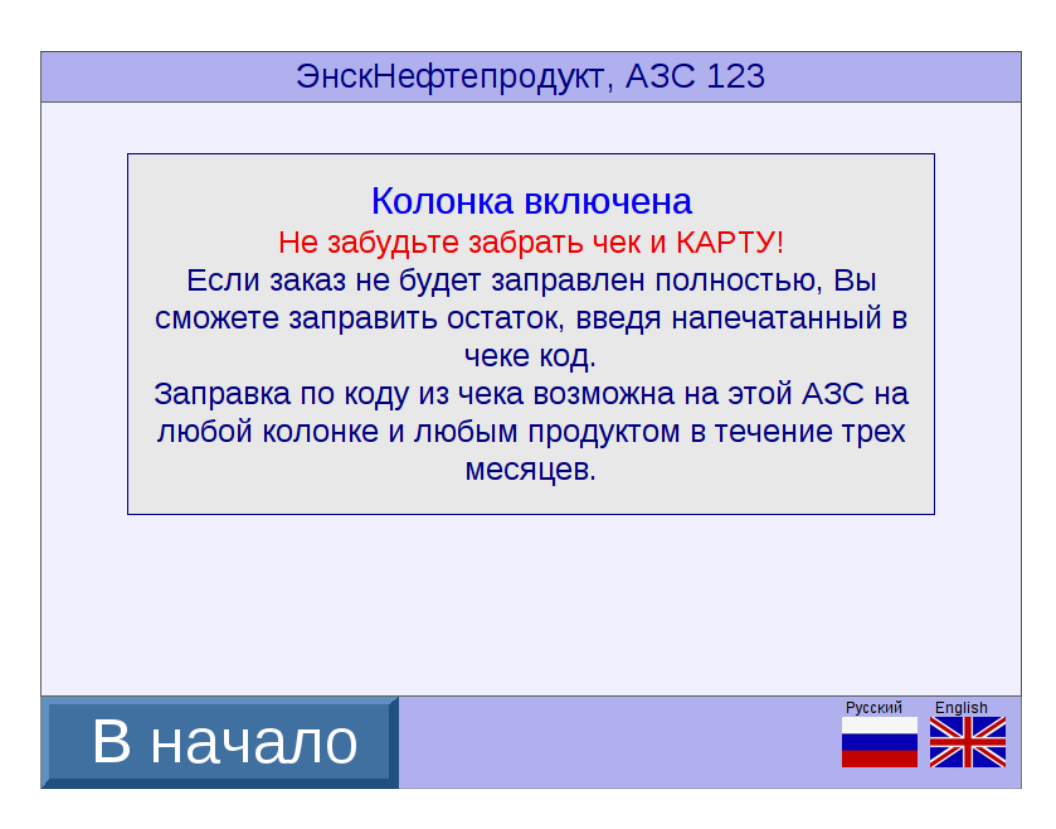

Также, **сообщение на экране** Терминала информирует Клиента о том, что **если заказ не будет заправлен полностью** (например: заказанное Клиентом количество литров топлива не поместилось в бак, произошел технический сбой на ТРК), то **в дальнейшем Клиент сможет заправить остаток, введя штрих-код**, напечатанный в *чеке* (*образец чека – см. на предыдущей странице*).

Если же **покупка не оплачена (оплата не прошла)**, то на экране Терминала появляется **сообщение об ОТКЛОНЕНИИ ОПЛАТЫ**, см. изображение:

| ЭнскНефтепродукт, АЗС 123   |                 |
|-----------------------------|-----------------|
| Оплата Покупки<br>Отклонена |                 |
|                             | Русский English |

и затем сообщение ОБ ОШИБКЕ, см. изображение:

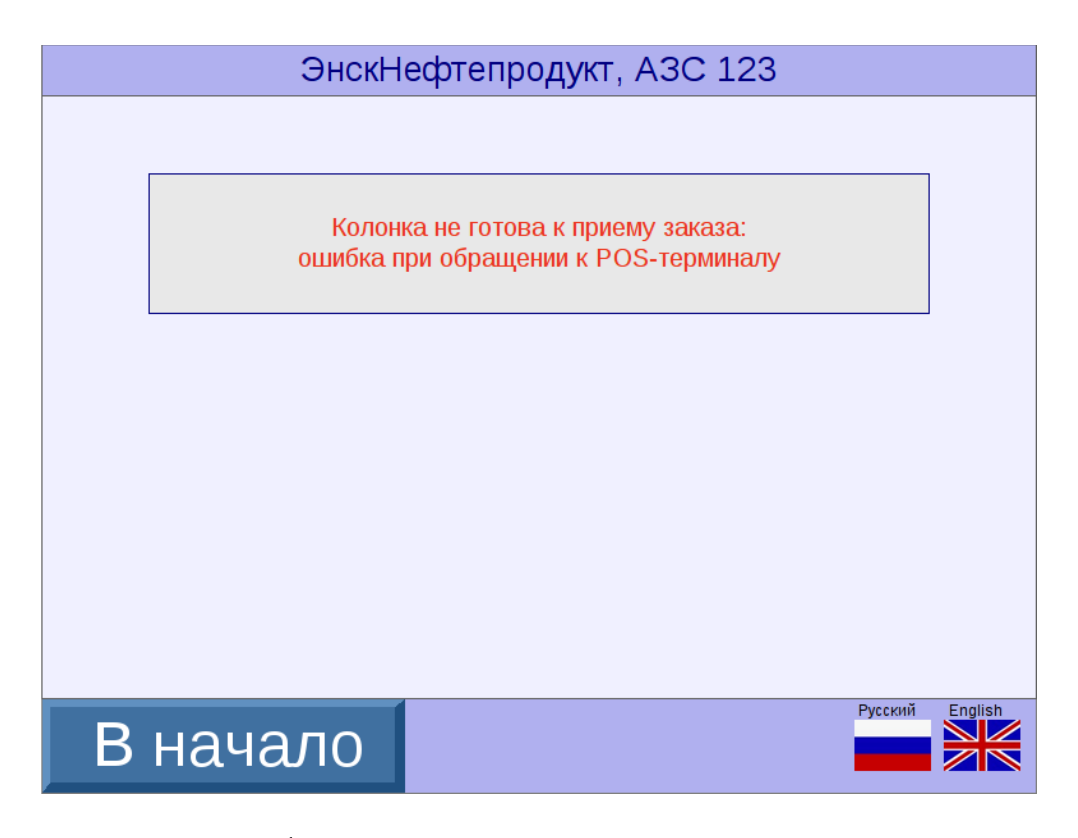

В данном случае будет напечатана только квитанция с отказом:

| ***********               | ***********                    | *************         |
|---------------------------|--------------------------------|-----------------------|
| •                         | DAD CK5 BT "W                  | XPA" *                |
| * ['es                    | неральный пост                 | * авшик               |
| * duci                    | сальных резисл                 | * BODOTEO             |
| a                         | семейства ПР                   | MM #                  |
| **********                |                                | **********            |
| Серийный N:<br>06-03-2014 |                                | N dok: 01347<br>11:11 |
| KBUTAHUNS                 | SWENTA TIPUNGB                 | UNDHULU BMAA -        |
| 3AO 1                     | CABLATHEQLELY                  | ЗБАНК "               |
| 000 "1                    | Нефтепродуктте<br>АЗС N 1000   | ахника"               |
| z. Mockea                 | , Moxaŭckoe w.                 | , a.6, k.1            |
| 06/03/14                  |                                | 13:10                 |
| Терминал ID               |                                | BUKTSGD1              |
|                           | YEK N D                        |                       |
|                           | Оплата Покупк                  | (U                    |
| Maestro                   |                                |                       |
| PAN                       | **                             | ********5913          |
| KANEHT                    |                                |                       |
|                           |                                |                       |
| CUMMA (PUE):              |                                | 304.00                |
|                           |                                |                       |
| 0                         | перация отклон                 | ена                   |
| Кой ответа                |                                | 76                    |
| Ha cue                    | гу не хватает<br>ВВЕДЕН ПИН-КС | средств<br>)4         |
| TEA. DA                   | AHKA: 8(800)20                 | 10-88-04              |
| Cru                       | асибо за покуг                 | iky!                  |
| * KOHEU AOKS              | ИЕНТА ПРОИЗВО                  | ИЛЬНОГО ВИАА *        |

Как видно, штрих-код не печатается, так как не было оплаты.

## 2.5. Заправка по штрих-коду из чека.

Прежде, чем будет описан порядок действий Клиента при осуществлении заправки по штрих-коду из чека, напомним:

- **перед заправкой** за наличные или по карте **Клиент получает чек со штрих-кодом** из окна получения чека на Терминале;
- чек будет напечатан перед началом включения ТРК;
- Клиент получит чек на случай технического сбоя оборудования (т.е. если ТРК не включилась), а также, если заказ был не долит (т.е. если в бак автомобиля поместилось меньше топлива, чем было оплачено Клиентом)
- на сумму сдачи от не долитого заказа Клиент в дальнейшем сможет заправиться, введя штрих-код из чека;
- штрих-код позволяет Клиенту заправиться (позже) НА ДАННОЙ АЗС с любой ТРК и любым продуктом (сортом топлива) в течение определенного времени (например трех месяцев; срок может быть различен и устанавливается организацией-продавцом топлива с соблюдением законодательства РФ);
- для Клиента существует и ВОЗМОЖНОСТЬ НЕ ПОЛУЧАТЬ СДАЧУ (заправляясь по штрих-коду из чека), а ПОЛУЧИТЬ НАЛИЧНЫЕ В ОФИСЕ организациипродавца топлива.

Примите во внимание, что получение сдачи наличными в офисе организациипродавца топлива может быть сопряжено с потерями времени на данную поездку!

Итак, если на изображении

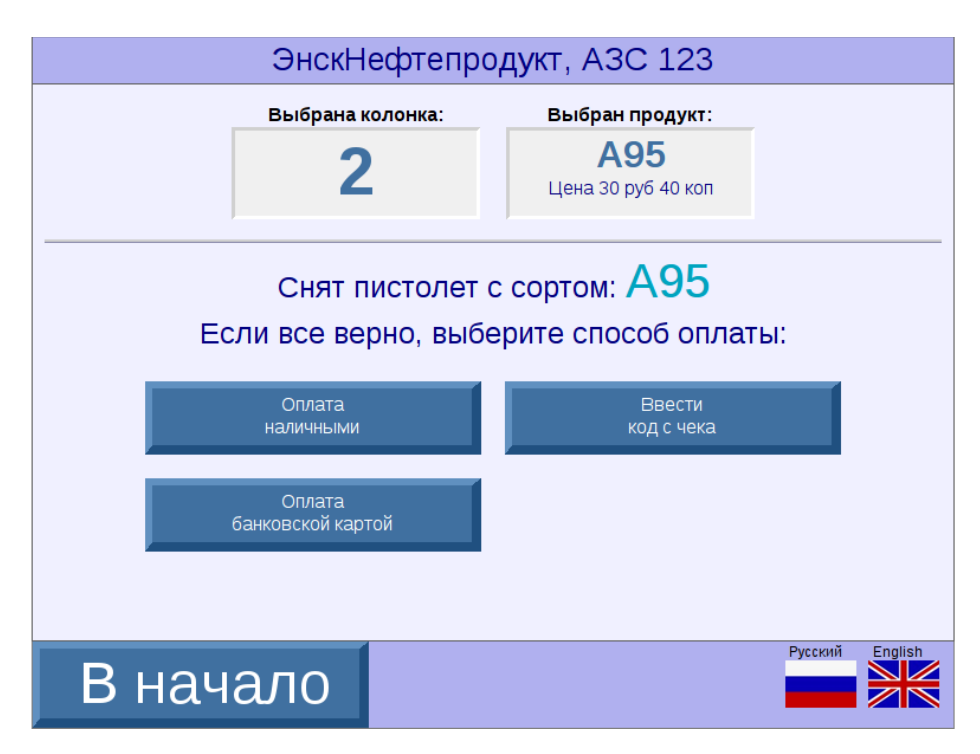

Клиент выбрал (коснулся на экране Терминала) кнопку **Ввести код с чека**, то далее сразу на экране **появляется окно ВВЕДЕНИЯ ШТРИХ-КОДА НА ЧЕКЕ:** 

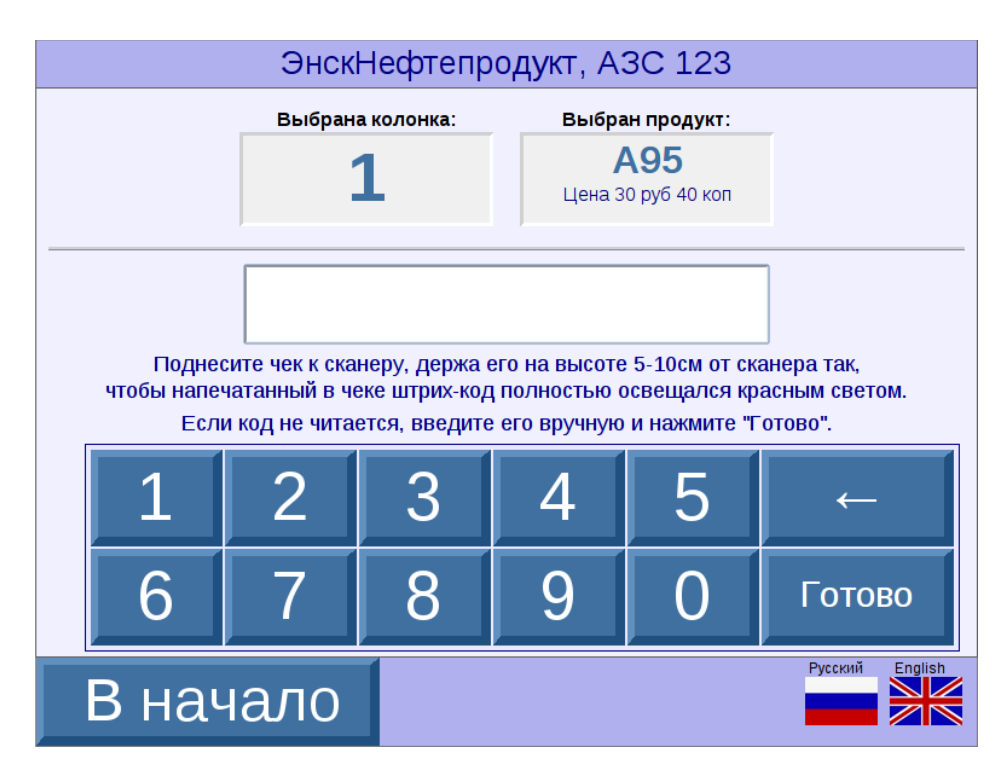

Клиент видит на экране Терминала выбранные им ТРК и сорт топлива, а также поле для ввода штрих-кода.

#### Внимание:

Клиенту нужно ознакомиться и ввести штрих-код в соответствии с указанными **на экране Терминала правилами введения штрих-кода:** 

- ввести штрих-код с помощью сканера (т.е повернуть чек штрих-кодом вниз и поместить под луч на высоте 10-15 см от сканера, так, чтобы весь штрих-код был освещен лучом; штрих-код считается и далее сразу откроется следующее окно) ИЛИ
- ввести штрих-код вручную с помощью цифровой клавиатуры на экране Терминала (в случае, если штрих-код не сканируется) и нажать кнопку Готово.

Далее **на экране Терминала появится введенный клиентом штрих-код**, см. изображение:

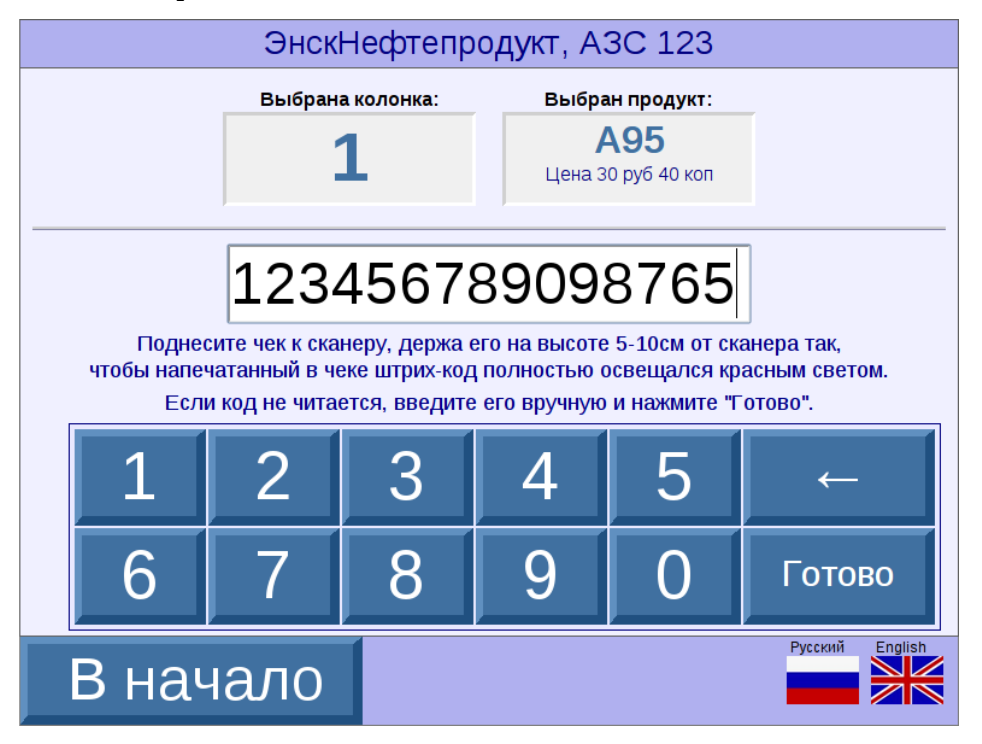

#### 29

В случае, если штрих-код недействителен (возможные варианты: штрих-код неверно введен или же заправка уже прошла полностью), то на экране Терминала появится сообщение О НЕДЕЙСТВИТЕЛЬНОСТИ ШТРИХ-КОДА, см. изображение:

| ЭнскНефтепродукт, АЗС 123                                                                                                    |                                                  |  |  |
|----------------------------------------------------------------------------------------------------|--------------------------------------------------|--|--|
| Выбрана колонк                                                                                                    | ка: Выбран продукт:<br>А95<br>Цена 30 руб 40 коп |  |  |
| Вы ввели код:<br>123 456 789 098 765<br>Код недействителен!<br>Проверьте правильность его ввода.<br>Если код введен верно и Вы его не использовали,<br>обратитесь в службу поддержки, телефон которой указан на терминале. |                                                  |  |  |
| Повторить<br>ввод кода                                                                                                    |                                                  |  |  |
| В начало                                                                                                    | Русский English                                  |  |  |

После введения штрих-кода, дальнейшие действия Клиента зависят от того, какой чек используется при заправке:

- чек, оплаченный за наличный расчет ИЛИ
- чек, оплаченный по банковской карте.

Рассмотрим далее в п.п. 2.5.1. и 2.5.2. эти два варианта.

## 2.5.1. Заправка по штрих-коду из чека за наличные.

Если Клиент хочет заправиться по штрих-коду из чека, оплаченного за наличный расчет, то в этом случае Клиент видит на экране Терминала **сообщение О ТОМ, НА СКОЛЬКО ЛИТРОВ И ПО КАКОЙ СТОИМОСТИ ВОЗМОЖНА ЗАПРАВКА:** 

| ЭнскНефтепродукт, АЗС 123 |                                                             |                                                                              |                   |
|---------------------------|-------------------------------------------------------------|------------------------------------------------------------------------------|-------------------|
|                           | Выбрана колонка:<br>1                                       | Выбран продукт:<br>А95<br>Цена 30 руб 40 коп                                 |                   |
| По Ва<br>Вы може          | ашему чеку возможна<br>что соответст<br>те добавить наличны | а заправка на 973 руб. 86<br>вует 32.03 литрам.<br>ые, чтобы увеличить объем | кор.<br>I заказа. |
|                           | Добавить<br>наличные                                        | Начать<br>заправку                                                           |                   |
|                           |                                                             |                                                                              |                   |
| В нач                     | ало                                                         |                                                                              | Русский English   |

На экране Терминала Клиент видит:

- номер выбранной ТРК;
- выбранный сорт топлива;
- информацию о стоимости и количестве литров возможной заправки.

#### Внимание!

Возможна ситуация, когда **остаток для заправки менее 1** л**итра.** В этом случае на экране Терминала появляется нижеследующее изображение:

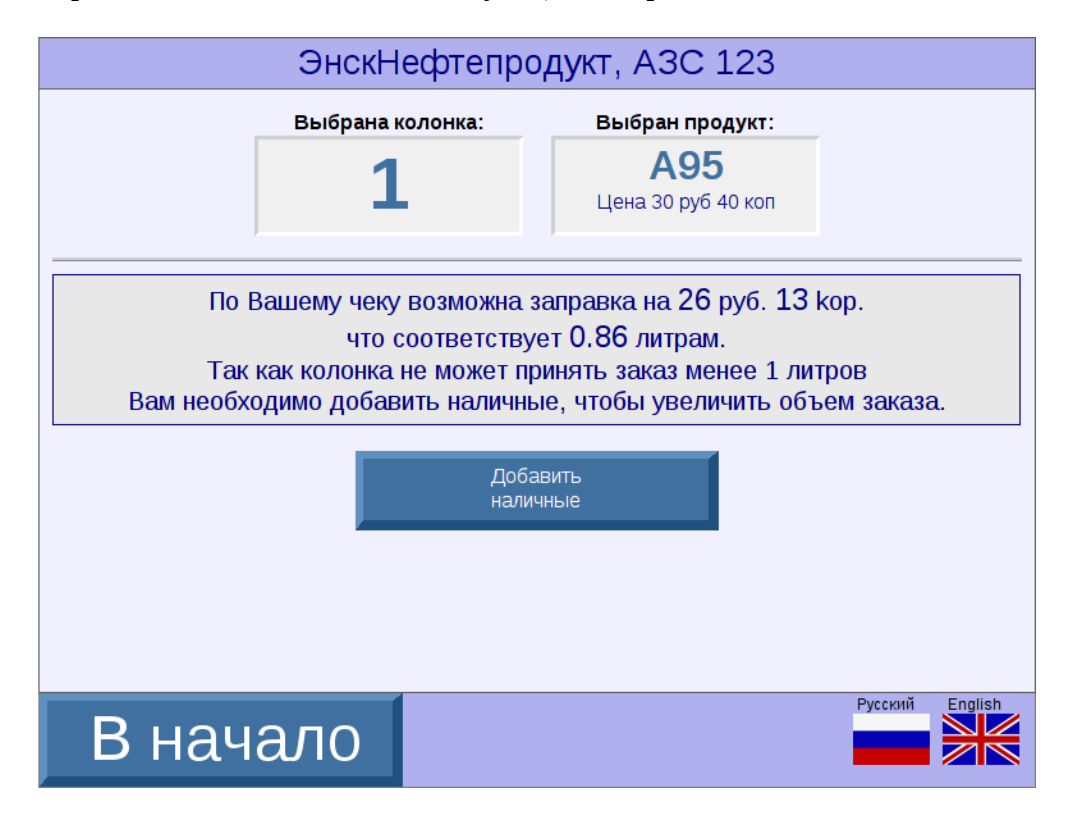

В этой ситуации, когда **остаток топлива для заправки меньше 1** литра, Клиенту **необходимо добавить наличные**, чтобы было возможно заправиться.

Если Клиент далее нажимает на кнопку **Начать заправку**, то происходит **включение ТРК обычным образом: будет напечатан чек с новым штрих-кодом** (а данный - уже использованный - штрих-код становится недействительным), и ТРК включится.

Если Клиент нажимает на кнопку **Добавить наличные**, то на экране Терминала он видит **изображение** С ИНФОРМАЦИЕЙ О ДОБАВЛЕННОЙ СУММЕ:

| ЭнскНефтепродукт, АЗС 123                                                                                                    |                    |                   |  |  |
|----------------------------------------------------------------------------------------------------|--------------------|-------------------|--|--|
| Выбрана колонка: Выбран продукт: Оплата:                                                                                                    |                    |                   |  |  |
| 1                                                                                                    | A95                | Оплата            |  |  |
| ▲                                                                                                    | Цена 30 руб 40 коп | наличными         |  |  |
| Вы ввели 1000 рублей (с учётом кода с чека):<br>64.93 литров                                                                                                    |                    |                   |  |  |
| Минимально возможный отпуск: 1 литр.<br>Вводите в купюроприемник деньги по одной купюре, затем нажмите "Заправить"<br>Внимание! Терминал не выдает сдачу. При неполной заправке Вы сможете заправить<br>остаток, введя код, который будет напечатан в чеке. |                    |                   |  |  |
| Отказаться<br>от заправки                                                                                                    | H                  | Начать<br>аправку |  |  |
|                                                                                                    |                    |                   |  |  |
|                                                                                                    |                    | Русский English   |  |  |

#### Внимание!

Объем заправки указан с учетом остатка денег по штрих-коду.

Дальнейшие возможные действия Клиента:

- отказаться от заправки и получить новый чек с новым штрих-кодом ИЛИ
- заправляться.

## 2.5.2. Заправка по штрих-коду из чека по банковской карте.

Если Клиент хочет заправиться по штрих-коду из чека, оплаченного по банковской карте, то в этом случае Клиент также видит на экране Терминала **сообщение О ТОМ, НА СКОЛЬКО ЛИТРОВ И ПО КАКОЙ СТОИМОСТИ ВОЗМОЖНА ЗАПРАВКА:** 

| ЭнскНефтепродукт, АЗС 123                                                              |                                |                    |                 |
|----------------------------------------------------------------------------------------|--------------------------------|--------------------|-----------------|
|                                                                                        | Выбрана колонка:               | Выбран продукт:    |                 |
|                                                                                        | 1                              | Цена 30 руб 40 коп |                 |
| По Вашему чеку возможна заправка на 199 руб. 42 кор.<br>что соответствует 6.56 литрам. |                                |                    |                 |
|                                                                                        | Возврат на<br>банковскую карту | Начать<br>заправку |                 |
|                                                                                        |                                |                    |                 |
|                                                                                        |                                |                    | Русский English |
| В нач                                                                                  | ало                            |                    |                 |

На экране Терминала Клиент видит, что у него существует возможность выбора:

- вернуть сдачу (остаток от оплаченных ранее денежных средств) на банковскую карту ИЛИ
- заправиться на оставшуюся сдачу.

#### Внимание!

В случае, если возможное **для заправки по сдаче** (остаток) **количество топлива меньше 1** л**итра** — **то возможен только возврат сдачи на банковскую карту**; кнопка **Начать** заправку <u>не отображается</u>.

Если Клиент нажимает на кнопку **Начать заправку**, то **ТРК включается обычным образом**: будет напечатан чек с НОВЫМ штрих-кодом (а используемый в настоящий момент штрих-код становится недействительным - т.к. заправка по нему уже осуществилась), и ТРК включится.

Если Клиент нажимает на кнопку **Возврат на карту**, то на экране Терминала появляется изображение, которое **ПРЕДЛАГАЕТ КЛИЕНТУ ВСТАВИТЬ КАРТУ ДЛЯ ВОЗВРАТА ДЕНЕГ**:

| ЭнскНефтепродукт, АЗС 123                                                                                                    |
|----------------------------------------------------------------------------------------------------|
| Возврат Товара                                                                                                    |
| Вставьте карту>>                                                                                                    |
| Вставьте карту в считыватель до упора так, как<br>показано на рисунке.<br>Затем, если Ваша карта <i>не имеет чипа</i> (имеет только<br>магнитную полосу), сразу <b>выньте ее из считывателя</b> :<br>карта будет прочитана и начтется процесс оплаты.<br>Если Ваша карта <i>имеет чип</i> , ее надо будет вынуть по<br>окончаниии оплаты. |
| Русский English                                                                                                    |

В этот момент (аналогично порядку действий Клиента при заправке по банковской карте) Клиенту нужно **вставить карту в картоприемник.** На экране поясняется порядок действий Клиента с различными типами карт. **В зависимости от типа карты**, если

- карта с чипом ее надо вставить до упора;
- карта только с магнитной полосой ее надо вставить, а затем взять карту двумя пальцами за край и аккуратно вытянуть (т.к. магнитная полоса читается только при движении карты наружу).

(Поясняющие тексты и изображения могут быть различного дизайна, установленного организацией-продавцом топлива).

После того, как Клиент вставил карту в картоприемник, и карта считалась, на экране Терминала появляется **сообщение** о том, что в процессе возврата денег на банковскую карту **идет ОБРАБОТКА КАРТЫ**, см. изображение:

| ЭнскНефтепродукт, АЗС 123   |                 |
|-----------------------------|-----------------|
| Возврат Товара<br>Обработка |                 |
|                             |                 |
|                             | Русский English |

Клиент ожидает завершения процесса возврата денег на карту; **если операция возврата денег завершилась успешно и без ошибок**, то на экране появляется следующее сообщение, см. изображение:

| ЭнскНефтепродукт, АЗС 123       |                 |
|---------------------------------|-----------------|
| Возврат Товара<br>Выполнена 000 |                 |
|                                 |                 |
|                                 |                 |
|                                 | Русский English |

Также будет напечатана квитанция о проведенной операции (подтверждение или отказ):

| <ul> <li>ОДО СКБ ВТ "ИСКРА"</li> <li>Генеральный поставщик</li> <li>Фискальных регистраторов</li> <li>Семейства ПРИМ</li> <li>Семейства ПРИМ</li> <li>Семейства ПРИМ</li> <li>Серийный N: 103672</li> <li>N dok: D1365</li> <li>D6-03-2014</li> <li>12:33</li> <li>Kaccup: 16</li> <li>Чек N: D0013</li> <li>ЗАО "СУРГУТНЕФТЕГАЗБАНК"</li> <li>ООО "Нефтепродукттехника"</li> <li>АЗС N 1000</li> <li>в. Москва, Мохайское и., d. 6, k. 1</li> <li>D6/03/14</li> <li>Терминал IO</li> <li>Возврат Товара</li> <li>Maestro</li> <li>РАМ</li> <li>КАИЕНТ</li> <li>Дек N 49</li> <li>Возврат Товара</li> <li>Маеstro</li> <li>РАМ</li> <li>Семейства ПРИМ</li> <li>Соловран Товара</li> <li>Маеstro</li> <li>Соловран Товара</li> <li>Маеstro</li> <li>Соловран Товара</li> <li>Маеstro</li> <li>Соловран Товара</li> <li>КАИЕНТ</li> <li>ТЕХ САКD 23</li> <li>АІD</li> <li>АООООООООО43060</li> <li>Сумма (Р96):</li> <li>Саба.78</li> <li>ОАОБРЕНО</li> <li>Код авторизации</li> <li>Код авторизации</li> <li>Карка: 8(800)200-88-04</li> <li>с-==Cnacubo за покупку!====</li> <li>ВОЗВРАТ НА БАНКОВСКЧИ КАРТУ</li> <li>264.78 РУБ</li> <li>ВОЗВРАТ НА БАНКОВСКЧИ КАРТУ</li> <li>264.78 РУБ</li> <li>ВОЗВРАТ НА БАНКОВСКЧИ КАРТУ</li> <li>264.78 РУБ</li> <li>ВОЗВРАТ НА БАНКОВСКЧИ КАРТУ</li> <li>264.78 РУБ</li> <li>ВОЗВРАТ НА БАНКОВСКЧИ КАРТУ</li> <li>264.78 РУБ</li> <li>ВОЗВРАТ НА БАНКОВСКЧИ КАРТУ</li> <li>264.78 РУБ</li> <li>ВОЗВРАТ НА БАНКОВСКЧИ КАРТУ</li> <li>264.78 РУБ</li> <li>ВОЗВРАТ НА БАНКОВСКЧИ КАРТУ</li> <li>264.78 РУБ</li> <li>ВОЗВРАТ НА БАНКОВСКЧИ КАРТУ</li> <li>264.78 РУБ</li> <li>ВОЗВРАТ НА БАНКОВСКЧИ КАРТУ</li> <li>264.78 РУБ</li> <li>ВОЗВРАТ НА БАНКОВСКЧИ КАРТУ</li> <li>264.78 РУБ</li> <li>ВОЗВРАТ НА БАНКОВСКЧИ КАРТУ</li> <li>264.78 РУБ</li> <li>ВОЗВРАТ НА БАНКОВСКЧИ КАРТУ</li> <l< th=""><th>*************************</th><th>********</th></l<></ul> | *************************                 | ********           |
|----------------------------------------------------------------------------------------------------|-------------------------------------------|--------------------|
| <ul> <li>Генеральный поставицик</li> <li>Фискальных регистраторов</li> <li>Сенейства ПРИМ</li> <li>Сенейства ПРИМ</li> <li>Сенейства ПРИМ</li> <li>Серийный N: 103672</li> <li>N dok: D1365</li> <li>D6-03-2014</li> <li>12:33</li> <li>Kaccup: 16</li> <li>Чек N: D0013</li> <li>ЗАО "СУРГУТНЕФТЕГАЗБАНК"</li> <li>ООО "Нефтепродукттехника"<br/>АЗС N 1000</li> <li>г. Москва, Можайское и., д. 6, к. 1</li> <li>D6/03/14</li> <li>Терминал ID</li> <li>Возврат Товара</li> <li>Маеstro</li> <li>РАМ</li> <li>КАЛЕНТ</li> <li>Дех N 49</li> <li>Возврат Товара</li> <li>Маеstro</li> <li>РАМ</li> <li>Сенейской клиента</li> <li>Соб ответа</li> <li>Олерацию подтверждаю:</li> <li>(Подпись клиента)</li> <li>ТЕА. БАНКА: 818001200-88-04</li> <li>сенейской за покупку!====</li> <li>Возврат мокупку!====</li> <li>Возврат мокупку.</li> <li>Возврат мокупку.</li> <li>Са с та с с с с с с с с с с с с с с с с с</li></ul>                                                                                                    | * 040 CK5 BT "VCKP                        | <u>م</u> ۳ ۳       |
| <ul> <li>Фискальных регистраторов</li> <li>семейства ПРИМ</li> <li>Серийный N: 103672</li> <li>N dok: D1365</li> <li>D6-03-2014</li> <li>12:33</li> <li>Kaccup: 16</li> <li>Чек N: D0013</li> <li>3A0 "СУРГУТНЕФТЕГАЗБАНК"</li> <li>000 "Нефтепродукттехника"<br/>A3C N 1000</li> <li>г. Москва, Можайское м., d.6, k.1</li> <li>D6/03/14</li> <li>14:32</li> <li>Терминал ID</li> <li>Возврат Товара</li> <li>Maestro</li> <li>РАМ</li> <li>КАЛЕНТ</li> <li>Дех N 49</li> <li>Возврат Товара</li> <li>Маеstro</li> <li>РАМ</li> <li>Собответа</li> <li>ОлобРЕНО</li> <li>Кой ответа</li> <li>Операцию пойтверждаю:</li> <li>(Побпись клиента)</li> <li>ТЕА. БАНКА: 8(800)200-88-04</li> <li>=Cnacubo за покупку!====</li> <li>Возврат мокупку!====</li> <li>Возврат мокупку.</li> <li>Возврат МАСТА</li> <li>Собо за покупку!====</li> <li>Возврат МАСТА</li> <li>Кахххххх Кахххх</li> <li>Кахххххх Каххх</li> </ul>                                                                                                    | <ul> <li>Генеральный поставкик</li> </ul> |                    |
| <ul> <li>сенейства ПРИМ</li> <li>Серийный N: 103672</li> <li>N dok: D1365</li> <li>D6-03-2014</li> <li>12:33</li> <li>Kaccup: 16</li> <li>Чек N: D0013</li> <li>ЗАО "СУРГУТНЕФТЕГАЗБАНК"</li> <li>ООО "Нефтепродукттехника"<br/>АЗС N 1000</li> <li>в. Москва, Можайское w., d.6, k.1</li> <li>D6/03/14</li> <li>Терминал ID</li> <li>BO38рат Товара</li> <li>Maestro</li> <li>PAN</li> <li>Серийной (Р96):</li> <li>САКОВ А.</li> <li>ООО СУРГУТНЕФТЕГАЗБАНК"</li> <li>ООО "Нефтепродукттехника"<br/>АЗС N 1000</li> <li>в. Москва, Можайское w., d.6, k.1</li> <li>D6/03/14</li> <li>Терминал ID</li> <li>BUXTSG01</li> <li>ЧЕК N 49</li> <li>Bo38рат Товара</li> <li>Маеstro</li> <li>Маеstro</li> <li>РАN</li> <li>СОООООООООООООООООООООООООООООООООООО</li></ul>                                                                                                    | <ul> <li>фискальных резистра</li> </ul>   | торов *            |
| Серийный N: 103672 N dok: D1365<br>D6-03-2014 12:33<br>Kaccup: 16 Чек N: DD013<br>3A0 "СУРГУТНЕФТЕГАЗБАНК"<br>000 "Нефтепродукттехника"<br>A3C N 1000<br>2. Mockea, Moxaŭckoe w., d.6, k.1<br>D6/03/14 14:32<br>Терминал ID ВИКТSG01<br>ЧЕК N 49<br>Возврат Товара<br>Maestro<br>PAN TEST CARD 23<br>AID AD000000043060<br>СУММА (Р96): 264.78<br>0A0EPEH0<br>Kod ответа 0<br>Kod авторизации 682960 B<br>0перацию подтверждаю:<br>(Подпись Клиента)<br>TEA, БАНКА: 8(800)200-88-04<br>====Cnacubo за поКулКу!====<br>B038PAT НА БАНКОВСКУЮ КАРТУ 264.78 РУБ<br>В038PAT НА БАНКОВСКУЮ КАРТУ 264.78 РУБ<br>B038PAT НА БАНКОВСКУЮ КАРТУ 264.78 РУБ<br>B038PAT НА БАНКОВСКУЮ КАРТУ 264.78 РУБ<br>B038PAT НА БАНКОВСКУЮ КАРТУ 264.78 РУБ<br>B038PAT НА БАНКОВСКУЮ КАРТУ 264.78 РУБ<br>B038PAT НА БАНКОВСКУЮ КАРТУ 264.78 РУБ<br>Pez. N: XXXXXXXXX ИН: XXXXXXXXXXXXX<br>НЕ ФИСКАЛЬНЫЙ РЕМИМ                                                                                                    | <ul> <li>семейства ПРИМ</li> </ul>        | ¥                  |
| Серийный N: 103672 N dok: 01365<br>06-03-2014 12:33<br>Kaccup: 16 Чек N: DD013<br>3A0 "СУРГУТНЕФТЕГАЗБАНК"<br>000 "Нефтепродукттехника"<br>A3C N 1000<br>2. Москва, Можайское и., d.6, k.1<br>06/03/14 14:32<br>Терминал ID ВИКТSG01<br>ЧЕК N 49<br>Возврат Товара<br>Maestro<br>PAN 10 A0000000043060<br>СУММА (Р95): 264.78<br>0A06PEH0<br>Kod ответа 0<br>Kod авторизации 682960 B<br>0nерацию подтверждаю:<br>(Подпись Клиента)<br>TEA, БАНКА: 8(800)200-88-04<br>====Cnacubo за поКулКу!====<br>B038PAT НА БАНКОВСКУЮ КАРТУ 264.78 РУБ<br>8038PAT НА БАНКОВСКУЮ КАРТУ 264.78 РУБ<br>В038PAT НА БАНКОВСКУЮ КАРТУ 264.78 РУБ<br>В038PAT НА БАНКОВСКУЮ КАРТУ 264.78 РУБ                                                                                                    | ***************************************   | **********         |
| 06-03-2014         12:33           Kaccup: 16         Чек N: DD013           3A0 "C9PF9THEФTEFA36AHK"         000 "Нефтепродукттехника"<br>A3C N 10D0           2. Москва, Можайское м., 8.6, К.1         14:32           D6/03/14         14:32           Терминал ID         BUKTSG01           UEK N 49         Bo3врат Товара           Maestro         PAN           KAVEHT         TEST CARD 23           A1D         AD000000043060           C9MMA (P96):         264.78           0A06PEH0         Ko8 ответа           Ko8 ответа         0           0nepaцию по8тверж8аю:         (По8лись клиента)           TEA, БАНКА: 818001200-88-04         ====Cnacubo за покулку!====           B038PAT HA БАНКОВСКУЮ КАРТ9         264.78 Р9Б           B038PAT MA БАНКОВСКУЮ КАРТ9         264.78 Р9Б           B038PAT MA БАНКОВСКУЮ КАРТ9         264.78 Р9Б           B038PAT MA БАНКОВСКУЮ КАРТ9         264.78 Р9Б           B038PAT MA БАНКОВСКУЮ КАРТ9         264.78 Р9Б           B038PAT MA БАНКОВСКУЮ КАРТ9         264.78 Р9Б           B038PAT MA БАНКОВСКАНИ КАРТ9         264.78 Р9Б           B038PAT MA БАНКОВСКАНИ КАРТ9         264.78 Р9Б           B038PAT MA БАНКОВСКАНИ РЕЖИМ         ЖХХХХХХХХХХХХХХХХХХХХХХАЗА <td>Серциный N: 103672 /</td> <td>N dok: 01365</td>                                                                                                    | Серциный N: 103672 /                      | N dok: 01365       |
| Кассор:         10         Чек к:         DUUTS           ЗАО         "CUPFUTHEQTEFA36AHK"         000         "Heqtenpo8ykttexhuka"         A3C N         1000           2. Москва, Можайское м., 8.6, К.1         D6/03/14         14:32           Терминал ID         BUKTSGD1         44:32           ЦЕК N         49         B038рат Товара           Maestro         PAN         45:32           КЛИЕНТ         TEST CARD 23           A1D         AD000000043060           СУММА (РУБ):         264.78           ОПерацию по8тверж8аю:         0           (По8лись клиента)         1           TEA, БАНКА:         818001200-88-04                                                                                                    | 06-03-2014                                | 12:33              |
| ЗАО "СУРГУТНЕФТЕГАЗБАНК"<br>000 "Нефтепродукттехника"<br>A3C N 1000<br>2. Москва, Можайское и., д.6, к.1<br>06/03/14 14:32<br>Терминал IO ВИКТSG01<br>ЧЕК N 49<br>Возерат Товара<br>Maestro<br>РАN ТЕST CARD 23<br>AID AD000000043060<br>СУММА (РУБ): 264.78<br>0A06РЕНО<br>Код авторизации 682960 В<br>Операцию подтверждаю:<br>(Подпись Клиента)<br>ТЕА. БАНКА: 818001200-88-04<br>Спасибо за поКулКу!====<br>ВОЗВРАТ НА БАНКОВСКУЮ КАРТУ 264.78 РУБ<br>ВОЗВРАТ НА БАНКОВСКУЮ КАРТУ 264.78 РУБ<br>ВОЗВРАТ НА БАНКОВСКУЮ КАРТУ 264.78 РУБ<br>ВОЗВРАТ МОС: 264.78 РУБ<br>ВОЗВРАТ МС: 264.78 РУБ<br>ВОЗВРАТ МС: 264.78 РУБ<br>ВОЗВРАТ МА БАНКОВСКУЮ КАРТУ 264.78 РУБ<br>ВОЗВРАТ МА БАНКОВСКУЮ КАРТУ 264.78 РУБ<br>ВОЗВРАТ МА БАНКОВСКУЮ КАРТУ 264.78 РУБ<br>ВОЗВРАТ МА БАНКОВСКУЮ КАРТУ 264.78 РУБ<br>ВОЗВРАТ МА БАНКОВСКУЮ КАРТУ 264.78 РУБ<br>ВОЗВРАТ МА БАНКОВСКУЮ КАРТУ 264.78 РУБ<br>ВОЗВРАТ МА БАНКОВСКУЮ КАРТУ 264.78 РУБ<br>ВОЗВРАТ МА БАНКОВСКУЮ КАРТУ 264.78 РУБ<br>ВОЗВРАТ МА БАНКОВСКУЮ КАРТУ 264.78 РУБ                                                                                                    | Naccup: 10                                | Hek N: UUU13       |
| 000 "Нефтепродукттехника"<br>A3C N 1000<br>2. Москва, Можайское м., d.6, K.1<br>D6/03/14 14:32<br>Терминал IO ВИКТSGO1<br>ЧЕК N 49<br>Возерат Товара<br>Maestro<br>PAN TEST CARD 23<br>A1D AD000000043060<br>C9MMA (P96): 264.78<br>0A0EPEH0<br>Kod ответа 0<br>Kod авторизации 682960 B<br>Операцию подтверждаю:<br>(Подпись клиента)<br>TEA. БАНКА: 8(800)200-88-04<br>Cnacušo за покупку!====<br>B038PAT НА БАНКОВСКУЮ КАРТУ 264.78 РУБ<br>В038PAT НА БАНКОВСКУЮ КАРТУ 264.78 РУБ<br>В038PAT НА БАНКОВСКУЮ КАРТУ 264.78 РУБ<br>В038PAT НА БАНКОВСКУЮ КАРТУ 264.78 РУБ<br>В038PAT НА БАНКОВСКУЮ КАРТУ 264.78 РУБ<br>В038PAT НА БАНКОВСКУЮ КАРТУ 264.78 РУБ<br>В038PAT НА БАНКОВСКУЮ КАРТУ 264.78 РУБ<br>В038PAT НА БАНКОВСКУЮ КАРТУ 264.78 РУБ<br>В038PAT НА БАНКОВСКУЮ КАРТУ 264.78 РУБ                                                                                                    | ЗАО "СУРГУТНЕФТЕГАЗБ/                     | анк"               |
| АЗС № 1000<br>2. Москва, Можайское м., д.6, к.1<br>D6/03/14 14:32<br>Терминал ID ВUKTSGD1<br>ЧЕК № 49<br>Возврат Товара<br>Maestro<br>РАМ ТЕST CARD 23<br>AID АОООООООО43060<br>СУММА (Р96): 264.78<br>ОАОБРЕНО<br>Код ответа 0<br>Код авторизации 682960 В<br>Операцию подтверждаю:<br>(Подпись Клиента)<br>ТЕА. БАНКА: 8(800)200-88-04<br>Спасибо за покупку!====<br>ВОЗВРАТ НА БАНКОВСКУЮ КАРТУ 264.78 РУБ<br>ВОЗВРАТ НА БАНКОВСКУЮ КАРТУ 264.78 РУБ<br>ВОЗВРАТ НА БАНКОВСКУЮ КАРТУ 264.78 РУБ<br>ВОЗВРАТ НА БАНКОВСКУЮ КАРТУ 264.78 РУБ<br>ВОЗВРАТ НА БАНКОВСКУЮ КАРТУ 264.78 РУБ<br>ВОЗВРАТ НА БАНКОВСКУЮ КАРТУ 264.78 РУБ<br>ВОЗВРАТ НА БАНКОВСКУЮ КАРТУ 264.78 РУБ<br>ВОЗВРАТ НА БАНКОВСКУЮ КАРТУ 264.78 РУБ<br>ВОЗВРАТ НА БАНКОВСКУЮ КАРТУ 264.78 РУБ<br>ВОЗВРАТ НА БАНКОВСКУЮ КАРТУ 264.78 РУБ                                                                                                    | 000 "Нефтепродукттехни                    | uka*               |
| г. Москва, Можайское м., d.6, k.1           D6/03/14         14:32           Терминал ID         BUKTSGD1           UEK N 49         Bo38par Tobapa           Maestro         PAN           KAVEHT         TEST CARD 23           AID         AD000000043060           C9MMA (P96):         264.78           0A0EPEH0         0A0EPEH0           Kod orbeta         0           0repayux nodtbepxdax:         682960 B           0nepayux nodtbepxdax:         (Побпись клиента)           TEA, БАНКА: 8(800)200-88-04                                                                                                    | A3C N 1000                                |                    |
| иолизите         14:32           Терминал ID         BUKTSGD1           ЧЕК N 49         Возврат Товара           Maestro         PAN           PAN         TEST CARD 23           AID         AD000000043060           C9MMA (P96):         264.78           OA06PEH0         0A06PEH0           Kod ответа         0           Orepayue nodтверждаю:         0           (Поблись клиента)         11           TEA. БАНКА: 8(800)200-88-04                                                                                                    | 2. Mockea, Moxaŭckoe w., č                | d.6, k.1           |
| ЧЕК N 49<br>Возврат Товара<br>Маеstro<br>РАМ «ектельзовала<br>КЛИЕНТ ТЕST CARD 23<br>АТО АDD00DD0043060<br>СУММА (РУБ): 264.78<br>ОЛОБРЕНО<br>Кой ответа 0<br>Кой авторизации 682960 В<br>Операцию пойтвержйаю:<br>(Поблись клиента)<br>ТЕА. БАНКА: 8(800)200-88-04<br>====Спасибо за покупку!====<br>ВОЗВРАТ НА БАНКОВСКУЮ КАРТУ 264.78 РУБ<br>ВОЗВРАТ НА БАНКОВСКУЮ КАРТУ 264.78 РУБ<br>ВОЗВРАТ НА БАНКОВСКУЮ КАРТУ 264.78 РУБ<br>ВОЗВРАТ НА БАНКОВСКУЮ КАРТУ 264.78 РУБ<br>ВОЗВРАТ НА БАНКОВСКУЮ КАРТУ 264.78 РУБ<br>Рег. N: ХХХХХХХХХХХ ИНН: ХЛАХХХАХХХХХ                                                                                                    | U0/U3/14<br>Toppuration                   | BUKTSCO1           |
| Возврат Товара<br>Maestro<br>PAN TEST CARD 23<br>AID ADD000000043060<br>CYMMA (P96): 264.78<br>0A06PEH0<br>Kod ответа 0<br>Kod авторизации 682960 B<br>Операцию подтверждаю:<br>(Побпись Клиента)<br>TEA. БАНКА: 8(800)200-88-04<br>====Cnacubo за поКулКу!====<br>ВОЗВРАТ НА БАНКОВСКУЮ КАРТУ 264.78 РУБ<br>ВОЗВРАТ НА БАНКОВСКУЮ КАРТУ 264.78 РУБ<br>ВОЗВРАТ НА БАНКОВСКУЮ КАРТУ 264.78 РУБ<br>ВОЗВРАТ НА БАНКОВСКУЮ КАРТУ 264.78 РУБ<br>ВОЗВРАТ НА БАНКОВСКУЮ КАРТУ 264.78 РУБ<br>ВОЗВРАТ НА БАНКОВСКУЮ КАРТУ 264.78 РУБ<br>ВОЗВРАТ НА БАНКОВСКУЮ КАРТУ 264.78 РУБ<br>ВОЗВРАТ НА БАНКОВСКУЮ КАРТУ 264.78 РУБ<br>ВОЗВРАТ НА БАНКОВСКУЮ КАРТУ 264.78 РУБ<br>ВОЗВРАТ НА БАНКОВСКУЮ КАРТУ 264.78 РУБ<br>ВОЗВРАТ НА БАНКОВСКУЮ КАРТУ 264.78 РУБ<br>ВОЗВРАТ НА БАНКОВСКУЮ КАРТУ 264.78 РУБ                                                                                                    | LEK N 60                                  | 00613001           |
| Maestro<br>PAN TEST CARD 23<br>AID ADD00000043060<br>C9MMA (P96): 264.78<br>0A06PEH0<br>Kod ответа 0<br>Kod авторизации 682960 B<br>Операцию подтверждаю:<br>(Подпись клиента)<br>TEA. БАНКА: 818001200-88-04<br>Спасибо за покупку!=<br>ВОЗВРАТ НА БАНКОВСКУЮ КАРТУ 264.78 РУБ<br>ВОЗВРАТ НА БАНКОВСКУЮ КАРТУ 264.78 РУБ<br>ВОЗВРАТ НА БАНКОВСКУЮ КАРТУ 264.78 РУБ<br>ВОЗВРАТ НА БАНКОВСКУЮ КАРТУ 264.78 РУБ<br>ВОЗВРАТ НА БАНКОВСКУЮ КАРТУ 264.78 РУБ<br>ВОЗВРАТ НА БАНКОВСКУЮ КАРТУ 264.78 РУБ<br>ВОЗВРАТ НА БАНКОВСКУЮ КАРТУ 264.78 РУБ<br>ВОЗВРАТ НА БАНКОВСКУЮ КАРТУ 264.78 РУБ<br>ВОЗВРАТ НА БАНКОВСКУЮ КАРТУ 264.78 РУБ<br>ВОЗВРАТ НА БАНКОВСКУЮ КАРТУ 264.78 РУБ<br>ВОЗВРАТ НА БАНКОВСКУЮ КАРТУ 264.78 РУБ<br>ВОЗВРАТ КАХХАХХАТА В СОВСНИКАРТУ 264.78 РУБ<br>ВОЗВРАТ НА БАНКОВСКУЮ КАРТУ 264.78 РУБ<br>ВОЗВРАТ НА БАНКОВСКУЮ КАРТУ 264.78 РУБ<br>ВОЗВРАТ НА БАНКОВСКУЮ КАРТУ 264.78 РУБ<br>ВОЗВРАТ НА БАНКОВСКУЮ КАРТУ 264.78 РУБ<br>ВОЗВРАТ НА БАНКОВСКУЮ КАРТУ 264.78 РУБ<br>ВОЗВРАТ НА БАНКОВСКУЮ КАРТУ 264.78 РУБ                                                                                                    | Возврат Товара                            |                    |
| РАМ ТЕХТ САКО 23<br>АТО АDD000000043060<br>СУММА (РУБ): 264.78<br>ОАОБРЕНО<br>Код ответа 0<br>Код авторизации 682960 В<br>Операцию подтверждаю:<br>(Подпись Клиента)<br>ТЕА. БАНКА: 818001200-88-04<br>Спасибо за поКулКу!====<br>ВОЗВРАТ МА БАНКОВСКУЮ КАРТУ 264.78 РУБ<br>ВОЗВРАТ МА БАНКОВСКУЮ КАРТУ 264.78 РУБ<br>ВОЗВРАТ МА БАНКОВСКУЮ КАРТУ 264.78 РУБ<br>ВОЗВРАТ МА БАНКОВСКУЮ КАРТУ 264.78 РУБ<br>ВОЗВРАТ МА БАНКОВСКУЮ КАРТУ 264.78 РУБ<br>ВОЗВРАТ МА БАНКОВСКУЮ КАРТУ 264.78 РУБ<br>ВОЗВРАТ МА БАНКОВСКУЮ КАРТУ 264.78 РУБ<br>ВОЗВРАТ МА БАНКОВСКУЮ КАРТУ 264.78 РУБ<br>ВОЗВРАТ МА БАНКОВСКУЮ КАРТУ 264.78 РУБ<br>ВОЗВРАТ МА БАНКОВСКУЮ КАРТУ 264.78 РУБ<br>ВОЗВРАТ МА БАНКОВСКУЮ КАРТУ 264.78 РУБ                                                                                                    | Maestro                                   |                    |
| КЛИЕНТ ТЕХТ САКО 23<br>AID AD000000043060<br>С9ММА (Р96): 264.78<br>0A06РЕНО<br>Кой ответа 0<br>Кой авторизации 682960 В<br>Операцию пойтвержйаю:<br>(Поблись Клиента)<br>ТЕА. БАНКА: 8(800)200-88-04<br>Спасибо за покупку!====<br>ВОЗВРАТ НА БАНКОВСКУЮ КАРТУ 264.78 РУБ<br>ВОЗВРАТ НА БАНКОВСКУЮ КАРТУ 264.78 РУБ<br>ВОЗВРАТ МПС: 264.78 РУБ<br>ВОЗВРАТ<br>MПС: 264.78 РУБ<br>ВОЗВРАТ<br>MПС: 264.78 РУБ                                                                                                    | PAN                                       | *******5111        |
| AID         AD00000043060           C9MMA (P96):         264.78           OA06PEH0         0A06PEH0           Kod orbera         0           Kod abropusauuu         682960 B           Onepauw nodrbepxdaw:                                                                                                    | KANEHT                                    | TEST CARD 23       |
| С9ММА (Р9Б): 264.78<br>ОЛОБРЕНО<br>Код ответа 0<br>Код авторизации 682960 В<br>Операцию подтверждаю:<br>(Подпись Клиента)<br>ТЕА. БАНКА: 8(800)200-88-04<br>Спасибо за поКупКу!====<br>ВОЗВРАТ НА БАНКОВСКУЮ КАРТУ 264.78 РУБ<br>ВОЗВРАТ НА БАНКОВСКУЮ КАРТУ 264.78 РУБ<br>ВОЗВРАТ МПС: 264.78 РУБ<br>Рег. N: XXXXXXXXX ИНН: XXXXXXXXXXX<br>НЕ ФИСКАЛЬНЫЙ РЕХИМ<br>ХХХХХХХХХ ХХХХ                                                                                                    | AID AD                                    | 000000043060       |
| СЭММА (P96): 264.78<br>0A06PEH0<br>Kod ответа 0<br>Kod авторизации 682960 В<br>Операцию подтверждаю:<br>(Подпись клиента)<br>TEA. БАНКА: 8(800)200-88-04<br>=Cnacu&o за покупку!===<br>ВОЗВРАТ НА БАНКОВСКУЮ КАРТУ 264.78 РУБ<br>ВОЗВРАТ НА БАНКОВСКУЮ КАРТУ 264.78 РУБ<br>ВОЗВРАТ МПС: 264.78 РУБ<br>ВОЗВРАТ<br>MПС: 264.78 РУБ<br>Рег. N: XXXXXXXXXX ИНН: XXXXXXXXXXX<br>НЕ ФИСКАЛЬНЫЙ РЕХИМ                                                                                                    |                                           |                    |
| Словета 0<br>Кой ответа 0<br>Кой авторизации 682960 В<br>Операцию пойтверждаю:<br>(Пойпись Клиента)<br>ТЕА. БАНКА: 8(800)200-88-04<br>Спасибо за покупКу!====<br>ВОЗВРАТ НА БАНКОВСКУЮ КАРТУ 264.78 РУБ<br>ВОЗВРАТ НА БАНКОВСКУЮ КАРТУ 264.78 РУБ<br>ВОЗВРАТ МПС: 264.78 РУБ<br>Рез. N: XXXXXXXXXX ИНН: XXXXXXXXXXXX<br>НЕ ФИСКАЛЬНЫЙ РЕХИМ                                                                                                    | CYMMA (P96):                              | 264.78             |
| Кой авторизации 682960 В<br>Операцию пойтвержйаю:<br>(Поблись клиента)<br>ТЕА. БАНКА: 8(800)200-88-04<br>Спасибо за покупку!====<br>ВОЗВРАТ НА БАНКОВСКУЮ КАРТУ 264.78 РУБ<br>ВОЗВРАТ НА БАНКОВСКУЮ КАРТУ 264.78 РУБ<br>ВОЗВРАТ<br>MIC: 264.78 РУБ<br>Рез. N: XXXXXXXXXX ИНН: XXXXXXXXXXX<br>НЕ ФИСКАЛЬНЫЙ РЕЖИМ                                                                                                    | UAUBPEHU<br>Kož oznazn                    | 0                  |
| Операцию пойтверждаю:<br>(Поблись клиента)<br>ТЕЛ. БАНКА: 8(800)200-88-04<br>====Cnacubo за покулку!====<br>ВОЗВРАТ НА БАНКОВСКУЮ КАРТУ 264.78 РУБ<br>ВОЗВРАТ НА БАНКОВСКУЮ КАРТУ 264.78 РУБ<br>ВОЗВРАТ МПС: 264.78 РУБ<br>Рег. N: ХХХХХХХХХХ ИНН: ХХХХХХХХХХХХ<br>НЕ ФИСКАЛЬНЫЙ РЕЖИМ<br>ХХХХХХХХХ ХХХХХХХХХХ                                                                                                    | Код авторизации                           | 6820411 B          |
| Операцию пойтверждаю:<br>(Пойпись Клиента)<br>ТЕЛ. БАНКА: 8(800)200-88-04<br>Спасибо за покупку!====<br>ВСЗВРАТ НА БАНКОВСКУЮ КАРТУ 264.78 РУБ<br>ИТОГО: 264.78 РУБ<br>ВОЗВРАТ<br>МПС: 264.78 РУБ<br>Рег. N: XXXXXXXXXX ИНН: XXXXXXXXXXXX<br>НЕ ФИСКАЛЬНЫЙ РЕЖИМ<br>ХХХХХХХХХХ ХХХХХХХХХХХХХХХХХХХХХХХХХХ                                                                                                    | NDU Jab ruşu satuti                       | 002900 0           |
| (Поблись клиента)<br>ТЕА. БАНКА: 8(800)200-88-04<br>Спасибо за покупку!====<br>ВСЗВРАТ НА БАНКОВСКУЮ КАРТУ 264.78 РУБ<br>ИТОГО: 264.78 РУБ<br>ВОЗВРАТ<br>MПС: 264.78 РУБ<br>Рег. N: XXXXXXXXXX ИНН: XXXXXXXXXXXXXXXXXXXXXX                                                                                                    | Окерацию подтверхо                        | aio:               |
| ТЕА. БАНКА: 8(800)200-88-04<br>Спасибо за покупку!<br>возврат на Банковскую карту 264.78 РУБ<br>ИТОГО: 264.78 РУБ<br>ВОЗВРАТ<br>МПС: 264.78 РУБ<br>Рег. N: XXXXXXXXXX ИНН: XXXXXXXXXXX<br>НЕ ФИСКАЛЬНЫЙ РЕЖИМ                                                                                                    | (Подпись клиента)                         |                    |
| Chacubo за покупку!<br>Возврат на Банковскую карту 264.78 Руб<br>ИТОГО: 264.78 Руб<br>Возврат<br>мпс: 264.78 Руб<br>Рез. N: XXXXXXXXX ИНН: XXXXXXXXXXX<br>НЕ ФИСКАЛЬНЫЙ РЕХИМ                                                                                                    |                                           | 00_07              |
| ВОЗВРАТ НА БАНКОВСКЭЮ КАРТУ 264.78 РУБ<br>ИТОГО: 264.78 РУБ<br>ВОЗВРАТ<br>МПС: 264.78 РУБ<br>Рег. N: XXXXXXXXXX ИНН: XXXXXXXXXXX<br>НЕ ФИСКАЛЬНЫЙ РЕЖИМ                                                                                                    | Спасибо за покупку                        | 10-14<br>1====     |
| ВОЗВРАТ НА БАЛКОВСКЭЮ КАРТЭ 204.78 РЭБ<br>ИТОГО: 264.78 РЭБ<br>ВОЗВРАТ<br>МПС: 264.78 РЭБ<br>Рез. N: XXXXXXXXX ИНН: XXXXXXXXXXX<br>НЕ ФИСКАЛЬНЫЙ РЕЖИМ                                                                                                    |                                           | 247 30 DUC         |
| ВОЗВРАТ<br>MIC: 264.78 РУБ<br>Рез. N: XXXXXXXXX ИНН: XXXXXXXXXXXX<br>НЕ ФИСКАЛЬНЫЙ РЕЖИМ<br>XXXXXXXX #XXXXXXXX                                                                                                    | NTOFO-                                    | 264.78 P95         |
| MINC: 264.78 РУБ<br>Рез. N: XXXXXXXXXX ИНН: XXXXXXXXXX<br>НЕ ФИСКАЛЬНЫЙ РЕЖИМ                                                                                                    | HO3BPAT                                   | 204.10 130         |
| Pez. N: XXXXXXXXXX ИНН: XXXXXXXXXX<br>НЕ ФИСКАЛЬНЫЙ РЕЖИМ<br>ХХХХХХХХ #XXXXXX                                                                                                    | MIC:                                      | 264.78 PHE         |
| XXXXXXXX #XXXXXXX XXXXXXXXXXXXXXXXXXXX                                                                                                    | Pez. N: XXXXXXXXXX VHH: .                 | XXXXXXXXXXXXX<br>M |
| 1011151519101 BERLINE                                                                                                    | XXXXXXXX #XXXXXX                          | *******            |

(Образец квитанции с информацией об операции возврата денег на банковскую карту).

| ЭнскНефтепродукт, АЗС 123 |    |  |
|---------------------------|----|--|
|                           |    |  |
| Операция выполнена.       |    |  |
|                           |    |  |
|                           |    |  |
|                           |    |  |
|                           |    |  |
|                           |    |  |
| В начало                  | sh |  |

Порядок действий Клиента при возврате денег на карту аналогичен действиям при заправке по банковской карте; отличие в том, что **при возврате денежных средств на карту не нужно вводить пин-код.** 

## 2.5.3. Возврат на банковскую карту.

Выполнить возврат на банковскую карту возможно также нажатием кнопки «Выполнить возврат на банковскую карту» на странице выбора ТРК:

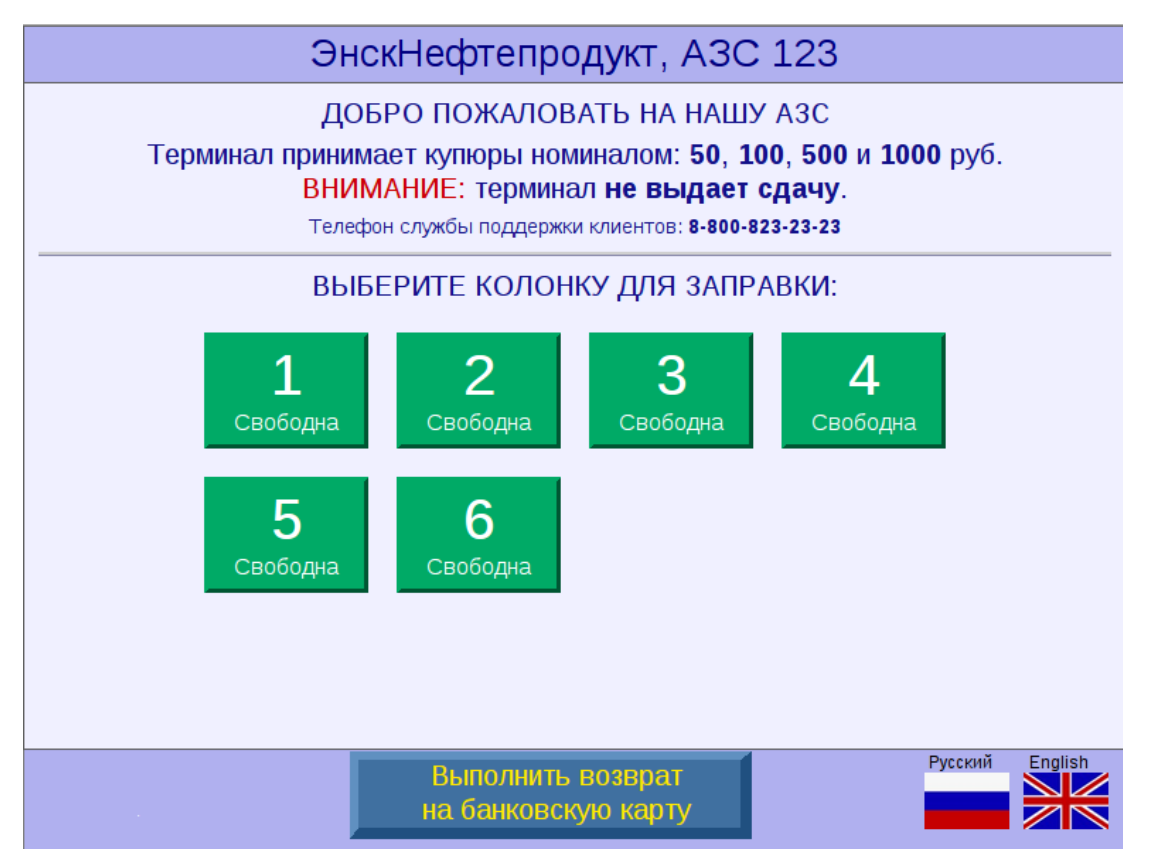

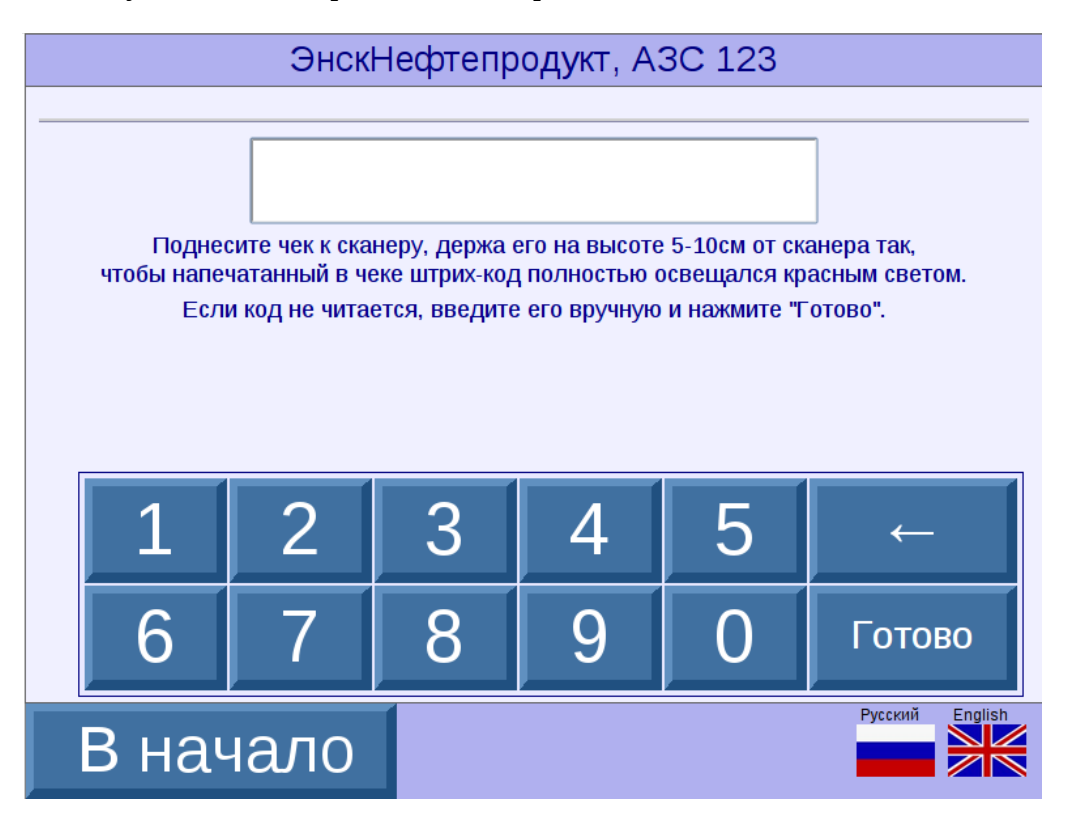

Действия по вводу кода чека и дальнейшим действиям аналогичны тем, которые описаны выше в 2.5.2.

Обращаем внимание, что возврат на карту возможен только по чеку, оплаченному банковской картой. Если введенный штрих-код соответствует заправке, оплаченной наличными, то возврат не выполняется, а на экран выводится сообщение: «По этому чеку была заправка за наличные,возврат на карту невозможен».

# 3 Сервисные функции Оператора и Администратора.

Оператор и Администратор АЗС (каждый под своим паролем) имеют доступ к сервисным функциям Терминала.

**Для доступа к сервисным функциям** Терминала надо на экране выбора ТРК **коснуться свободного места, расположенного слева у нижней кромки экрана**, примерно в 1 см от левого края экрана — см. красный контур на изображении ниже:

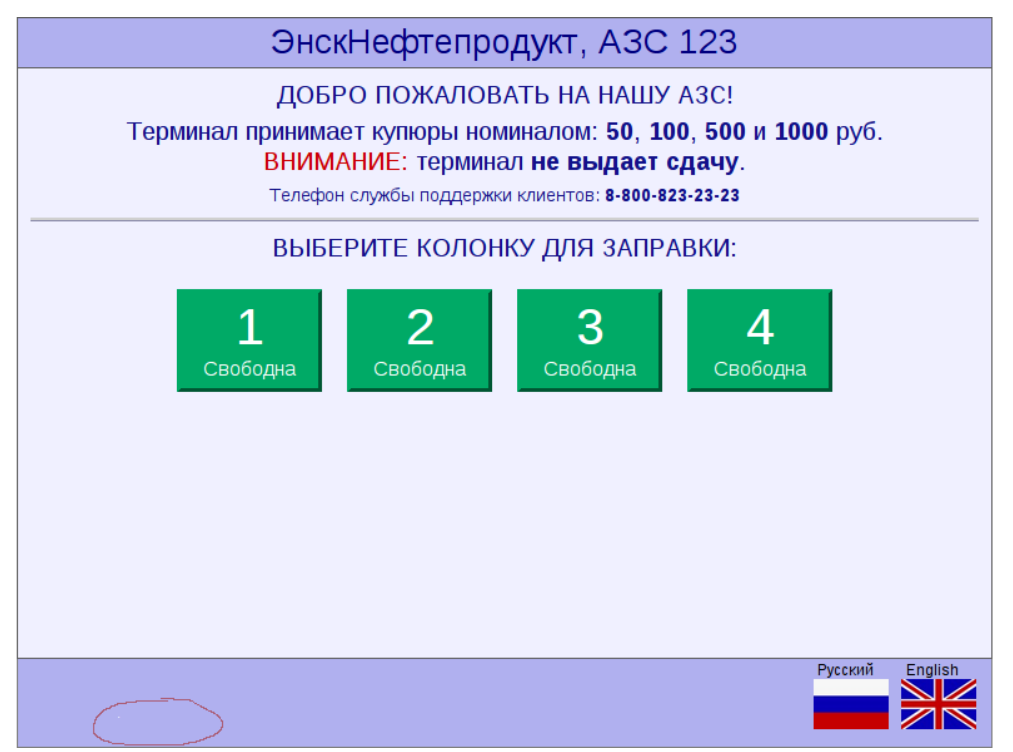

Необходимо сделать 3-4 касания, с примерным интервалом 1 касание в секунду. Т.о. нужно касаться этого поля, пока не откроется **окно ВВОДА ПАРОЛЯ**, см. изображение:

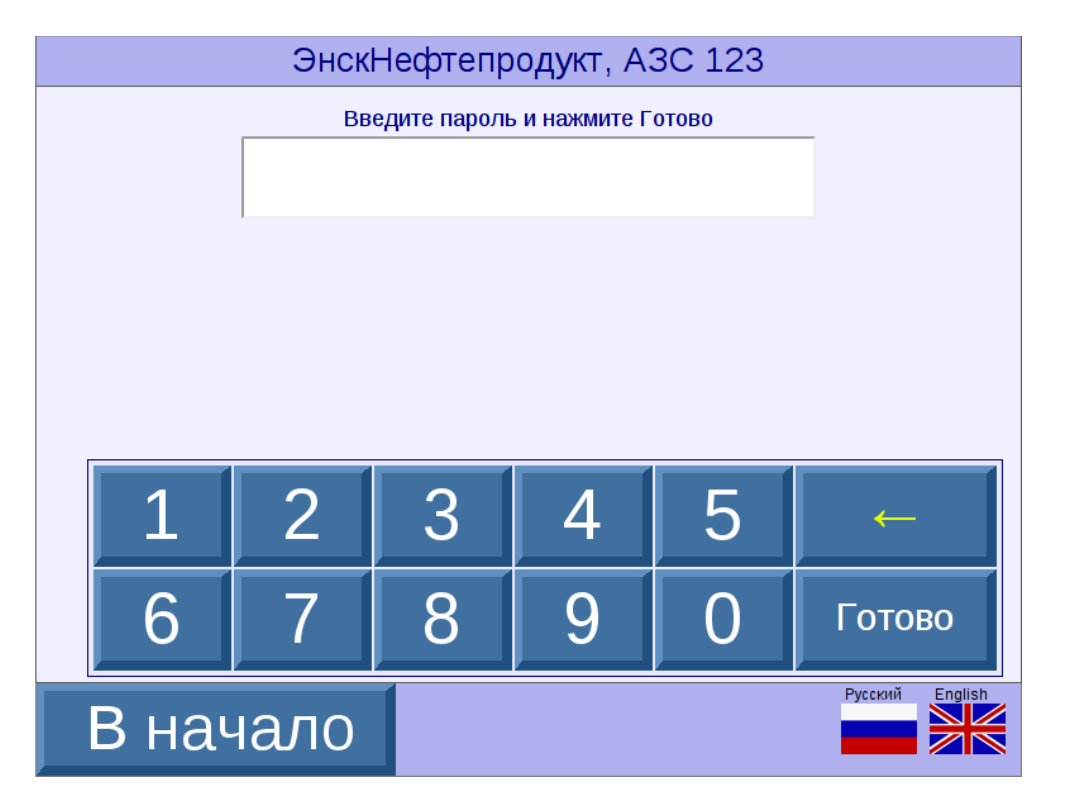

В открывшемся окне ввода пароля, надо ввести пароль и нажать кнопку Готово:

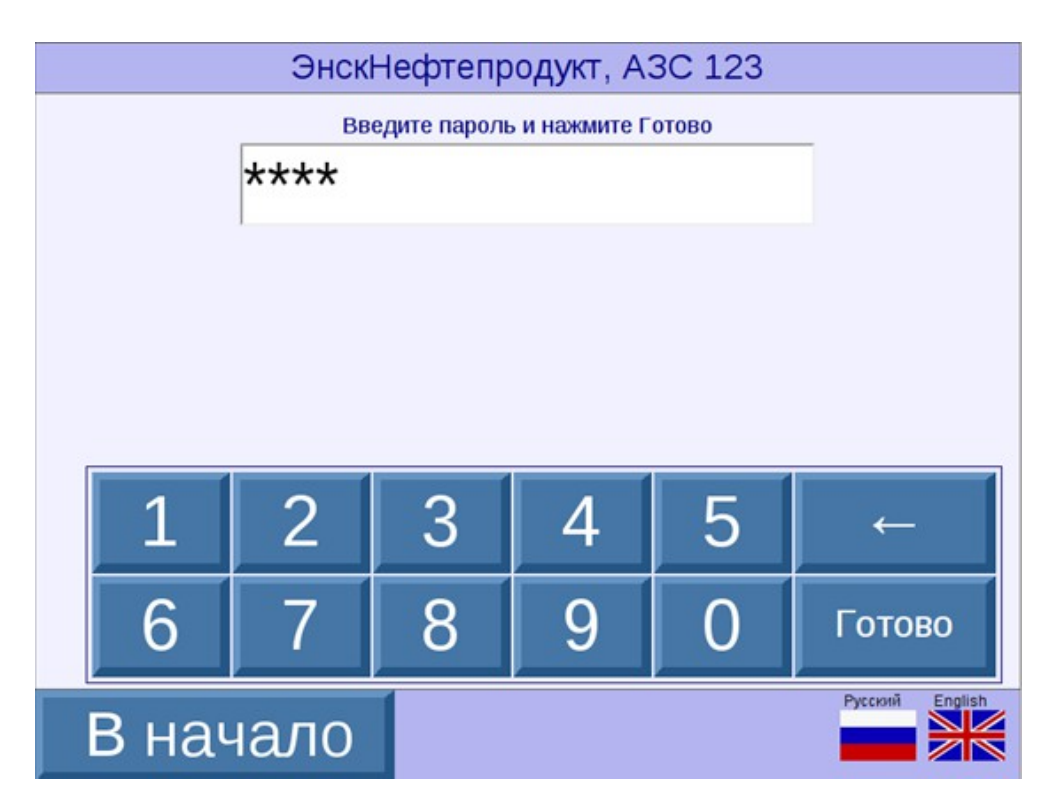

#### Внимание!

В системе, в окне ввода пароля, можно задать **два пароля, «пароль Оператора» и «пароль Администратора»:** 

- если вводится пароль Администратора доступны все функции;
- если вводится пароль Оператора некоторые функции недоступны.

После ввода пароля Администратора на экране Терминала появляется перечень доступных Администратору функций, см. изображение:

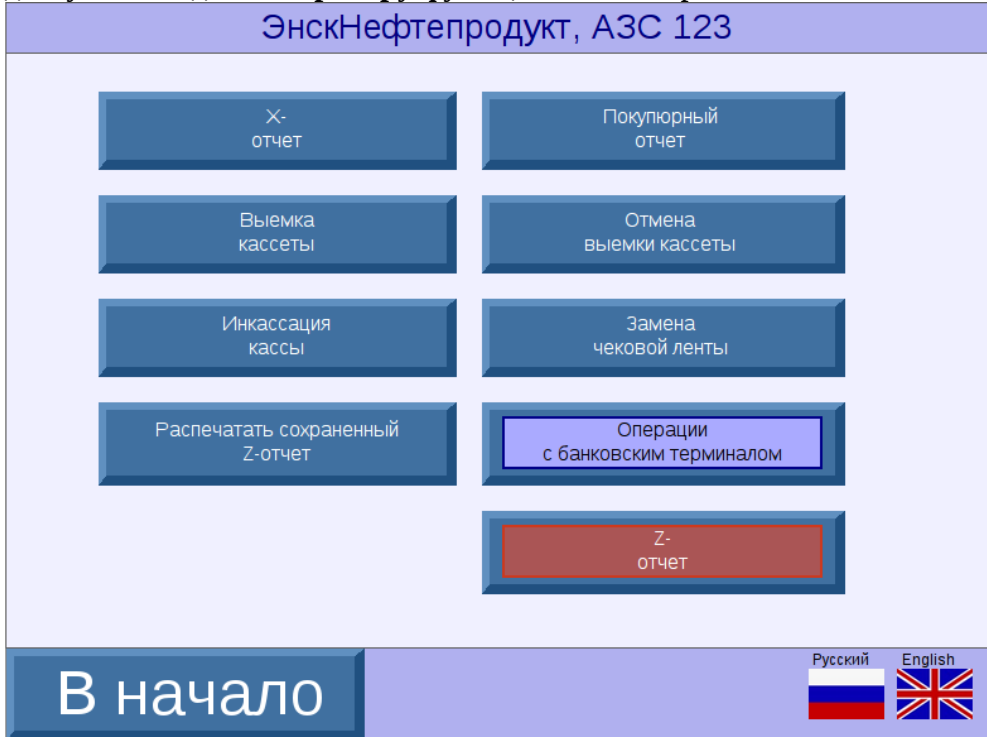

Аналогично, после ввода пароля Оператора на экране Терминала появляется перечень доступных Оператору функций, см. изображение:

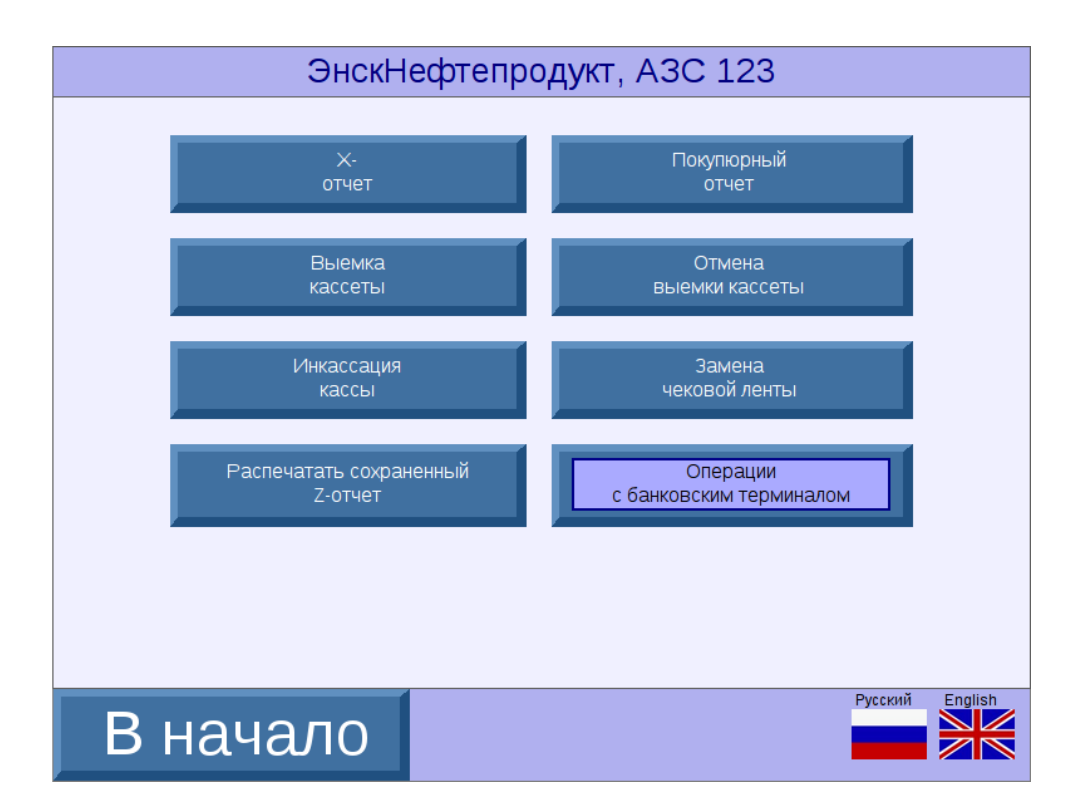

Таким образом, Оператору доступны все те же функции, что и Администратору, кроме печати Z-отчёта (доступна только Администратору). Кнопки, доступные только Администратору, имеют красный фон.

Для того, чтобы Оператор (или Администратор) могли выполнить какую-либо функцию, надо коснуться соответствующей кнопки с названием этой функции на экране Терминала.

## 3.1. Описание выполняемых функций.

Рассмотрим ниже функции, выполняемые Оператором (или Администратором) на Терминале.

<u>X-отчет</u>: это печать X-отчета по кассе. Печать происходит после касания кнопки **X-отчет**. При этом на экране Терминала сначала появляется сообщение ОБ ОЖИДАНИИ, см. изображение:

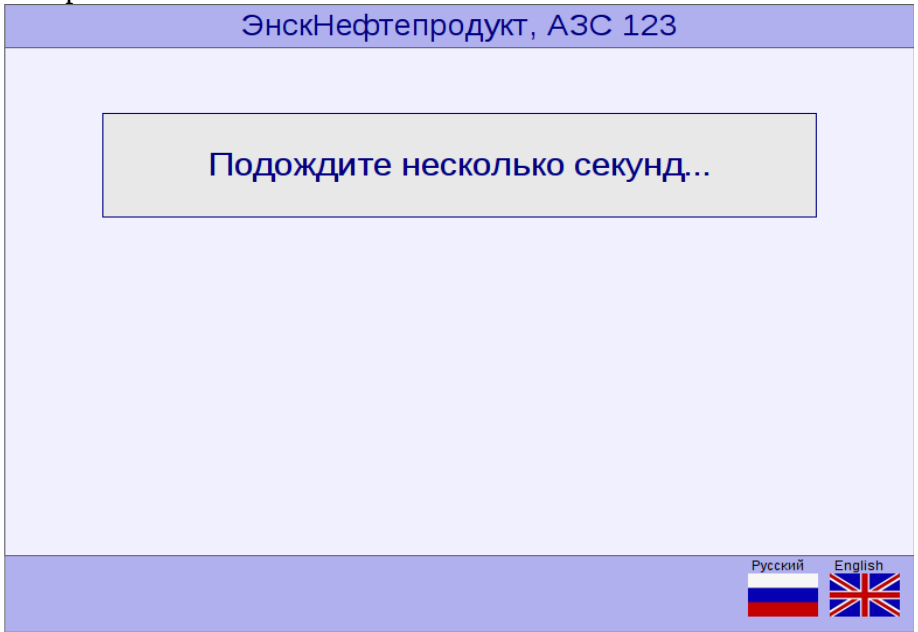

Потом происходит печать Х-отчета, и далее на экране Терминала появляется сообщение О ТОМ, ЧТО ОПЕРАЦИЯ ВЫПОЛНЕНА, см. изображение:

| ЭнскН  | ефтепродукт, АЗС 123 |           |
|--------|----------------------|-----------|
|        |                      |           |
| Опе    | ерация выполнена.    |           |
|        |                      |           |
|        |                      |           |
|        |                      |           |
|        |                      |           |
|        |                      |           |
| В меню | Русски               | й English |

В случае, если происходит ошибка печати X-отчета — на экране Терминала вместо сообщения «операция выполнена» появится сообщение об ошибке.

Оператор (или Администратор) могут вернуться к списку доступных для них операций - это делается касанием кнопки **В меню**, расположенной в левом нижнем углу экрана Терминала.

**Покупюрный отчет**: это печать покупюрного отчета (отчета о том, сколько купюр какого номинала и в каком количестве было принято Терминалом с момента последней выемки кассеты купюроприемника). Печать происходит после касания кнопки **Покупюрный отчет**. При этом на экране Терминала сначала появляется сообщение ОБ ОЖИДАНИИ, см. изображение:

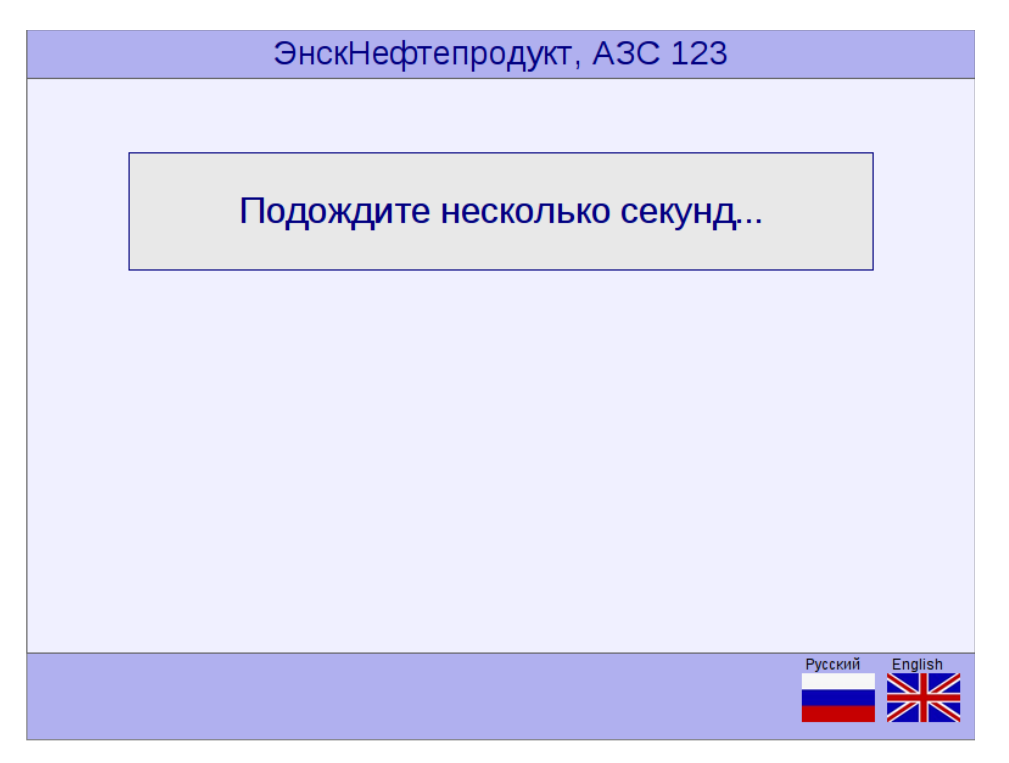

Потом происходит печать Покупюрного отчета, и далее на экране Терминала появляется сообщение О ТОМ, ЧТО ОПЕРАЦИЯ ВЫПОЛНЕНА, см. изображение:

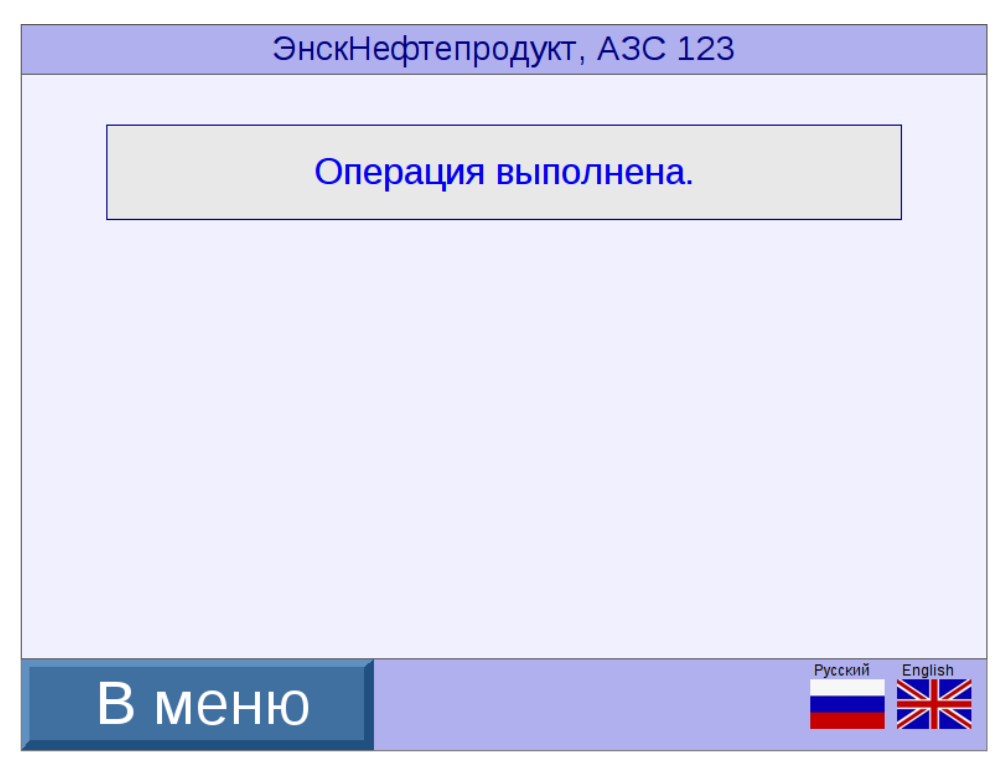

Возврат к списку доступных Оператору (или Администратору) операций осуществляется касанием кнопки **В меню**, расположенной в левом нижнем углу экрана Терминала.

**Выемка кассеты**: эта функция позволяет Инкассатору произвести выемку кассеты из купюроприемника. При выемке кассеты Терминал самостоятельно не обнуляет счетчик денег в купюроприемнике. Поэтому, когда Инкассатор вынимает кассету из купюроприемника, надо нажать (до или после выемки) кнопку **Выемка кассеты** для того, чтобы выемка была зарегистрирована Терминалом и счетчик купюр обнулился. После нажатия на кнопку **Выемка кассеты** на экране Терминала появляется подтверждающее сообщение (т.е. нужно отказаться от Выемки кассеты или подтвердить её), см. изображение:

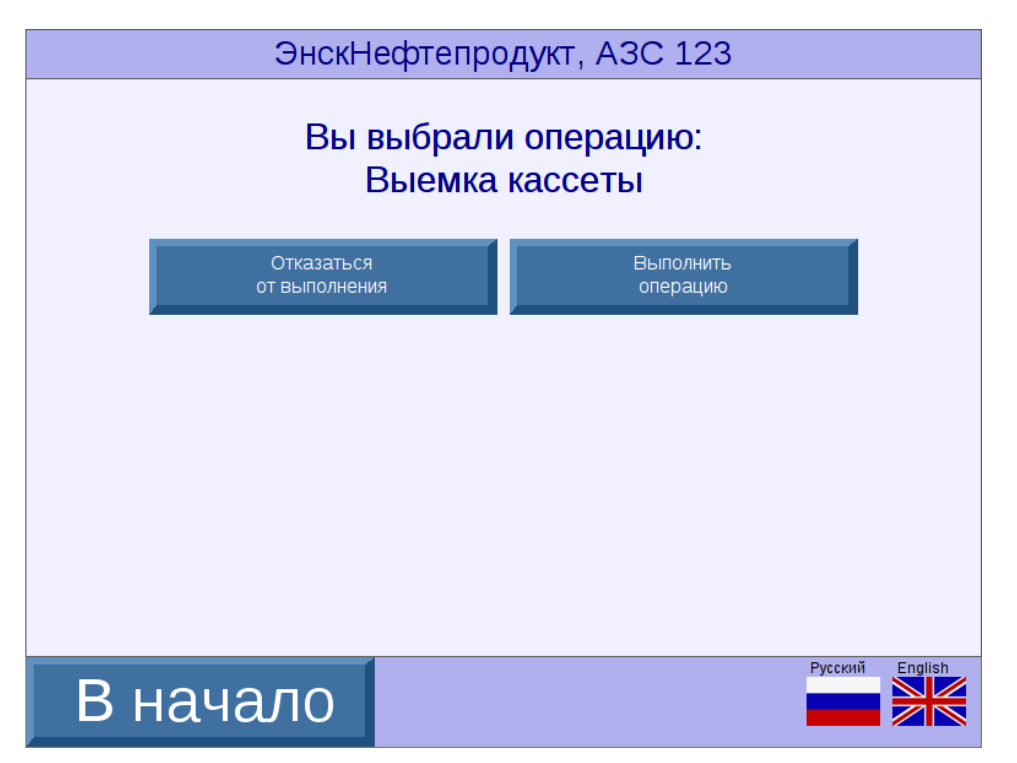

Если выбран **Отказ от Выемки кассеты** и нажата соответствующая кнопка, то происходит возврат в меню. При выборе кнопки **Выполнить операцию** - происходит её выполнение, при этом на экране Терминала сначала появляется сообщение ОБ ОЖИДАНИИ, см. изображение:

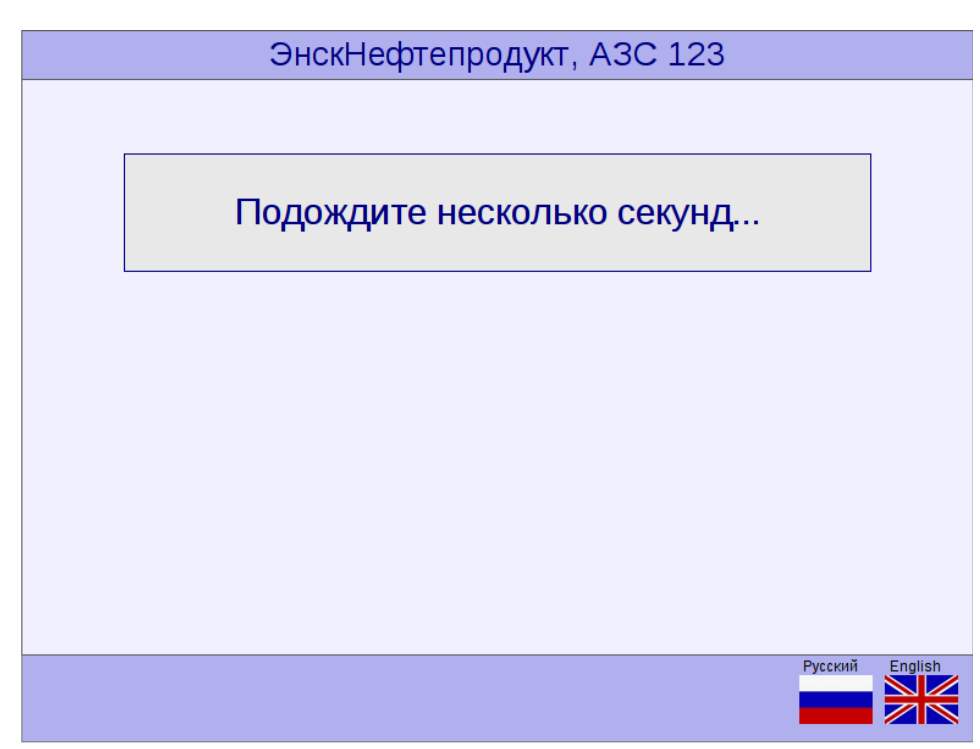

Потом происходит Выемка кассеты, и далее на экране Терминала появляется сообщение О ТОМ, ЧТО ОПЕРАЦИЯ ВЫПОЛНЕНА, см. изображение:

| ЭнскНефтепродукт, АЗС 123 |          |                 |
|---------------------------|----------|-----------------|
|                           |          | _               |
| Операция выполнена.       |          |                 |
|                           |          |                 |
|                           |          |                 |
|                           |          |                 |
|                           |          |                 |
|                           |          |                 |
|                           | <b>D</b> | <b>F</b> eeligh |
| Вменю                     | Русский  |                 |

Возврат к списку доступных Оператору (или Администратору) операций осуществляется касанием кнопки **В меню**, расположенной в левом нижнем углу экрана Терминала.

Отмена выемки кассеты: эта функция позволяет отменить выемку кассеты из купюроприемника купюроприемника в случае, если выемка кассеты ИЗ была зарегистрирована, но по какой-либо причине кассета возвращена обратно в Терминал с теми же деньгами (купюрами). В случае отмены выемки кассеты Терминал вернет счетчик купюр в предыдущее состояние. Выполнить отмену выемки кассеты можно только в случае, если после выемки не было совершено никакой продажи. Если есть необходимость отменить выемку кассеты, то Инкассатору надо вернуть в Терминал кассету с деньгами и нажать кнопку Отмена выемки кассеты, чтобы Терминал зарегистрировал отмену выемки и восстановил предыдущее значение счетчика купюр.. После нажатия кнопки Отмена выемки кассеты на экране Терминала появляется подтверждающее сообщение (т.е. нужно отказаться от Отмены выемки кассеты или подтвердить Отмену), см. изображение:

| ЭнскНефтепро                | одукт, A3C 123             |
|-----------------------------|----------------------------|
| Вы выбрали<br>Отмена вые    | и операцию:<br>мки кассеты |
| Отказаться<br>от выполнения | Выполнить<br>операцию      |
|                             |                            |
|                             |                            |
|                             |                            |
|                             |                            |
|                             | Русский Fnalish            |
| В начало                    |                            |

Если выбран **Отказ от Отмены выемки кассеты** и нажата соответствующая кнопка, то происходит возврат в меню. При выборе кнопки **Выполнить операцию** - происходит её выполнение, при этом на экране Терминала сначала появляется сообщение ОБ ОЖИДАНИИ, см. изображение:

| ЭнскНефтепродукт, АЗС 123  |         |         |
|----------------------------|---------|---------|
|                            |         |         |
| Подождите несколько секунд |         |         |
|                            |         |         |
|                            |         |         |
|                            |         |         |
|                            |         |         |
|                            |         |         |
|                            | Русский | English |

Потом происходит Отмена выемки кассеты, и далее на экране Терминала появляется сообщение О ТОМ, ЧТО ОПЕРАЦИЯ ВЫПОЛНЕНА, см. изображение:

| ЭнскН  | ефтепродукт, АЗС 123 |         |         |
|--------|----------------------|---------|---------|
|        |                      |         | _       |
| Опе    | ерация выполнена.    |         |         |
|        |                      |         |         |
|        |                      |         |         |
|        |                      |         |         |
|        |                      |         |         |
|        |                      |         |         |
| В меню |                      | Русский | English |

Возврат к списку доступных Оператору (или Администратору) операций осуществляется касанием кнопки **В меню**, расположенной в левом нижнем углу экрана Терминала.

**Инкассация кассы**: функция позволяет Оператору (или Администратору) выполнить операцию инкассации (т.е. изъятия суммы наличных денежных средств из кассы). Инкассируется ВСЯ сумма наличных денежных средств, которая зарегистрирована в кассе, НЕЗАВИСИМО от суммы в купюропримнике. После нажатия кнопки **Инкассация кассы** на экране Терминала появляется подтверждающее сообщение (т.е. нужно отказаться от Инкассации кассы или подтвердить Инкассацию), см. изображение:

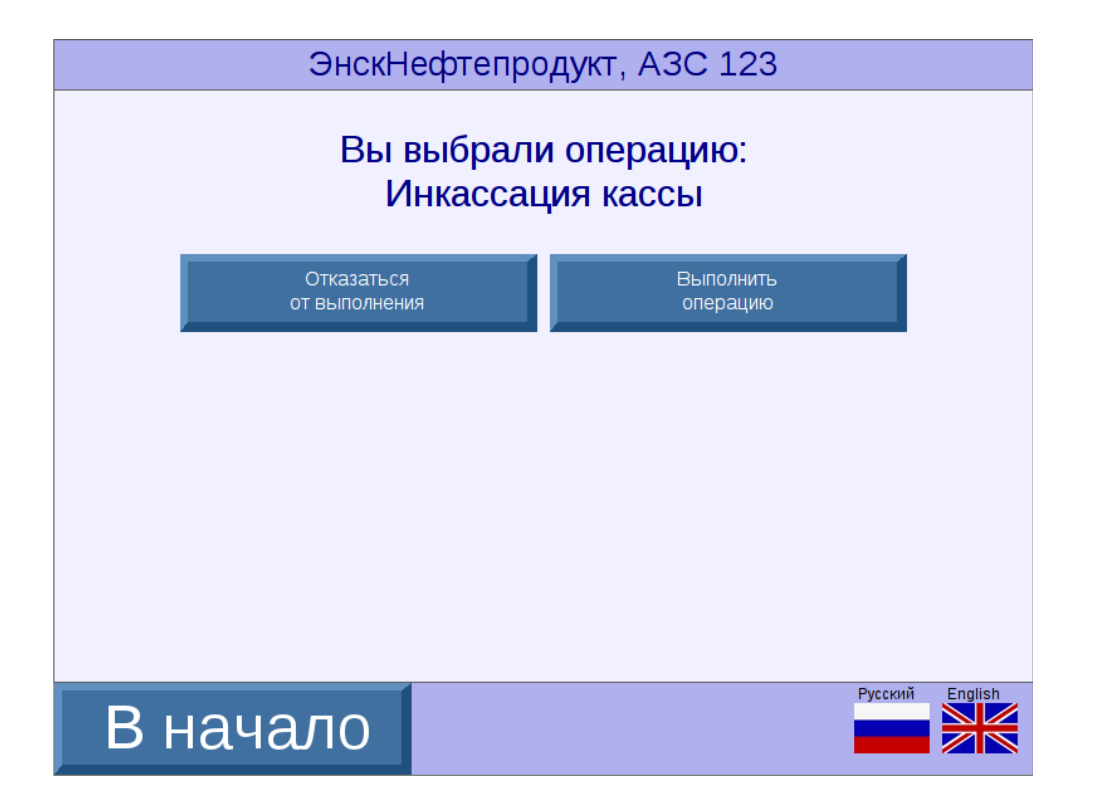

Если выбран **Отказ от Инкассации кассы** и нажата соответствующая кнопка, то происходит возврат в меню. При выборе кнопки **Выполнить операцию** - происходит её выполнение, при этом на экране Терминала сначала появляется сообщение ОБ ОЖИДАНИИ, см. изображение:

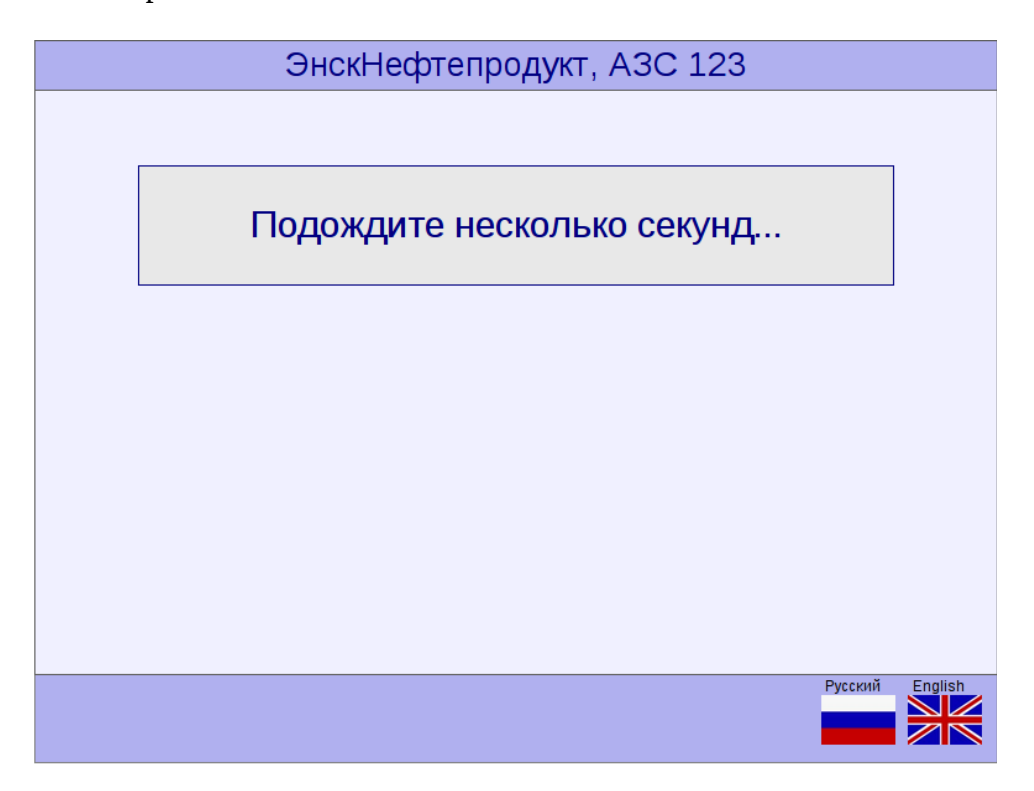

Потом происходит Инкассация кассы, и далее на экране Терминала появляется сообщение О ТОМ, ЧТО ОПЕРАЦИЯ ВЫПОЛНЕНА, см. изображение:

| ЭнскНефтепродукт, АЗС 123 |         |         |
|---------------------------|---------|---------|
|                           |         | _       |
| Операция выполнена.       |         |         |
|                           |         |         |
|                           |         |         |
|                           |         |         |
|                           |         |         |
|                           |         |         |
| В меню                    | Русский | English |

и печатается квитанция изъятия денег из кассы на ту сумму, которая содержится в счетчике «наличные в кассе».

Возврат к списку доступных Оператору (или Администратору) операций осуществляется касанием кнопки **В меню**, расположенной в левом нижнем углу экрана Терминала.

<u>Замена чековой ленты</u>: функция используется Оператором (или Администратором) для расчета оставшейся длины чековой ленты (т.е. чтобы можно было дистанционно видеть ее остаток). После каждой замены чековой ленты в кассе (установки нового рулона) Оператору (или Администратору) следует нажать кнопку **Замена чековой ленты**. Терминал обновит

счетчик длины ленты.

**Распечатать сохраненный Z-отчет**: функция позволяет Оператору (или Администратору) распечатать с Терминала копию любого Z-отчёта. После нажатия кнопки **Распечатать сохраненный Z-отчет** на экране Терминала появляется окно ВВОДА ПОРЯДКОВОГО НОМЕРА СОХРАНЕННОГО Z-ОТЧЕТА, см. изображение:

![](_page_46_Figure_2.jpeg)

Оператору (или Администратору) нужно ввести порядковый номер сохраненного Z-отчета (коснувшись соответствующих цифр на экране Терминала), см. изображение:

![](_page_46_Figure_4.jpeg)

и далее после нажатия Оператором (или Администратором) кнопки **Готово** - печатается копия Z-отчета с заданным номером.

**<u>Z-отчет</u>**: функция позволяет Администратору (только Администратору! т.к. Оператору данная функция недоступна) произвести закрытие смены по кассе и напечатать Z-отчет.

После нажатия кнопки **Z-отчет** на экране Терминала появляется подтверждающее сообщение (т.е. нужно отказаться от закрытия смены по кассе и печати Z-отчета или подтвердить), см. изображение:

| ЭнскНефтепро                | дукт, АЗС 123         |
|-----------------------------|-----------------------|
| Вы выбрали<br>Z-от          | и операцию:<br>чет    |
| Отказаться<br>от выполнения | Выполнить<br>операцию |
|                             |                       |
|                             |                       |
|                             |                       |
|                             |                       |
|                             |                       |
| В начало                    | Русский English       |

Если выбран **Отказ от Выполнения Z-отчета** и нажата соответствующая кнопка, то происходит возврат в меню. При выборе кнопки **Выполнить операцию** - происходит её выполнение, при этом на экране Терминала сначала появляется сообщение ОБ ОЖИДАНИИ, см. изображение:

![](_page_47_Figure_4.jpeg)

Потом происходит Закрытие смены по кассе и печать Z-отчета, и далее на экране Терминала появляется сообщение О ТОМ, ЧТО ОПЕРАЦИЯ ВЫПОЛНЕНА, см. изображение:

![](_page_48_Figure_0.jpeg)

### 3.2. Операции с банковским терминалом.

Функция **Операции с банковским терминалом** позволяет Оператору (или Администратору) осуществлять работу с банковским терминалом. После нажатия кнопки **Операции с банковским терминалом,** *в случае захода по паролю Оператора*, на экране Терминала отображается перечень возможных для Оператора операций с банковским терминалом, см. изображение:

![](_page_49_Figure_2.jpeg)

После нажатия кнопки **Операции с банковским терминалом,** *в случае захода по паролю Администратора*, на экране Терминала отображается перечень возможных для Администратора операций с банковским терминалом, см. изображение:

![](_page_49_Figure_4.jpeg)

Кнопка, доступная только Администратору - **Отмена последней транзакции** - имеет красный фон.

Рассмотрим далее перечень Операций с банковским терминалом, возможных для выполнения.

**Локальные итоги**: печать данного документа происходит после нажатия на кнопку **Локальные итоги**.

**Печать журнала**: печать данного документа происходит после нажатия на кнопку **Печать журнала**.

Копия последней квитанции: печать данного документа происходит после нажатия на кнопку Копия последней квитанции.

Закрытие дня: закрытие дня (смены) по Терминалу и печать соответствующего документа происходят после нажатия на кнопку Закрытие дня.

**Копия квитанции по номеру чека:** после нажатия на данную кнопку на экране Терминала появляются окно ВВОДА НОМЕРА ЧЕКА И КЛАВИАТУРА ДЛЯ ВВОДА НОМЕРА ЧЕКА, см. изображение:

![](_page_50_Figure_6.jpeg)

Нажимая цифры на этой клавиатуре, набирается номер чека. Для удаления неправильно набранной цифры нужно нажать на желтую кнопку со стрелочкой. После ввода номера чека нужно нажать на **зеленую** клавишу ОК — будет напечатана копия чека. Для возврата к списку функций — нажать **красную** кнопку с крестиком.

**Меню оператора:** при нажатии на данную кнопку на экране Терминала появляется **Меню оператора,** см. изображение:

![](_page_51_Figure_0.jpeg)

**Меню оператора** находится в верхней части экрана Терминала, в сером квадрате. Для работы в **Меню оператора** надо кнопками вверх/вниз выбрать нужный пункт меню и нажать **зеленую** кнопку для выполнения и **красную** — для отмены и возврата к списку.

**Меню администратора:** при нажатии на данную кнопку на экране Терминала появляется **Меню администратора. Меню администратора** также находится в верхней части экрана Терминала, в сером квадрате. Аналогично, для работы в **Меню администратора** надо кнопками вверх/вниз выбрать нужный пункт меню и нажать **зеленую** кнопку для выполнения и **красную** — для отмены и возврата к списку.

Инструкция по **Меню оператора и администратора** прилагается к банковскому терминалу, поэтому в данном руководстве не описывается.

#### Отмена последней транзакции: функция доступна только Администратору!

После нажатия кнопки **Отмена последней транзакции** на экране Терминала появляется окно С ДАННЫМИ ПОСЛЕДНЕЙ ОПЕРАЦИИ, см. изображение:

![](_page_51_Figure_6.jpeg)

Для того, чтобы Отменить последнюю транзакцию, нужно нажать зеленую кнопку OK.

В случае, если последняя операция уже отменена или не может быть отменена — соответствующее сообщение об этом отображается в сером квадрате вместо данных последней операции.

## 4 Настройка терминала после установки на АЗС.

После установки на A3C необходимо присвоить ему статический IP-адрес . После этого все настройки и обслуживание можно выполнять дистанционно. Обычно на A3C терминал подключается в локальную сеть через роутер, в котором можно привязать определенный IP-адрес к данному MAC-адресу. MAC-адрес сетевого интерфейса терминала указывается в паспорте. Если же по какой-то причине настройку IP-адреса необходимо сделать непосредственно в терминале, то тогда необходимо подключить у нему USB-клавиатуру, перейти в консоль и выполнить необходимые настройки, описание которых не входит в задачу данного руководства. В терминале установлена OC «Debian» (версия 7 «wheezy»), руководство по ее настройке можно найти в открытом доступе.

После присвоения терминалу IP-адреса и, при необходимости, перезагрузки, удаленный доступ к нему можно получить по ssh, по порту 122 от имени пользователя bukts:

ssh -p 122 bukts@ip адрес\_терминала

Пароли пользователя bukts и суперпользователя root указываются в паспорте терминала. Их настоятельно рекомендуется сменить по соображениям безопасности.

Доступ по ssh необходим специалисту сервисной службы, а обычному пользователю терминала нет необходимости им пользоваться: для пользовательских настроек имеется web-интерфейс, который описан в следующей главе.

# 5 Администрирование (настройка) системы.

На терминале установлен пакет bukwserver, предоставляющий возможность доступа к настройкам терминала через web-интерфейс. Перед чтением данного раздела рекомендуется ознакомится также с описанием собственно web-сервера (описание пакета *bukwserver*, документ *bukwserver.pdf*).

Для настройки системы работы Терминала нужно использовать другой компьютер, на котором необходимо открыть браузер и перейти по адресу:

```
http://XXX.XXX.XXX.XXX:8001/admin
```

где XXX.XXX.XXX.XXX – IР-адрес терминала.

#### Далее на экране открывается окно ВХОД ДЛЯ ПОЛЬЗОВАТЕЛЯ:

| HEOTE C<br>POZVKT C<br>TEXHVIKA | система управления АЗС<br>"БУК TS-G". |                                 | Наименование АЗС |
|---------------------------------|---------------------------------------|---------------------------------|------------------|
|                                 |                                       | Вход для пользователя<br>Пароль |                  |
|                                 |                                       | Войти                           |                  |
|                                 |                                       |                                 |                  |
|                                 |                                       |                                 |                  |

Здесь необходимо ввести пароль для входа и кликнуть по кнопке Войти.

Пароль по-умолчанию: neftprod

Внимание! После установки сервера настоятельно рекомендуется изменить пароль! После верного ввода пароля открывается страница администратора:

| n | ЕСТЕ Система<br>РОГИКТ<br>ТЕХНИКА "Б | управления АЗС<br>УК TS-G". |   | Наименование АЗС С               |
|---|--------------------------------------|-----------------------------|---|----------------------------------|
|   |                                      |                             |   | Настройки ТСО<br>Изменить пароль |
|   |                                      |                             |   |                                  |
|   |                                      |                             |   |                                  |
|   |                                      |                             |   |                                  |
|   | Администратор                        | Выход                       | 1 |                                  |

Справа отображается кнопка *Настройки TCO*, которую следует кликнуть для перехода к настройкам терминала, после чего откроется страница с настройками:

| Система управления АЗ<br>ТЕХНИКА "БУК TS-G".                                         | 3C                                                                                                    |                                                                                                    |                                                                                                    | Наименование АЗ                  |
|--------------------------------------------------------------------------------------|----------------------------------------------------------------------------------------------------|----------------------------------------------------------------------------------------------------|----------------------------------------------------------------------------------------------------|----------------------------------|
| Настройки<br>терминала<br>Тексты<br>Изображения<br>Аудио<br>Подключение<br>к серверу | <ul> <li>barcode.badlength</li> <li>card.extract</li> <li>card.remove</li> <li>header</li> <li>pumpstart.canceled</li> <li>pumpstart.done.ckod</li> <li>under_construction</li> </ul> | <ul> <li>barcode.cancel</li> <li>card.insert</li> <li>cashin</li> <li>not_connected</li> <li>pumpstart.done.card</li> <li>scaner</li> <li>willcome</li> </ul> | <ul> <li>barcode.notfound</li> <li>card.pinpad</li> <li>cashin.cancel</li> <li>operation.done</li> <li>pumpstart.done.cash</li> <li>shilt_closed</li> </ul> | настройки ТСО<br>Изменить пароль |
| Администратор Выход                                                                  |                                                                                                    |                                                                                                    |                                                                                                    |                                  |

## 5.1. Настройка подключения к серверу системы управления АЗС.

Прежде всего необходимо настроить подключение терминала у серверу системы управления A3C. Для этого следует кликнуть слева на ссылку *Подключение к серверу*. Откроется страница для редактирования настроек подключения:

| Настройки<br>терминала Іосаlhost Іссаlhost Измения<br>Изображения<br>Аудио Управляемые ТРК Голонанию аdmin<br>Сохранить<br>Сохранить | Система управле<br>ТЕХНИКА "БУК TS-С                                                 | Наименование А                   |
|----------------------------------------------------------------------------------------------------|--------------------------------------------------------------------------------------|----------------------------------|
| 4                                                                                                    | Настройки<br>терминала<br>Тексты<br>Изображения<br>Аудио<br>Подключение<br>к серверу | настройки ТСО<br>Изменить пароль |

На странице представлены настройки:

- *Адрес сервера* задает IP-адрес сервера системы управления, к которому подключается данный Терминал. Например: 192.168.1.1
- *Рабочее место* задает номер рабочего места, присвоенного данному Терминалу: значение от 1 до 8.
- *Управляемые ТРК* здесь перечисляются номера тех ТРК, которыми управляет данный Терминал. Например: 1,2,3,4. Если данное поле оставить пустым, то Терминал будет управлять всеми ТРК, имеющимися на данной АЗС.
- *Страница по-умолчанию* задает начальную страницу, которая будет отображаться в браузере при вводе адреса терминала. <u>Для корректной работы</u> терминала в этом поле <u>необходимо</u> установить значение: «*payterm*».

После изменения всех настроек следует кликнуть кнопку Сохранить.

## 5.1. Настройки терминала.

Для **изменения настроек** необходимо кликнуть слева по ссылке *Настройки терминала* – откроется страница для выбора файла с настройками.

![](_page_55_Picture_2.jpeg)

На странице для выбора доступен только один файл *payterm.cfg*. Следует кликнуть по имени файла – откроется поле редактора:

| астройки<br>рминала                 | Файл: payterm.cfg                                                                                                    | Закрыть Сохранить | - | Настройки TCO |
|-------------------------------------|----------------------------------------------------------------------------------------------------|-------------------|---|---------------|
| оображения<br>дио<br>дио<br>зерверу | SLIDESHOW_DELAY=2<br>LANGUAGES=ru,en<br>SYSPWDK=1111<br>SYSPWDA=9999<br>TIMEOUT0=5<br>TIMEOUT1=45<br>TIMEOUT2=120<br>SCANER_ID=040b:6543 |                   |   |               |
|                                     |                                                                                                    | payterm.ctg       |   |               |

Для редактирования файла следует кликнуть по полю редактора, внести изменения в текст и кликнуть кнопку *Сохранить* (если же сохранять сделанные изменения не требуется – кликнуть кнопку *Закрыть*).

Файл содержит следующие настройки:

SLIDESHOW\_DELAY=5 LANGUAGES=ru SYSPWDK=1111 SYSPWDA=9999 TIMEOUT0=10 TIMEOUT1=45 TIMEOUT2=120 SCANER\_ID=040b:6543 BANKNOTES=10,50,100,500,1000,5000 Ниже дается описание настроек:

#### SLIDESHOW\_DELAY=5

время, через которое сменяются рекламные изображения. Если задано значение 0 — реклама не отображается.

#### LANGUAGES=ru

В настройке **LANGUAGES** перечисляются все поддерживаемые Терминалом языки. Каждый язык имеет двухбуквенное обозначение:

ru — русский; en — английский; it — итальянский; es — испанский; и т.д.

В настройке LANGUAGES обязательно должен быть указан хотя бы один язык.

Тот язык, который в данной настройке будет указан первым, при работе Терминала является языком по умолчанию (т.е. при включении и дальнейшей работе Терминала все отображается на этом языке).

Для поддержки соответствующего языка надо перевести на этот язык все тексты (см. п. 4.2. Редактирование текстов на экране Терминала), а также скопировать изображение с соответствующим флагом в каталог

/opt/bukwserver/html/content/images

Требования к изображению флага:

- формат изображения јрд
- разрешение изображения 100х67

#### SYSPWDK=1111

В настройке <u>SYSPWDK</u> задается пароль Оператора (используется для входа в меню функций - см. п. 3 "Сервисные функции Оператора и Администратора"). В данной настройке следует использовать только цифры.

#### SYSPWDA=9999

В настройке <u>SYSPWDA</u> задается пароль Администратора (используется для входа в меню функций - см. п. 3 "Сервисные функции Оператора и Администратора"). В данной настройке следует использовать только цифры.

#### TIMEOUT0=10

В настройке <u>TIMEOUT0</u> задается предельная продолжительность времени бездействия Клиента при выборе ТРК. Т.е. если Клиент в течение заданного этой настройкой количества секунд не выбрал ТРК, то Терминал переходит в состояние показа рекламы.

#### TIMEOUT1=45

В настройке **<u>TIMEOUT1</u>** задается предельная продолжительность времени бездействия Клиента (на любой странице, кроме страницы выбора ТРК). Т.е. если Клиент в течение заданного этой настройкой количества секунд не произвел никаких действий в использовании Терминала, то Терминал переходит в начальное состояние.

#### TIMEOUT2=120

В настройке <u>TIMEOUT2</u> задается предельная продолжительность времени бездействия Клиента *при выполнении критических операций*: при включении ТРК, приеме денег, работе с банковской картой и т.д. Если по истечении заданного этой настройкой количества секунд Клиент не произвел никаких действий, то Терминал выполняет действие, предусмотренное в данной ситуации.

Например: если Клиент ввел наличные, но в течение 120 сек. не нажал никакую из кнопок (**Отказаться от заправки** или **Начать заправку**), то будет произведено включение TPK.

При выполнении *критических* операций кнопка **В начало** внизу экрана Терминала не отображается (таким образом Вы можете узнать, какие операции считаются *критическими*). Внимание!

НЕ РЕКОМЕНДУЕТСЯ задавать данную настройку меньше, чем 120 сек.

#### SCANER\_ID=040b:6543

Настройка <u>SCANER\_ID</u> задает ID сканера штрих-кода. Этот ID сообщается поставщиком Терминала и менять его в процессе эксплуатации не следует (кроме тех ситуаций, когда производится замена сканера на другую модель).

#### BANKNOTES=

В настройке <u>**BANKNOTES</u>** перечисляются те номиналы банкнот, которые принимаются к оплате.</u>

Например:

BANKNOTES=50,100,500,1000

В случае, если в настройке BANKNOTES ничего не задано, то Терминал принимает банкноты всех номиналов.

## 5.3. Настройка изображений.

Для работы с изображениями, используемыми Терминалом, необходимо кликнуть слева по ссылке *Изображения*. На экране появляется окно ИЗОБРАЖЕНИЯ:

| стройки                                 |                                                                                             | Настройки ТСС  |
|-----------------------------------------|---------------------------------------------------------------------------------------------|----------------|
| КСТЫ                                    | Загрузить файл: Выберите файл Файл не выбран Загрузить                                      | Изменить парол |
| ображения<br>дио<br>дилючение<br>ерверу | e card insert.png<br>card insert.png<br>card pinpad.png<br>tag en.jpg<br>tag en.jpg         |                |
|                                         | <ul> <li>flag_ru.jpg</li> <li>slide1.jpg</li> <li>slide2.jpg</li> <li>slide2.jpg</li> </ul> |                |
|                                         | Ide3 jpg     Ide4 jpg     Ide5 jpg                                                          |                |
|                                         |                                                                                             |                |
|                                         |                                                                                             |                |

С изображениями возможны следующие действия:

- чтобы удалить изображение, надо нажать над ним слева красный кружочек;
- чтобы загрузить изображение, надо снизу кликнуть на кнопку **Выберите файл**, далее откроется окно для выбора файла, выбрать файл и нажать кнопку **Загрузить**.

Изображения, которые сейчас используются, должны называться:

| card_insert.png  | отображается справа, когда происходит запрос на введение карты в     |
|------------------|----------------------------------------------------------------------|
|                  | картоприемник                                                        |
| card_pinpad.png  | отображается справа, когда происходит запрос на введение ПИН-кода    |
| card.extract.png | отображается справа, когда происходит запрос на извлечение карты для |
|                  | чтения магнитной полосы                                              |
| card_remove.png  | отображается справа, когда происходит запрос на вынимание карты      |
|                  | после завершения работы с ней.                                       |
| slideX.jpg       | Рекламное изображение. Здесь Х — любые символы (один или             |
|                  | несколько). То есть файл должен начинаться на «slide» и иметь        |
|                  | расширение «jpg». Если ни один файл с рекламным изображением не      |
|                  | загружен, то реклама не отображается, сразу отображается окно для    |
|                  | выбора ТРК.                                                          |

Если файл с каким-либо именем не загружен - то соответствующее изображение не отображается.

flag\_XX.jpg - изображение с флагом языка, где XX - код языка Например flag\_ru.jpg, flag\_en.jpg.

Пользователь также может загружать другие изображения, если он редактирует текст страниц и там предусмотрено изображение.

### 5.4. Настройка аудио-файлов.

Для работы со звуковыми файлами, используемыми Терминалом, необходимо кликнуть слива ссылку *Аудио*. На экране появляется окно АУДИО, см. изображение:

| Система управлени<br>КГО<br>ЖНИКА "БУК TS-G". | IN A3C                                                                                                    | Наименование                                               |
|-----------------------------------------------|----------------------------------------------------------------------------------------------------|------------------------------------------------------------|
| астройки<br>рминала<br>ексты                  | Загрузить файл: Выберите файл Файл не выбран Загрузить                                                                | <ul> <li>Настройки ТСО</li> <li>Изменить пароль</li> </ul> |
| зображения                                    | gretndone_en.wav gretndone_ru.wav                                                                                     |                                                            |
| /дио                                          | ► ● ■ 0:02 ◀∅ ■● ► ● ■ 0:02 ◀∅ ■                                                                                      |                                                            |
| одключение<br>серверу                         | S gretnfall_en.wav<br>S O:05 ↓ → O:05 ↓ → O:05 ↓ → O:05 ↓ →                                                           |                                                            |
|                                               | o moneyfailue_en wav<br>►                                                                                             |                                                            |
|                                               | moneynotready_en.wav<br>0:05 (1) (1) (1) (1) (1) (1) (1) (1) (1) (1)                                                  |                                                            |
|                                               | ● pcard-done_en.wav<br>● ● ● ● ● 0:12 ◆ 9 ● ● ● 0:12 ◆ 9 ● ● 0:12 ◆ 9 ●                                               |                                                            |
|                                               | opcard-extract_en.wav<br>opcard-extract_u.wav<br>opcard-extract_u.wav<br>opcard-extract_u.wav<br>opcard-extract_u.wav |                                                            |
|                                               | ● pcard-insert_en.wav<br>● ● ● ● 0:05 ◀ (i) ● ● ● 0:05 ◀ (i) ● ● 0:05 ◀ (i) ●                                         |                                                            |
|                                               | o pcard-keyb_en.wav o pcard-keyb_ru.wav                                                                               |                                                            |
| 4                                             |                                                                                                    |                                                            |

Со звуковыми файлами возможны следующие действия:

- чтобы прослушать звуковой файл, надо нажать **Play** (треугольник острым углом вправо);
- чтобы удалить звуковой файл, надо нажать над ним слева красный кружочек;
- чтобы загрузить звуковой файл, надо снизу кликнуть на кнопку **Выберите файл**, далее откроется окно для выбора файла, выбрать файл и нажать кнопку **Загрузить**.

Звуковые файлы должны быть в формате wav и иметь название: *страница*\_LL.wav где *страница* — название страницы, которой соответствует файл (см. таблицу ниже), а LL — код языка (ru — русский, en — английский и т.п.)

| selpump            | начальное состояние Терминала                                     |  |  |
|--------------------|-------------------------------------------------------------------|--|--|
| pump-on            | выбрана ТРК, пистолет на ТРК снят                                 |  |  |
| pump-off           | выбрана ТРК, пистолет на ТРК не снят                              |  |  |
| pump-busy          | выбрана ТРК, ТРК занята, отпуск невозможен                        |  |  |
| pcash-moneyinput   | выбрана оплата наличными                                          |  |  |
| pcash-moneyinputed | введена купюра                                                    |  |  |
| pcash-moneycancel  | при оплате наличными выбрана отмена заправки                      |  |  |
| pcash-done         | ТРК включена за наличные                                          |  |  |
| pckod-keyb         | выбран ввод штрих-кода с чека                                     |  |  |
| pckod-notfound     | введенный штрих-код с чека не найден (неверный код или код        |  |  |
|                    | недействителен)                                                   |  |  |
| pckod-moneycancel  | при добавлении наличных к штрих-коду чека выбрана отмена заправки |  |  |
| pckod-moneyadd     | штрих-код введен, требуется добавить наличные                     |  |  |
| pckod-done         | ТРК включена по штрих-коду                                        |  |  |
| pcard-keyb         | выбрана оплата картой, ввод объема заказа                         |  |  |
| pcard-insert       | вставьте карту                                                    |  |  |
| pcard-pinpad       | введите ПИН-код                                                   |  |  |
| pcard-extract      | извлеките карту для чтения магнитной полосы                       |  |  |
| pcard-remove       | выньте карту                                                      |  |  |
| pcard-done         | ТРК включена по карте                                             |  |  |
| pumpnotready       | ТРК не готова к приему заказа (не снят пистолет и т.п.)           |  |  |
| pumpcanceldone     | отмена заправки выполнена                                         |  |  |
| gretndone          | возврат на банковскую карту выполнен                              |  |  |
| gretnfail          | ошибка при возврате на банковскую карту                           |  |  |
| pumpstarterror     | любая ошибка оборудования при вводе заказа: невозможно            |  |  |
|                    | принять наличные или карту, ошибка при включении ТРК.             |  |  |
|                    | Текст ошибки - на экране                                          |  |  |
| pumpcancelerror    | ошибка оборудования при отмене заправки                           |  |  |
| moneynotready      | купюроприемник не готов к приему денег                            |  |  |
| moneyfailue        | ошибка купюроприемника, ввод денег невозможен                     |  |  |
| cmdfailue          | ошибка при выполнении операции                                    |  |  |

# 5.5. Настройка текстов.

Для внесения изменений в тексты. появляющиеся на экране Терминала, Пользователю необходимо кликнуть слева ссылку Тексты. Далее на экране опять появляется окно со списком файлов:

| Настройки<br>терминала       •       barcode.badlength       •       barcode.cancel       •       barcode.notfound       •       Hac         Тексты       •       card.etract       •       card.insert       •       card.pinpad       Измо         Изображения       •       card.ermove       •       cashin       •       cashin.cancel       Измо         Аудио       •       header       •       not_connected       •       pumpstart.done.cash       •       int_closed         Подключение       •       pumpstart.canceled       •       scaner       •       shit_closed         •       under_construction       •       willcome       •       shit_closed       •       shit_closed | Система упра<br>КТ<br>ЕХНИКА "БУК 1                                          | Наименование /                   |
|----------------------------------------------------------------------------------------------------|------------------------------------------------------------------------------|----------------------------------|
| ۲<br>۲                                                                                                    | астройки<br>эрминала<br>ексты<br>зображения<br>удио<br>одключение<br>серверу | настройки ТСО<br>Изменить пароль |

#### Кликнув по нужному файлу, Пользователь видит на экране его текст:

| астройки<br>ерминала<br><b>ексты</b>        | <b>Файл:</b> willcome                                                                                                    |                                                                                                    | Закрыть Сохранит                                                                                                    | b                                                                                     |      | Настройки ТСО<br>Изменить паролі |
|---------------------------------------------|----------------------------------------------------------------------------------------------------|----------------------------------------------------------------------------------------------------|----------------------------------------------------------------------------------------------------|---------------------------------------------------------------------------------------|------|----------------------------------|
| зооражения<br>удио<br>одключение<br>серверу | <pre><pre>dospon</pre>dospon</pre> dospondospondospon <span <="" p="" style="margin-turn"><span <="" pre="" style="margin-turn"><span <="" pre="" style="margin-turn"><hr/><hr/><hr< pre=""></hr<></span></span></span> | АЛОВАТЬ НА НАШУ АЗС cop:5px">Терминал принимае color:#c00">ВНИМАНИЕ: cop:5px; font-size:15px;">Теле                                                        | ><br>эт купюры номиналом: <b><br/>pan&gt; терминал <b>не выда<br/>эфон службы поддержки кл</b></b>                                                                                                    | 50, <b>100</b> , <b>500</b> и <b>1<br/>нт сдачу</b> ,<br>иентов: <b>800.823.23.23</b> | L000 |                                  |
|                                             | cp>BblSEP/ITE K<br>==en==<br>WELCOME(<br>style="margin-t<br>style="margin-t<br>sypan style="r<br><hr/>                                                                                                    | O/IOHVY ДЛЯ ЗАПРАВКИ:<<br>p><br>op.5px*>The terminal receive:<br>color #c00*>ATTENTION:op.5px, font-size 15px,">Cust<br>PUMP FOR FILLING:                  | /p><br>s banknotes in denomination<br>an> terminal does not give<br>tomer support calicenter: <t< th=""><th>ıs: <b>50</b>, <b>100</b>, <b>500</b><br/>:hange<br/>&gt;8-800-823-23-23</th><th>и</th><th></th></t<>         | ıs: <b>50</b> , <b>100</b> , <b>500</b><br>:hange<br>>8-800-823-23-23                 | и    |                                  |
|                                             | cp>BblSEP/ITE K<br>==en==<br>cp>WELCOME(-(<br>style="margin-t<br>cp>cspan style="<br>cp>SELECT THE<br>======                                                                                                    | O/IOHVY ДЛЯ ЗАПРАВКИ:<br>p><br>op:5px*>The terminal receive:<br>c/p><br>color #c00*>ATTENTION:color #c00*>ATTENTION:PUMP FOR FILLING:                      | /p> s banknotes in denomination an> terminal does not give tomer support calicenter: <t baccode.cancel<="" td=""><td><ul> <li>:<b>50</b>, <b>100</b>, <b>500</b><td>и =</td><td></td></li></ul></td></t>                  | <ul> <li>:<b>50</b>, <b>100</b>, <b>500</b><td>и =</td><td></td></li></ul>            | и =  |                                  |
|                                             | cp>BblSEP/ITE K<br>==en==<br>cp>WELCOME(-(<br>style="margin-t<br>cp>cpspan style="<br>cp>SELECT THE<br>======                                                                                                    | O/IOHVY ДЛЯ ЗАПРАВКИ:<br>p><br>op:5px*>The terminal receive:<br>c/p><br>color #c00*>ATTENTION:color #c00*>ATTENTION:PUMP FOR FILLING:<br>PUMP FOR FILLING: | /p> s banknotes in denomination an> terminal does not give tomer support calicenter: <b barcode.cancel="" card.insert<="" td=""><td><ul> <li>:<b>50</b>, <b>100</b>, <b>500</b></li></ul></td></b> <td>и =</td> <td></td> | <ul> <li>:<b>50</b>, <b>100</b>, <b>500</b></li></ul>                                 | и =  |                                  |

Для того, чтобы сделать правки, Пользователь щелкает по полю редактора, вносит изменения в текст, затем кликает кнопку **Сохранить.** Если Пользователю не требуется сохранить сделанные им изменения, то нужно кликнуть кнопку **Закрыть.** 

В каждом файле содержатся тексты на всех языках.

Рассмотрим <u>структуру файлов</u> на примере файла **header** (данный файл задает текст в верхней строке экрана Терминала):

==ru== ЭнскНефтепродукт, A3C 123 ==en== NskOil, Station 123 Перед соответствующей частью файла (для каждого из используемых языков) пишем ДВА символа ==, затем хх (где хх - код языка (см. выше)), затем два и более символов = Выглядит это так: ==xx==

Далее пишется текст на этом языке.

В конце блока - или новый язык, или три и более символов =.

Соответствующий текст (на том или ином языке) будет отображаться на экране Терминала, когда Клиент выберет язык.

Также отметим, что тексты могут содержать **разметку HTML**. Например:

```
==ru==
<span>Колонка включена.</span>
Не забудьте забрать чек!
======
```

Здесь для Не забудьте забрать чек! задается красный цвет символов.

```
Или:
==ru==
Введите <b style="font-size:24px">ПИН-код</b> на клавиатуре справа.
После ввода цифр нажмите <b style="color:#090">зеленую</b> клавишу.
==en==
```

Здесь для **ПИН-код** задаем увеличенный шрифт, а для зеленую - зеленый цвет символов.

При редактировании текста Пользователю **не следует менять структуру HTML** - т. е. не удалять те элементы HTML, которые написаны в файле изначально. Также, если в начале и/или в конце написаны какие-то элементы HTML (например или <span>), удалять их не надо.

Внимание! Разработчик рекомендует править только текст, а разметку HTML не изменять/не удалять.

В задачу данного руководства по работе с Терминалом не входит описание формата HTML. Пользователю, в случае необходимости редактирования файлов, рекомендуется обращаться к поставщику Терминала, а также к соответствующей учебной литературе по формату HTML.

Рассмотрим далее <u>список файлов</u> и состояния экрана Терминала, заданные каждым из файлов:

#### <u>header</u>

текст верхней строки на экране Терминала (название фирмы, номер АЗС и т.п.) ==ru== ЭнскНефтепродукт, АЗС 123

#### <u>willcome</u>

начальная страница (рекомендуется написать номер телефона и прочую необходимую информацию)

==ru== ДОБРО ПОЖАЛОВАТЬ НА НАШУ АЗС style="margin-top:5px">Терминал принимает купюры номиналом: <b>50</b>, <b>100</b>, <b>500</b> и <b>1000</b> руб. style="color:#c00">BHVMAHVE:</span> <span терминал <b>не выдает сдачу</b>. Телефон службы поддержки клиентов: <b>8-800-823-23-23</b> <hr>>ВЫБЕРИТЕ КОЛОНКУ ДЛЯ ЗАПРАВКИ:

#### not\_connected

текст в ситуации, когда Терминал не работает (нет связи с сервером) ==ru== Терминал временно не работает.

#### <u>shift\_closed</u>

текст в ситуации, когда идет пересменка ==ru== Терминал временно не работает:<br>на АЗС идет пересменка.

<span>

</span>

#### <u>cashin</u>

текст, появляющийся в ситуации ввода денег ==ru== Вводите в купюроприемник деньги по одной купюре, затем нажмите "Заправить" Внимание! Терминал не выдает сдачу. При неполной заправке Вы сможете заправить остаток, введя код, который будет напечатан в чеке.

#### cashin.cancel

текст при отказе Клиента от заправки, когда деньги уже введены ==ru== Bы уже ввели купюры в купюроприемник, но нажали кнопку<br> <i>OTKA3 OT ЗАПРАВКИ</i>! Обращаем внимание, что терминал не возвращает введенные купюры! После подтверждения отказа от заправки Вы получите чек, в котором будет напечатана сумма введенных Вами денег и код, который можно будет использовать на этой АЗС для заправки на указанную сумму любым продуктом и с любой ТРК в течение трех месяцев. Вы также можете вернуть наличные в офисе нашей организации. Для получения дополнительной информации звоните в службу поддержки, телефон которой указан на терминале.

#### card.insert

текст при вводе банковской карты ==ru== Вставьте карту в считыватель до упора так, как показано на рисунке. Затем, если Ваша карта <i>не имеет чипа</i> (имеет только магнитную полосу), сразу <b>выньте ее из считывателя</b>: карта будет прочитана и начнется процесс оплаты. Если Ваша карта <i>имеет чип</i>, ее надо будет вынуть <b>по окончании</b> оплаты.

<u>card.pinpad</u> текст в ситуации ввода ПИН-кода ==ru== Введите <b style="font-size:24px">ПИН-код</b> на клавиатуре справа. После ввода цифр нажмите <b style="color:#090">зеленую</b> клавишу.

#### card.extract

текст для случая, когда вставлена карта без чипа и надо вынуть карту из считывателя для чтения магнитной полосы

==ru==

Ваша карта не имеет чипа.<br> Для чтения магнитной полосы равномерно извлеките карту из считывателя.

#### card.remove

```
текст для ситуации, когда надо вынуть карту
==ru==
Выньте карту из
считывателя.
```

#### barcode.cancel

текст для случая, когда введен штрих-код с чека и нажат отказ от заправки ==ru== Вы ввели код с чека, но нажали кнопку<br> <i>OTKA3 OT ЗАПРАВКИ</i>! Обращаем внимание, что введенный Вами код погашен и после подтверждения отказа от заправки Вы получите чек с новым кодом который можно будет использовать на этой АЗС для заправки на указанную сумму любым продуктом и с любой ТРК в течение трех месяцев. Вы также можете вернуть наличные в офисе нашей организации. Для получения дополнительной информации звоните в службу поддержки, телефон которой указан на терминале.

#### barcode.badlength

текст в случае, если введен штрих-код с чека неверной длины ==ru== <span class="color-red">Неверная длина кода!</span><br>Код должен содержать 15 цифр.

#### barcode.notfound

текст в случае, когда штрих-код с чека не найден в базе данных системы ==ru== <span class="color-red"> Код недействителен! </span><br> Проверьте правильность его ввода. <br> Если код введен верно и Вы его не использовали,<br> обратитесь в службу поддержки, телефон которой указан на терминале.

#### operation.done

</span>

#### pumpstart.canceled

текст при подтверждении отмены заправки ==ru== <span>Заправка отменена.</span> Не забудьте забрать чек. Вы сможете заправить заказ, введя напечатанный в чеке код. Заправка по коду из чека возможна на этой АЗС на любой колонке и любым продуктом в течение трех месяцев.

#### pumpstart.done.cash

текст при подтверждении включения ТРК при заправке за наличные ==ru== <span>Koлoнка включена.</span> Не забудьте забрать чек! Если заказ не будет заправлен полностью, Вы сможете заправить остаток, введя напечатанный в чеке код. Заправка по коду из чека возможна на этой АЗС на любой колонке и любым продуктом в течение трех месяцев.

#### pumpstart.done.card

текст при подтверждении включения ТРК при заправке по карте ==ru== <span>Koлoнка включенa</span> Не забудьте забрать чек и КАРТУ! Ecли заказ не будет заправлен полностью, Bы сможете заправить остаток, введя напечатанный в чеке код. Заправка по коду из чека возможна на этой АЗС на любой колонке и любым продуктом в течение трех месяцев.

#### pumpstart.done.ckod

текст при подтверждении включения ТРК при заправке по штрих-коду из чека ==ru== <span>Koлoнка включена.</span> Не забудьте забрать чек! Ecли заказ не будет заправлен полностью, Вы сможете заправить остаток, введя напечатанный в чеке код. Заправка по коду из чека возможна на этой АЗС на любой колонке и любым продуктом в течение трех месяцев.

#### <u>scaner</u>

текст для ситуации ввода штрих-кода с чека ==ru== Поднесите чек к сканеру, держа его на высоте 5-10см от сканера так,<br> чтобы напечатанный в чеке штрих-код полностью освещался красным светом. Если код не читается, введите его вручную и нажмите "Готово".

В систему, по мере ее развития, могут быть добавлены также и другие файлы с текстами. Поэтому перечень файлов, описанных в данном руководстве, не является исчерпывающим. В случае необходимости получения консультаций по редактированию файлов и по работе с терминалом, Пользователю следует обращаться к поставщику Терминала.

# 6 Настройки сервера системы «БУК TS-G» для работы с терминалом .

При подключении к системе терминала к системе управления «БУК TS-G» кроме настроек в Терминале необходимо также выполнить следующие настройки системы управления, на сервере системы :

## 6.1. Виды оплаты.

Для TCO возможна настройка двух видов оплаты: «наличные» и «банковская карта». Для них в справочнике видов оплаты необходимо задать:

- 1) Применение: установить значение «TCO»;
- 2) Б/н секция ФР настраивается как обычно:
  - 0 для наличной оплаты;
  - 1 или 2 для безналичной (в зависимости от настройки номера секции «карта» в ФР);
- 3) Доп.опции: значение <u>40;</u>
- 4) *Тип карты*: для наличных значение <u>20</u>, для банковской карты значение <u>10</u>.
- 5) *POS Adr*: значение <u>0</u>.

## 6.2. Рабочие места.

Каждый Терминал имеет уникальный номер рабочего места, который указывается в его настройках (см. выше настройки Терминала). В системе для каждого рабочего места, соответствующего Терминалу, необходимо выполнить следующие настройки:

- *IP-адрес*: IP-адрес TCO
- Число касс на рабочем месте: 1
- Tun терминала Petrol+: 0
- Наличие терминала Аркус: 1
- Отложенная печать Z-отчета: 1

Указанным настройкам соответствуют следующие настройки в файле /etc/opt/bukts/bukts-wplaces.cfg:

2: HOST=xxx.xxx.xxx PPLUS\_TYP=0 KASSA\_NUM=1 ARCUS=1 OPT=1

# 7 Настройки рабочего места оператора АЗС.

При работе с Терминалом на рабочем месте оператора необходимо обновить пакет bukazs до версии 3.0.0, после чего в меню панели управления добавить пункт «TCO->Погасить чек по штрих коду». Для этого в файл /etc/opt/bukazs/mainmenu.xml следует добавить пункт меню с тэгом testbarcode:

```
<menu show="1" text="TCO">
<menuitem show="1" name="testbarcode" text="Погасить чек по штрихкоду"
pwtyp="operator"/>
```

</menu>

Пример этой настройки можно посмотреть в файле /etc/opt/bukazs/samples/mainmenu.xml после обновления пакета bukazs.

После выбора в меню пункта «Погасить чек по штрих-коду» на экран выводится запрос на ввод штрих-кода с чека TCO:

| Код чека:<br>Да Отмена |  |
|------------------------|--|

Следует ввести код с чека — сканировать сканером или ввести вручную с клавиатуры.

Если по данному коду нет возврата (топливо было отпущено полностью, чек уже погашен или введен неверный код), то выводится сообщение «код не найден»:

![](_page_66_Picture_9.jpeg)

Иначе выводится информация о типе оплаты и сумме возврата:

![](_page_66_Picture_11.jpeg)

Далее, после нажатия кнопки «Погасить» производится гашение чека:

![](_page_66_Picture_13.jpeg)

Обращаем внимание, что кассовый чек возврата в данном случае не печатается, так как возврат денежных средств производится без участия системы.